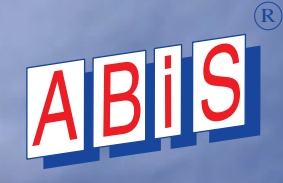

# **ABisCAD**

## DIE NFOZEITSCHRIFT FÜR ABIS -KUNDEN

| Seite 1                                            |
|----------------------------------------------------|
| - Information über untergeordnete Objekte          |
| - Tastenkombinationen                              |
| - Diverse - Neuer Ordner für Programmeinstellungen |
| - Fernwartung - TeamViewer starten                 |
| - Neue Schraffuren                                 |
| - Import DWG - Schraffuren                         |
| - Mehrschichtige Schraffuren                       |
| - Neuer Durchbruchtyp - Aussparung                 |
| - Erweiterter Text - Änderung mit PNEU             |
| - Import mit Optionen                              |
|                                                    |

## ABISPIAN 3D Seite 15

| YMBOLLEISTE | - Wechsel der Bildschirmdarstellung            |
|-------------|------------------------------------------------|
| LLGEMEIN    | - Zwischenablage - "Aus Ansicht"> "In Ansicht" |
| CHNITT      | - Option: Alle Geschosse                       |
| IL          | - Blättern in Geschossen                       |
|             | - Schnittsymbole                               |
| ERSPEKTIVE  | - Bildebene im Blickpunkt                      |
| AUTEILE     | - Bauteiltypen Kategorien & Import             |

## ABisBewehrungsplan seite 27

**EINZELSTÄBE** Biegerollendurchmesser für Stabbewehrung EISENLISTE - Export ABS-Datei & PDF-Datei MATTENLISTE - Export PDF-Datei

## ABISAVA Seite 29

Runderneuerung Kostenschätzung Bestbieterermittlung - Punktebewertung Allgemeine Erweiterungen **Enterprise Funktionen** Ausblick SiGe-Plan / Baukoordination & Mengenberechnung

ABISSTATIK Seite 71 **EBENER RAHMEN** - Interaktive Stahlbemessung

DCSoftware seite 73 NEWS - DC Integra & DC Baugrube

ENTWICKLUNGSSTAND

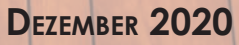

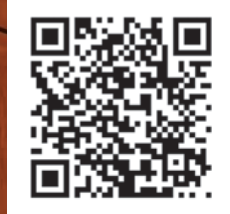

## **NEUES IN ABISPLAN 2D/3D - VERSION 33**

## > SYMBOLLEISTE

Info - Information über untergeordnete Objekte

## > ALLGEMEIN

**Optionen - Tastenkombination** 

mit / ohne Block als Shortcut

#### Optionen - Diverse

Neuer Ordner für Programmeinstellungen:

- > AbisZEIT Programm
- > FensterSchnitt Verhalten
- > Schraffur- Markierungsmuster
- > Maximalanzahl Texturen
- > Reservierter Arbeitsspeicher
- Hilfe Fernwartung
  - > TeamViewer starten

## > SCHRAFFUREN

## Neue Schraffuren Import DWG- Schraffuren Erweiterung der Schraffurparameter

> Mehrschichtige Schraffuren

- > Mehrschichtige Flächenschraffuren
- Mehrschichtige Wand-Materialschraffuren
- > 3D Objekt- & Bauteil-Schnittschraffuren
- > 3D Grundriss & Schnittdarstellung

## > W AND

Neuer Durchbruchtyp - Aussparung

## > TEXT

Erweiterter Text - Änderung mit PNEU

## > **BIBLIOTHEK**

Import von 2D & 3D-Zeichnungen - mit Optionen

AVABISCAD DIE INFOZEITSCHRIFT FÜR ABIS -KUNDEN

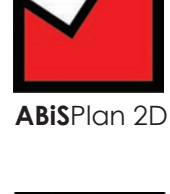

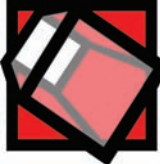

ABISPlan 3D

**ABiS**Bewehrungsplan

## ABiSPlan 2D / 3D

## **S**YMBOLLEISTE

## NFORMATION

Allgemeine Informationen zu Zeichnungselementen

Bei **Bibliothekssymbolen** und externen **Referenzen** werden zusätzlich **Typ** und **Ebenennummer** der untergeordneten Objekte gelistet.

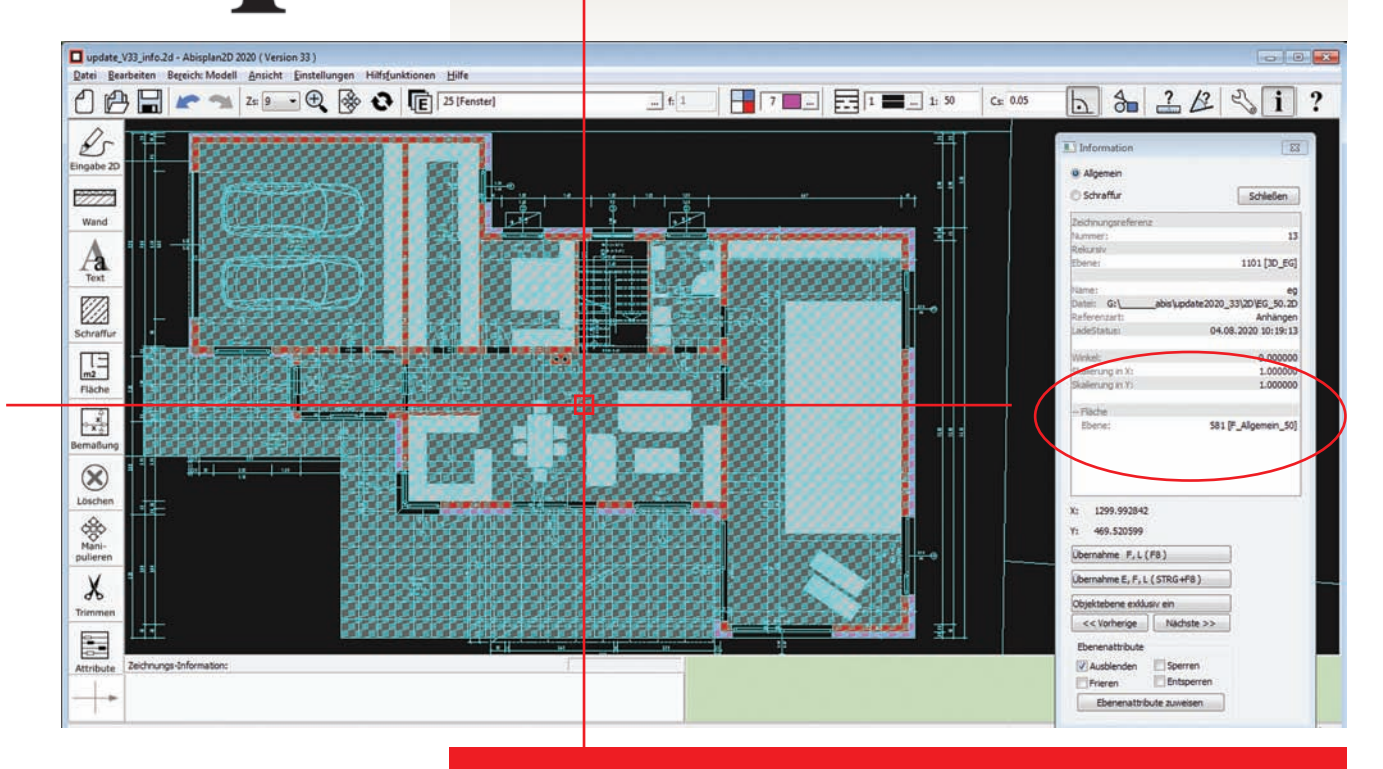

Im Beispielbild wird eine **2D-Referenz** mit der Informationsfunktion aus der Symbolleiste abgefragt.

Das mit dem Cursor selektierte Objekt (Flächendaten) innerhalb der Referenz wird im Informationsfenster mit Objekttyp und Ebenennamen und Ebenennummer beschrieben.

## ALLGEMEIN

## **O**PTIONEN - TASTENKOMBINATIONEN

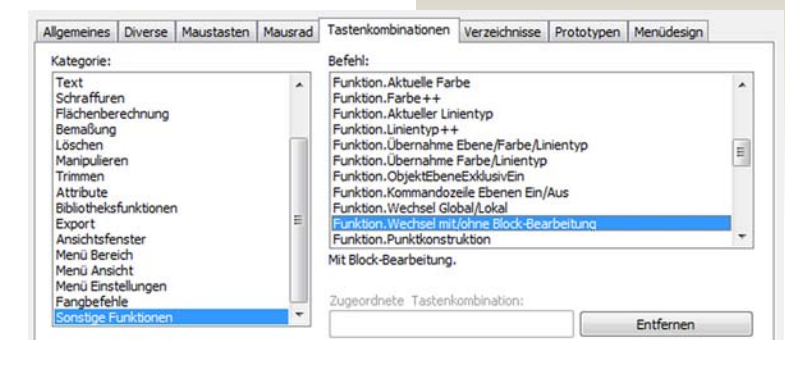

## > mit / ohne Block

Die Funktion: Wechsel mit / ohne Block-Bearbeitung wurde in der Kategorie Sonstige Funktionen hinzugefügt und kann nun auch einer Taste oder Tastenkombination als Shortcut zugeordnet werden.

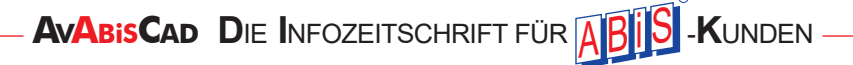

## 2

## ALLGEMEIN

## **OPTIONEN - DIVERSE**

Neuer Ordner zur Verwaltung von Programmeinstellungen

Im Menü *Einstellungen / Optionen / Diverse* werden globale und programmspezifische Einstellungen verwaltet.

Zuvor mussten diese Programmeinstellungen in der Konfigurationseinstellungsdatei **Abisplan.ini** vorgenommen werden.

| Einstellungen Abisplan Allger | nein | Einstellungen Programm | (Abisplan2D) | Mit der Version 33 haben sie         |
|-------------------------------|------|------------------------|--------------|--------------------------------------|
| Einstellung                   | Wert | Einstellung            | Wert         | Zugritt aut <b>3 modulübergreife</b> |
| Abiszeit                      | 1    | MaxDibs                | 128          | und 0 medulen erifiede               |
| FensterTestSchnittFiguren     | 2    | Memory2D               | 8000         | una z moduispezifische               |
| FilMarkiermuster              | 1    |                        |              | Finstellungen                        |
|                               |      |                        |              | Ellistellerigen.                     |
|                               |      |                        |              |                                      |
|                               |      |                        |              |                                      |
|                               |      |                        |              |                                      |
|                               |      |                        |              |                                      |

## > ABiS ZEIT modulübergreifend

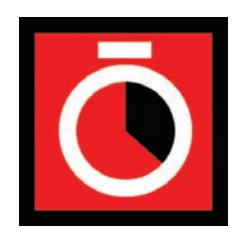

Durch Setzen der Variablen **Abiszeit** werden der **Anfang** und das **Ende** jeder Zeichnungssitzung in einer Datei "**Zeichnungsname**".**ABZ** mitgeschrieben.

Die Zeiten, an denen eine Zeichnung bearbeitet wurde, werden mit Hilfe des Programms **Abiszeit.exe** angezeigt und ausgegeben.

Eintrag:

- 0 Arbeitszeiten werden nicht mitgeschrieben
- 1 Arbeitszeiten werden mitgeschrieben

Das Auswertungsprogramm **Abiszeit.exe** wird automatisch mit dem Setup der Version 33 aufgespielt und befindet sich im gewählten CAD-Installationsverzeichnis.

Die mitgeschriebenen ABZ-Dateien befinden sich standardmäßig ebenfalls im Installationsverzeichnis.

Unter **Einstellungen/Optionen/Verzeichnisse/Arbeitszeiten** können Sie den Speicherort selbst festlegen.

Ob Sie wirklich gearbeitet haben oder die Zeichendatei nur geöffnet war, kann das Programm nicht unterscheiden.

| 06     |         |              |       |        |     |       |   |         |  |
|--------|---------|--------------|-------|--------|-----|-------|---|---------|--|
| Arbeit | szeiten | an C:\Cad\J  | ABZ\A | 315_A. | ABZ |       |   |         |  |
| 2020   | 6.Aug   | abisplan     | von   | 9:42   | bis | 11:35 | - | 1:53:12 |  |
| 2020   | 6.Aug   | abisplan     | von   | 11:36  | bis | 11:39 | = | 0: 3: 7 |  |
| 2020   | 6.Aug   | abisplan     | von   | 11:41  | bis | 11:54 | - | 0:13:10 |  |
| Summe  | 2 Stun  | den 9 Minute | en    |        |     |       |   |         |  |

-KUNDEN

## Wichtig!

Achten Sie auch darauf, dass Zeiten nur dann korrekt mitgeschrieben werden, wenn **eine** Datei einen Anfang (Öffnen der Datei) und ein Ende (Beenden mit oder ohne Speichern) besitzt.

Wenn Sie eine **Datei A** öffnen, darin Stunden arbeiten und dann die Zeichnung mit **Speichern unter ...** mit neuem Dateinamen **Datei B** anlegen, werden die aktiven Arbeitszeiten der **Datei B** zugeordnet.

AVABISCAD DIE INFOZEITSCHRIFT FÜR

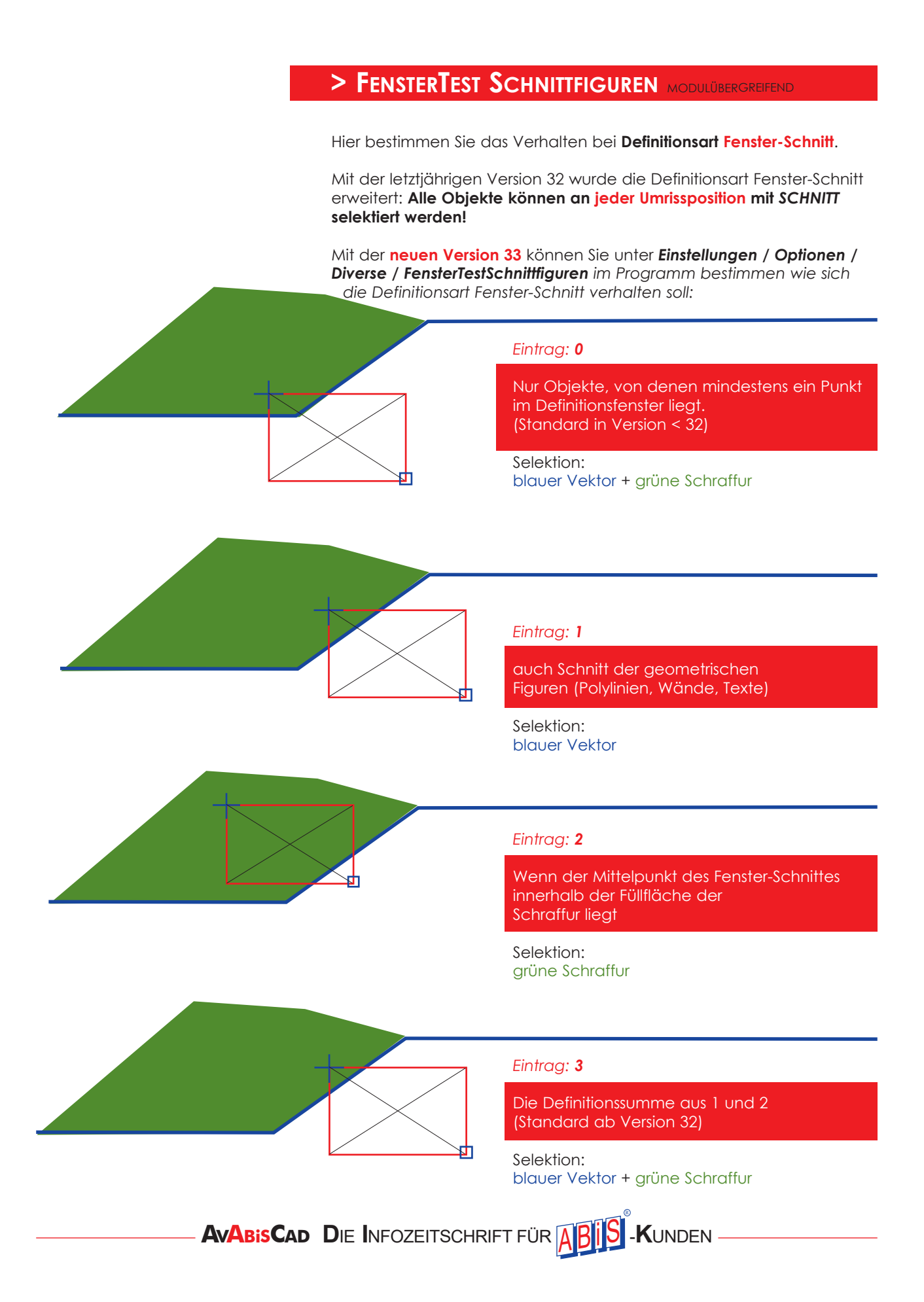

## > FILLMARKIERMUSTER MODULÜBERGREIFEND

Um markierte vollflächige Schraffuren (Typ 0) und Texturen/Bitmaps besser am Bildschirm zu erkennen, werden diese mit der Version 33 standardmäßig **gekachelt** angezeigt.

In der Zeile *FillMarkiermuster* kann nun zwischen 2 Darstellungen gewählt werden.

Eintrag:

- **0** Schraffuren/Texturen werden in geänderter Farbe markiert (Standard in Version < 32.0.0.4).
- 1 Schraffuren/Texturen werden "gekachelt" markiert (Standard ab Version 33).

#### Beispielgrafik:

Rote Flächenschraffur Typ 0 und ein importiertes Bitmap :

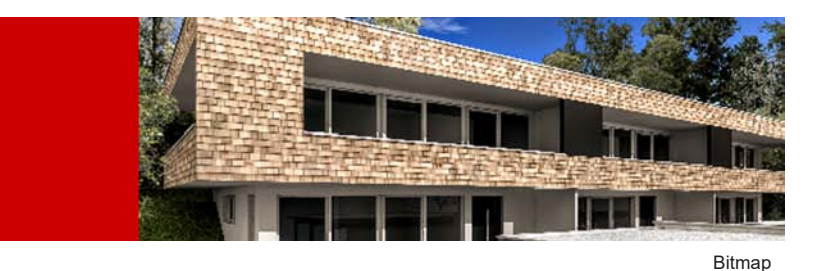

Schraffur

#### Eintrag 0

Das importierte Bitmap wird farbinvers dargestellt, und die rote Schraffur bekommt eine inverse Farbmischung aus Schraffurfarbe und Markierfarbe. Vor allem die Farbmischungen bei **Typ 0** Schraffuren liefern manchmal unzureichende optische Darstellungen.

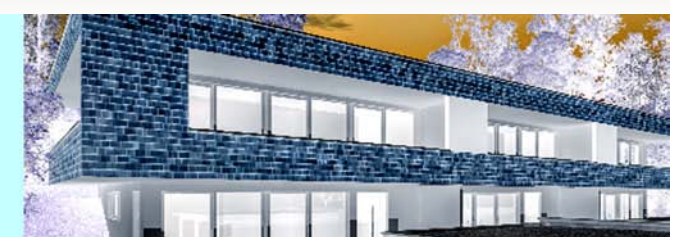

Schraffur

Eintrag 1

Bitmap

Sowohl bei der Schraffur als auch beim Bitmap ist die Auswahl gut zu erkennen und vor allem bleibt die Objektfarbe erhalten.

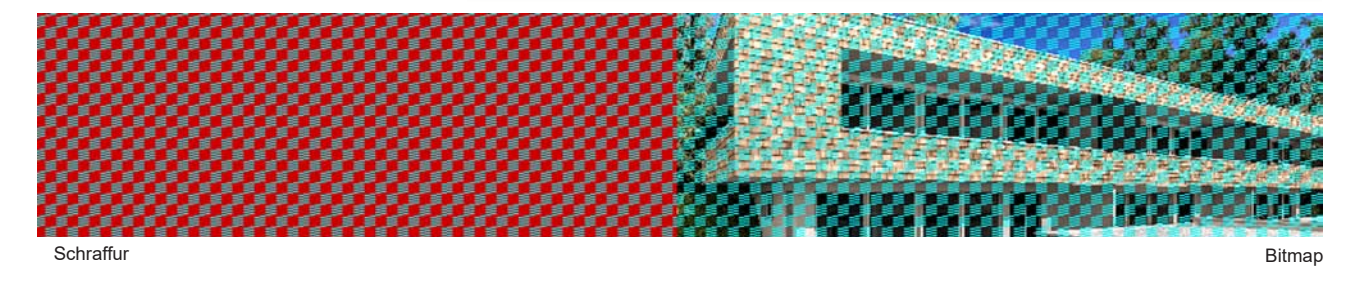

## > MAXDIBS MODULSPEZIFISCH

Maximalanzahl von Bitmaps und Texturen in einer Zeichnung.

Wobei sich der Maximaleintrag auf die Anzahl unterschiedlichen **Bitmaps** und **Texturen bezieht**, nicht auf die Summe aller positionierten!

## > MEMORY2D MODULSPEZIFISCH

#### Memory2D / Memory3D Reservierter Hauptspeicher in MB

Grundsätzlich bestimmt die installierte Programmversion den zur Verfügung gestellten Hauptspeicher.

Man kann zwar auch in Light- oder Standard-Versionen hier den Hauptspeicher erhöhen, aber der verwendete Hardwareschutz / Dongle regelt wieder auf die jeweiligen zugelassenen Werte.

#### ABiSPlan 2D / ABiS Bewehrungsplan

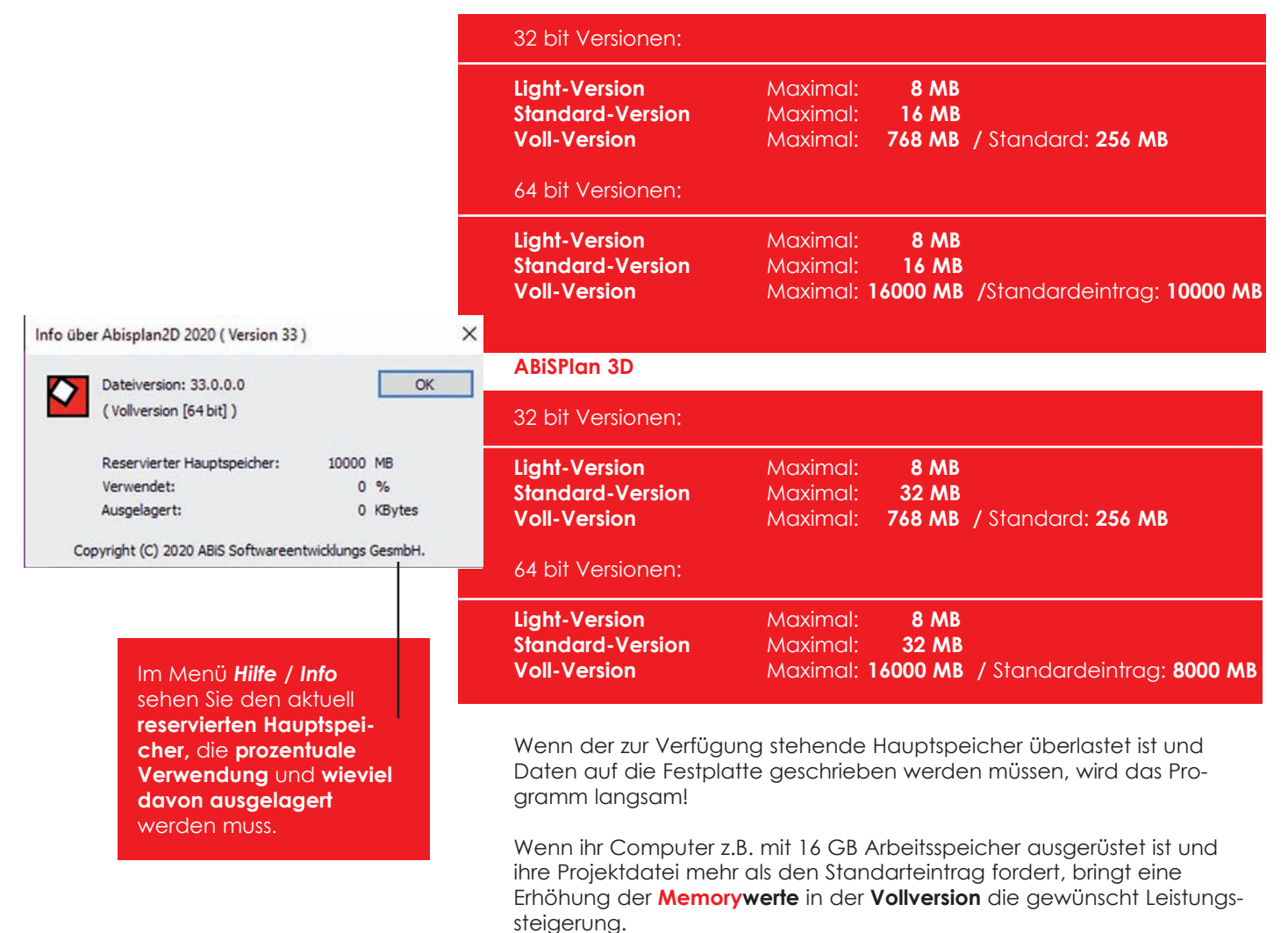

## ALLGEMEIN

## HILFE - FERNWARTUNG

## ABiS & TeamViewer

Mit der **Fernwartung** können wir direkt auf Ihren Rechner zugreifen, um etwaige Probleme vor Ort zu lösen.

Mit dem Setup der Version 33 wird das Verbindungsprogramm installiert und im ABiSPlan-Ordner eine Verknüpfung (Icon) angelegt.

Sie starten die Fernwartung entweder im Menü des Abisplan-Programms unter Hilfe-Fernwartung oder direkt von der Festplatte, indem Sie auf die Verknüpfung **AbisTeamViewer** klicken. Sie geben uns dann

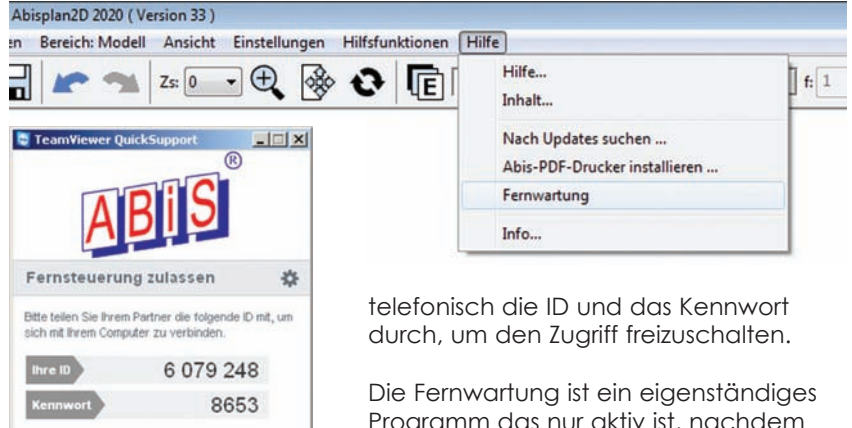

Die Fernwarrung ist ein eigenstandiges Programm das nur aktiv ist, nachdem Sie es starten. Sobald Sie es beenden ist kein Zugriff mehr auf Ihren Rechner möglich.

## **S**CHRAFFUREN

www.beamviewer.com

Bereit zum Verbinden (sichere Verbindung)

## Erweiterung Schraffurarten / Seite 4

Das Schraffur-Parameterfenster wurde um eine Schraffurart-Seite erweitert. Hier befinden sich standardmäßig 2 neue Schraffurtypen Liniert / Typ 1000 & Kariert / Typ 1001, mit Vektorabständen von einem Meter.

## Import von DWG-Schraffuren

Abbrechen

× Schraffurparameter Schichten Eine Schicht -Schraffurart 1 Schraffurart 2 Schraffurart 3 Schraffurart 4 Textur 1000 Typ: 18 .... Farbe: Kariert Transparenz: 0 Winkel: 0.0 90 Neigung: Skalierung-X: 1

Beim Import von DWG-Dateien werden die in der DWG-Datei vorhandenen Schraffurtypen übernommen und auf der neuen Seiten 4 angezeigt. Diese importierten und verwendeten Schraffurtypen werden mit den Abisplan-Zeichnungen mitgespeichert und können zum Beispiel über die Zwischenablage in andere Zeichnungen übernommen werden.

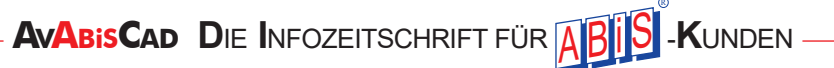

# Schraffur

## SCHRAFFUREN

Schraffur

## Erweiterung der Schraffurparameter

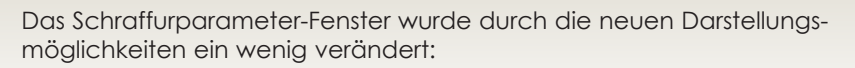

- > Die Zahl der Schraffurart-Ordner wurde auf 4 erhöht.
- > Der Texturordner in die Auswahl integriert.

Aber vor allem gibt es nun die Möglichkeit mehrschichtige Schraffuren in ABiSPlan 2D und 3D einzugeben!

## > SCHRAFFURSCHICHTEN

Die zur Auswahl stehenden Schraffurtypen und Texturen können in bis

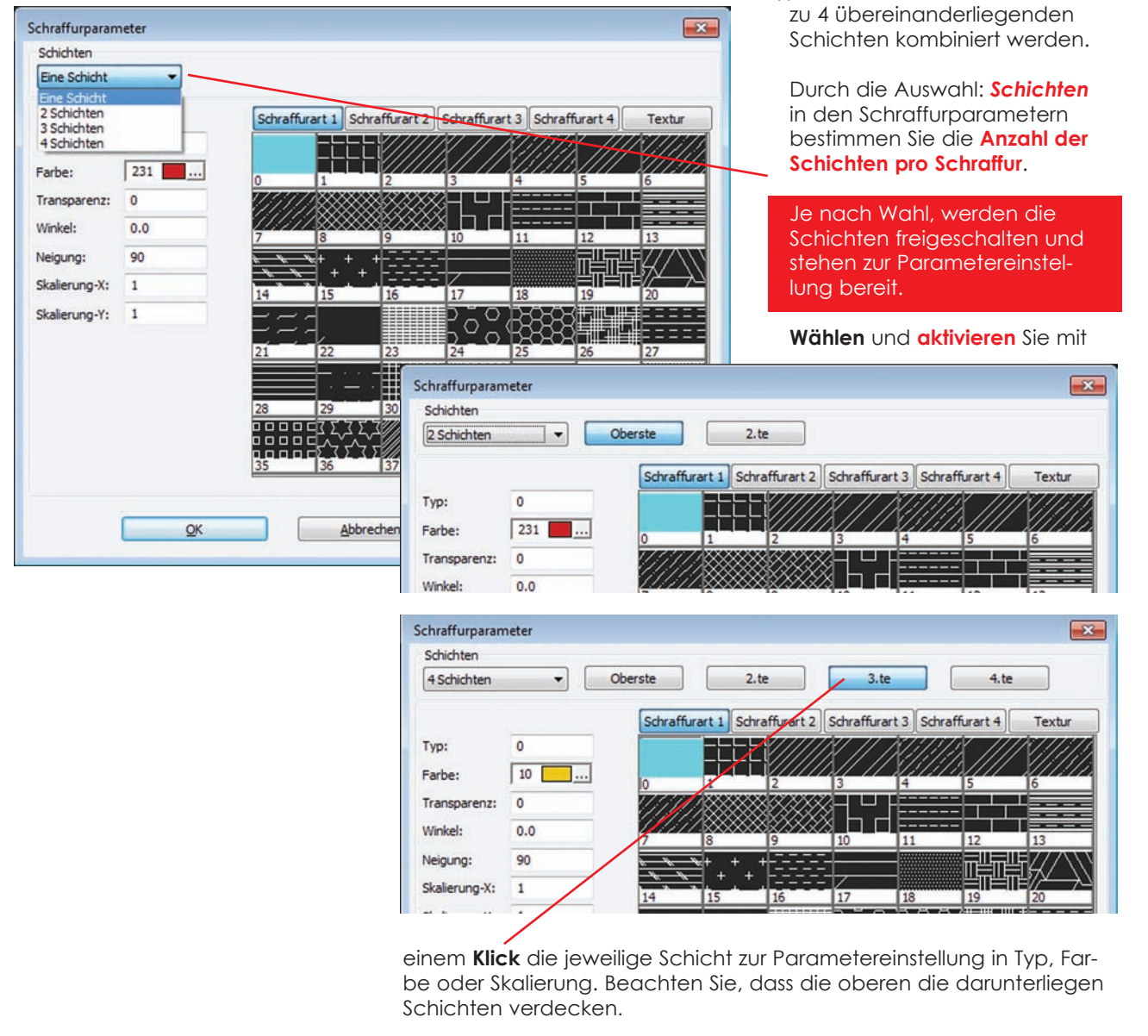

## > TEXTUREN IN MEHRSCHICHTIGEN SCHRAFFUREN

Wenn Sie die **ABiS-Vollversion** besitzen und das Layoutmodul freigeschaltet ist, können Sie auch Texturen und Schraffuren miteinander kombinieren.

|               | KOTTDI HETETI.                                                     |
|---------------|--------------------------------------------------------------------|
|               | Schraffurparameter                                                 |
|               | Schichten                                                          |
|               | 2 Schichten                                                        |
|               | Schraffurart 1 Schraffurart 2 Schraffurart 3 Schraffurart 4 Textur |
|               | Textur WAND\BETON\SICHTBETON_01                                    |
|               | Anordnung Parameter                                                |
|               | Fortsetzen Breite (m): 8                                           |
| · · ·         | Fortsetzen Höhe (m): 4                                             |
|               | Anpassen Drehwinkel: 0.0                                           |
|               | Anpassen X<br>Anpassen Y                                           |
|               | M.Mel                                                              |
| Abzug         | Schraffurparameter                                                 |
|               | Schichten                                                          |
|               | 2 Schichten                                                        |
|               | Coloreff and 1 Coloreff and 2 Coloreff and 2 Coloreff and 4 Tracks |
|               |                                                                    |
|               |                                                                    |
| Calina Unaite | Parbe: 13 0 1 2 3 4 5 6                                            |
| Spline-omniss | Transparenz: 0                                                     |
|               | Winkel: 0.0                                                        |
|               | Damit können Sie Coometriestrukturen mit verlau                    |
|               | fondon uprogolmäßige Bitmans / Texturon vormi                      |
|               | schen für die Darstellung von Wandflächen oder                     |
|               | Bodenbeläge                                                        |
|               |                                                                    |
|               | Und natürlich macht die mehrschichtige Schraffur iede              |
|               | Umrisseingaben und Änderung, sowie alle Abzüge mit!                |
|               | V J J J                                                            |
|               | > Neue Parameter                                                   |
|               |                                                                    |

Auch beim Bearbeiten und Ändern von bestehenden mehrschichtigen Schraffuren, wählen Sie mit einem Klick auf den jeweiligen Schicht-Button, welche Schicht Sie bearbeiten wollen.

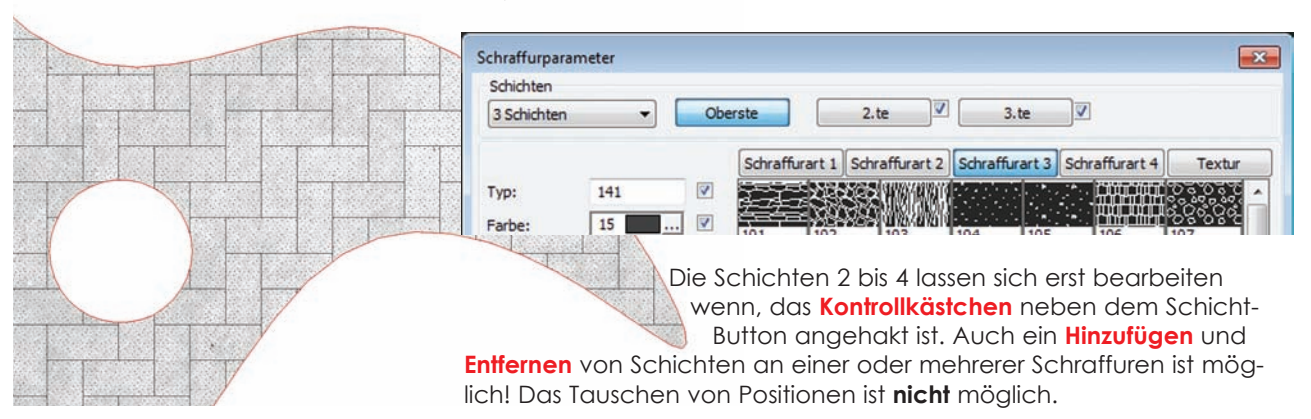

> ANFANGSPUNKT

| Zix       | Beir<br>mü:<br>bec | m Bearbeitungswerkzeug für d<br>ssen Sie zuerst im grünen Parar<br>arbeitet werden soll! | en <b>Anfangs</b><br>meterfeld b | <b>punkt</b> von Schraffuren<br>estimmen, welche Schich |
|-----------|--------------------|------------------------------------------------------------------------------------------|----------------------------------|---------------------------------------------------------|
|           |                    | Schicht:                                                                                 | Oberste 👻                        | Glob Lok V Alles                                        |
| Anfangs-  | <b>E1</b>          |                                                                                          | Oberste<br>2.te                  | mit Block Optionen                                      |
| punkt neu | F1                 |                                                                                          | 3.te<br>4.te                     |                                                         |
|           |                    |                                                                                          |                                  |                                                         |

## Mehrschichtige Schraffuren

Nicht nur bei Schraffuren sondern bei **allen ABiSPlan 2D & 3D Objekten**, die eine Schraffurdarstellung anbieten, besteht die Möglichkeit einer mehrschichtigen Schraffurdarstellung:

- > 2D / 3D Flächenberechnung
- > 2D / 3D Wände
- > 3D Bauteile (Volle Elemente, Wände, Profile)
- > 3D Schnittdarstellung
- > 3D Grundrissdarstellung

## > FLÄCHENSCHRAFFUR MEHRSCHICHTIG

Flächeneingabe & Bearbeitung funktionieren völlig gleich wie bei der eigenständigen Schraffur. Einzig die Verwendung von Texturen ist in der Flächenberechnung ist nicht möglich.

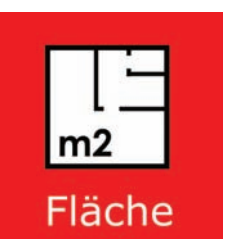

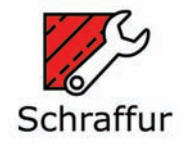

Die **Bearbeitung** von Flächenschraffur-Parametern und Flächenschraffur-Anfangspunkt ist im Flächenwerkzeug **Schraffur ändern** zusammengefasst:

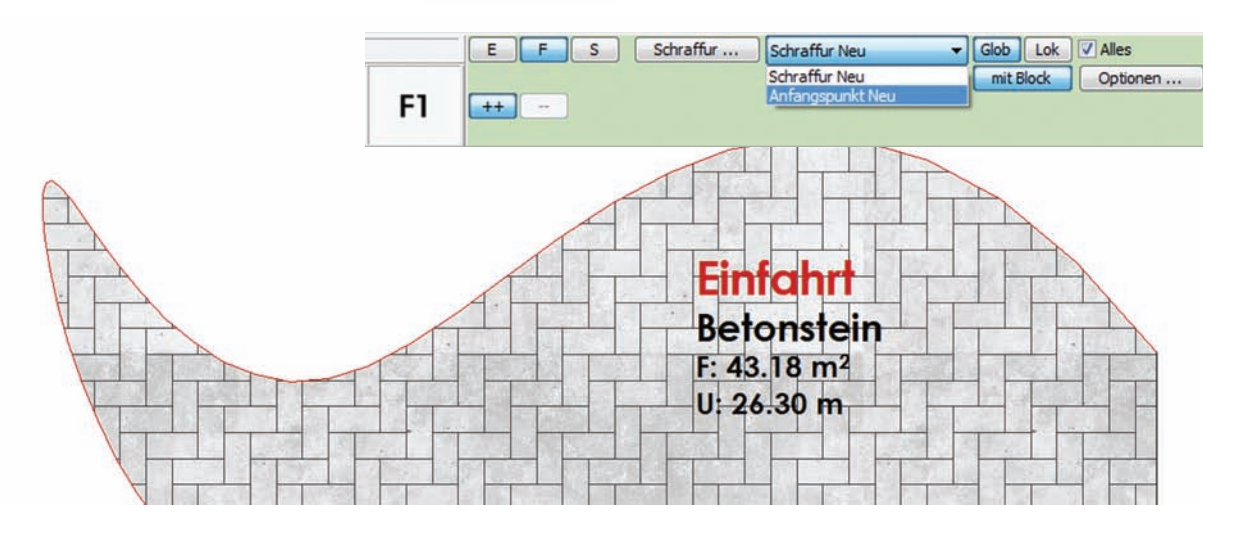

#### > WAND-MATERIAL MEHRSCHICHTIG Auch bei der Erstellung von Wandmaterialien (Wandmaterial MTS-Datei) ist es möglich mehrschichtige, übereinanderliegenden Schraffuren einzutragen. Material Mehrschichtigkeit auf der Materialposition Rest: × Wandmaterial definierer In den Schichtpositionen Vorschau Wandmateria Materialname: Beton\_45 Rand-Seite oder Führungs-Anordnung Seite war es schon in Rand: XX früheren Versionen möglich übereinanderliegende xx 4 Aktuelle Schicht Schraffuren zu bestimmen. xx Bezeichnung: 0.0 Von: Das hat aber zum Nach-Bis: teil, dass das erstellte xx 4 Schraffurtyp Material nicht flexibel auf xx Mitte Farbe: 75 unterschiedliche Wand-LType: 1 xx stärken reagiert. 0.4 Skalierung: Drehwinkel: 0.0 Der Eintrag im Rest tut das! xx Löschen Bearbeiten Daher gibt es jetzt auch stellung mit der neuen Version bis xx ndstärke fix: 0.1 P rung: zu 4 übereinander liegenxx 1 Abbrechen de Rest-Einträge und diese xx 2 xx 3 passen sich der gewählten Wandstärke automatisch an! Rest XX 1 ist ganz oben und Rest XX 4 ganz unten. Sie wählen mit einem Klick die gewünschte Rest-Position, und starten mit dem Bearbeiten-Button wie gewohnt auf der rechten Fensterseite die Schraffurparametereinstellung. **Rest-Position verschieben!** Welche Rest-Position oben oder darunter liegt, können Sie jederzeit verändern: Sie wählen mit einem Klick wieder die gewünschte Restposition aus, und nutzen die beiden Pfeil-Button um den gewählte Rest-Schraffur nach oben oder unten zu schieben. Das übereinander liegende Ergebnis sehen Sie rechts oben in der Vorschau-Wandmaterial! Tipp: Vor allem im 3D sollten Objekte (Voll, Wand, Profil) immer eine Schraffur Typ 0 beinhalten, da sie in der Schnitt- oder Grundrissdarstellung abdeckend gegenüber zuvor eingegeben Objekten wirkt. Damit erspart man sich die Eingabe von Abzügen oder Nischen.

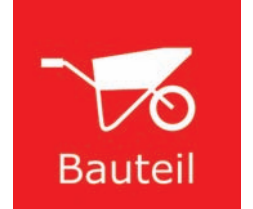

#### MEHRSCHICHTIG BEI BAUTEILEN (ABISPLAN 3D) >

3D Objekte mit Bauteileigenschaften erhalten Ihre Schnitt-Schraffuren durch die beiden Eigenschaftssätze ABiS Schnittschraffur & ABiS Wandmaterial

#### > ABiS\_SchnittSchraffur (Volle Elemente, Profile)

> ABiS\_Wandmaterial (Wände)

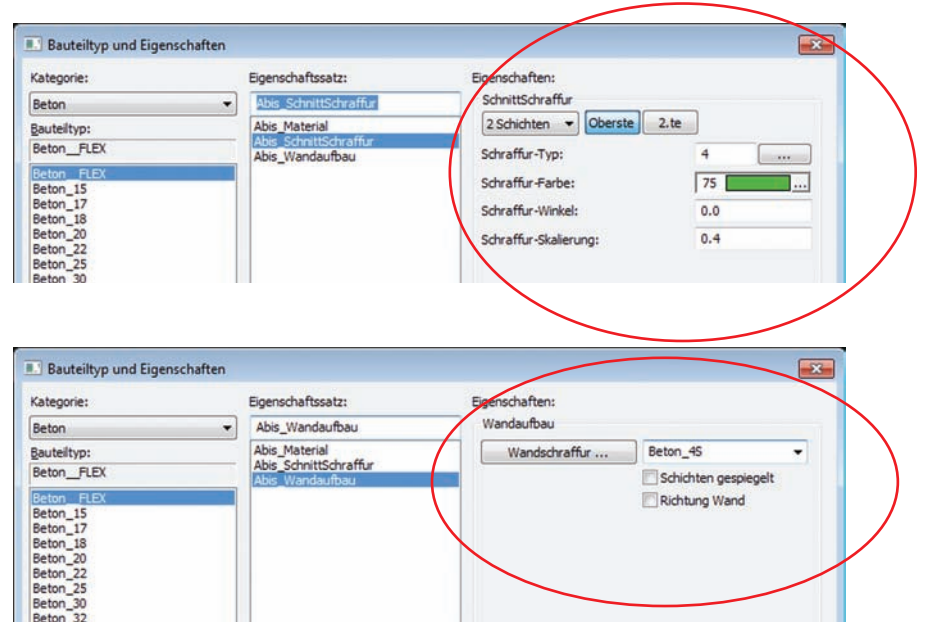

# Trans formation

#### Schnitt-Parameter unter: Transformation / Schnitt / Schnitt ...

QK

Schließen Abbrechen

Alle Geschosse einblenden

VINur Schnittebene anzeigen

E Schnitte

A-A AN\_NORD AN\_OST AN\_SÜD AN\_WEST B-B

L\_Draufsicht

Löschen

Der Eigenschaftssatz ABiS\_Wandmaterial greift auf die zuvor beschriebenen Wandmaterial-Datei MTS zu.

## > 3D GRUNDRISS & SCHNITTDARSTELLUNG

Wenn 3D Objekte keinen zugewiesenen Bauteil besitzen, wird in der

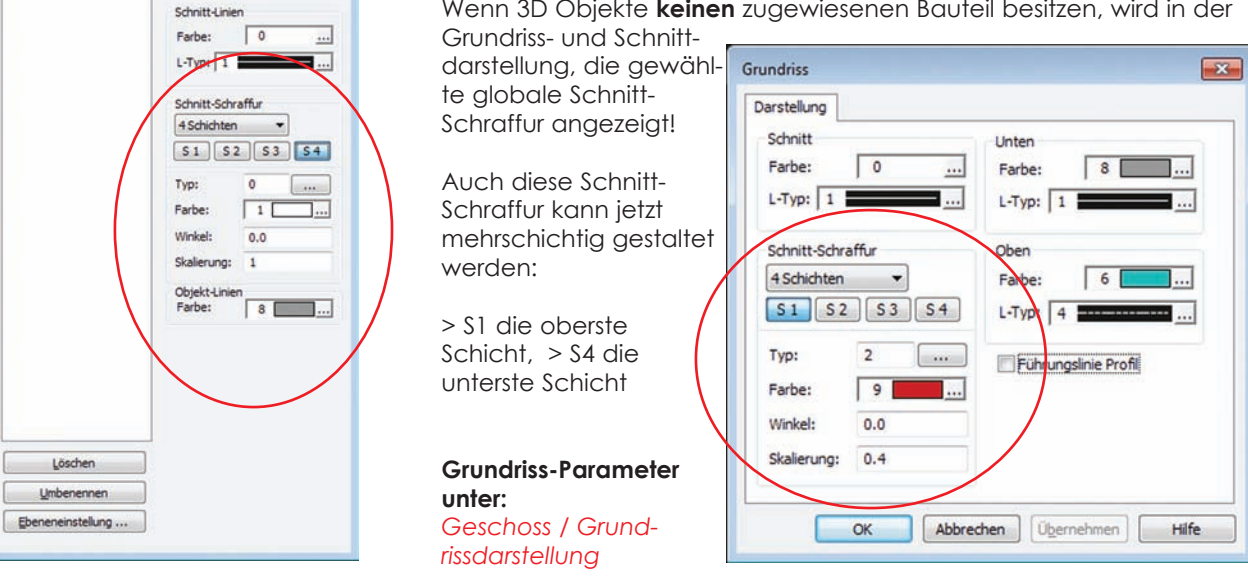

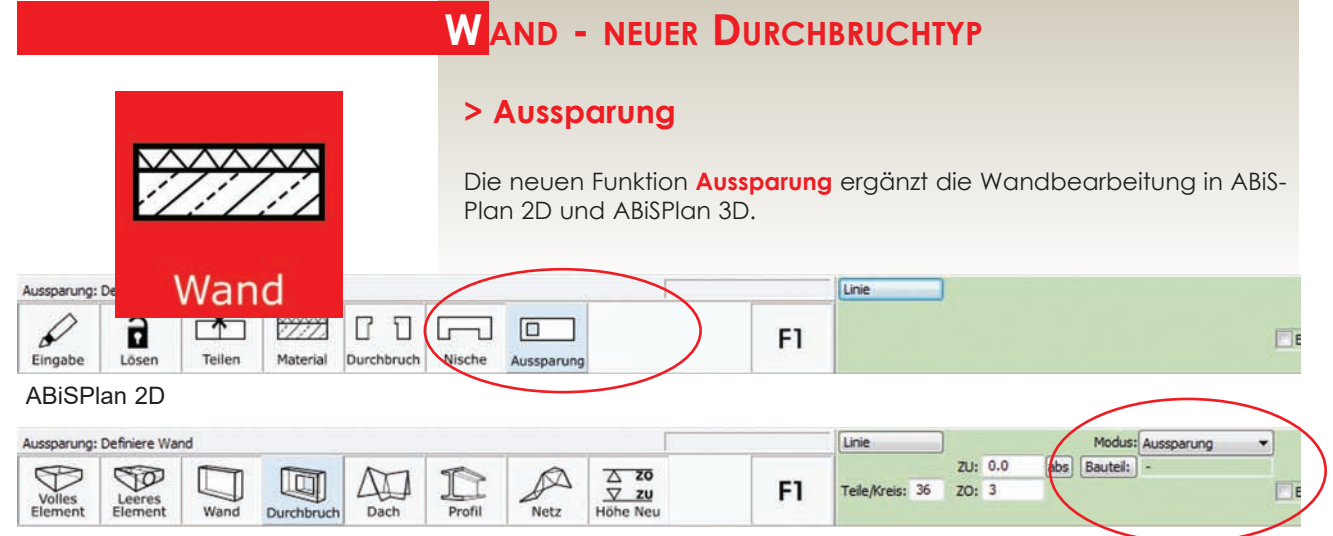

ABiSPlan 3D

Der erste Klick definiert die Wand, in der die Aussparung eingezeichnet werden soll. Durch die Eingabe eines geschlossenen Polygonzugs wird

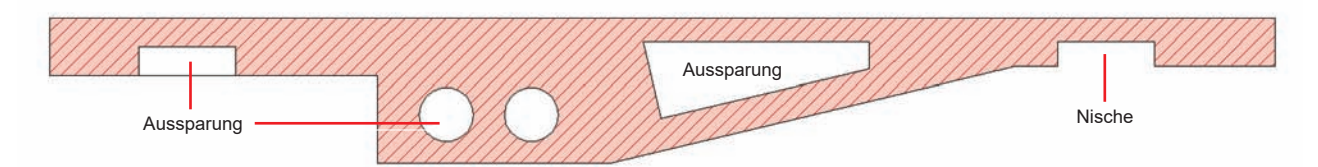

der Umriss der Aussparung festgelegt und Fläche der Wand abgezogen. Bei Aussparungen am Wandrand wird der Wandvektor nicht abgezogen, für solch eine Darstellung ist die Nische zuständig.

## ERWEITERTER TEXT - PARAMETER NEU

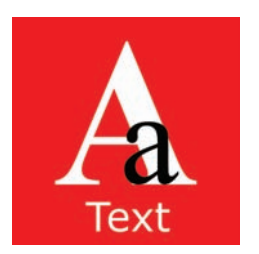

## > Mehrfachauswahl & Änderung mit PNEU

Um die Textparameter (Farbe, Font oder Größe) von **Erweiterten Texten** zu ändern verwendet man grundsätzlich das Werkzeug **EDIT / Text Editieren**, weil ein **erweitertet Text** unterschiedlichste Fonts, Farben, Größen oder Abstände beinhalten kann.

Die Zuweisung neuer Textparameter mit PNEU kennt nur **einen Textfont** oder **eine Textgröße, daher** war die Selektion eines erweiterten Textes mit PNEU nicht möglich!

Mehrfachauswahl und Änderung wie beim einfachen Text.

Mit der Version 33 werden auch bei **erweiterten Texten** die neuen Parameter an den gesamten Textblock zugewiesen.

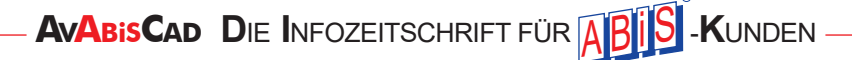

## Z EICHNUNGEN EINLESEN MIT OPTIONEN

Beim Einlesen von Abisplan 2D- oder 3D-Zeichnungen können wahlweise auch Einstellungen aus der importierten Datei übernommen werden. Welche Einstellungen übernommen werden bestimmen Sie in den

#### Optionen!

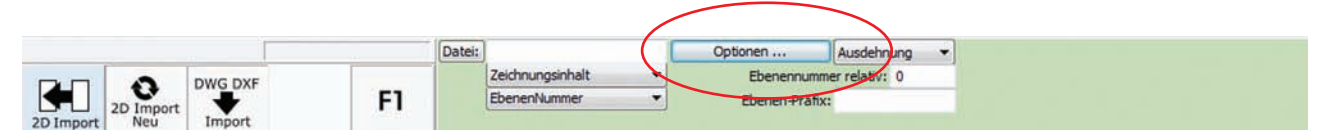

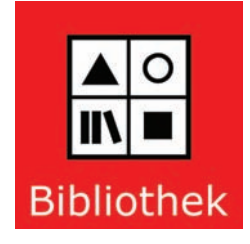

#### > Optionen beim Import von Abisplan-Datei

Die Objekte und Attribute der einzulesenden Zeichnung werden gemäß den gewählten Optionen eingefügt.

| ptionen beim Import von A  | bisplan-Datei           |
|----------------------------|-------------------------|
| Ebenenbezeichnungen und -a | ttribute                |
| Ebenen Standard 🔹          |                         |
| Stile                      |                         |
| V TextStile                |                         |
| 🕼 Bemaßungsstile           |                         |
| Höhenkotenstile            |                         |
| Winkelkotenstile           |                         |
| Diesen Dialog beim Zeichnu | ungsimport immer öffnen |
| ОК                         | Abbrechen               |

Durch Anhaken der entsprechenden Kontrollkästchen werden die gewählten Attribute beim Zeichnungsimport mit übernommen.

Der Optionen-Dialog kann wahlweise bei jedem Zeichnungsimport geöffnet werden.

#### > IMPORT VON STILEN

Alle Stile mit unterschiedlichen Namen werden von der importierten Zeichnung übernommen. Stile mit gleichem Namen und unterschiedlichen Einstellungen werden **optional importiert**:

|                      | Import von Textstil "050_arial_25                                                           | 5"!                                    |
|----------------------|---------------------------------------------------------------------------------------------|----------------------------------------|
| Es existiert         | t bereits ein Stil gleichen Namens mit untersch<br>Wählen Sie die Aktion, die ausgeführt we | iedlichen Eigenschaften<br>erden soll! |
| ÜBERNE<br>Die Eige   | EHMEN, ERSETZEN<br>enschaften des Stils werden übernommen und                               | l ersetzt.                             |
| © ÜBERNE<br>Der übe  | EHMEN, BEIDE STILE BEHALTEN<br>ernommene Stil wird in "050_arial_25 (1)" umb                | enannt.                                |
| O NICHT U<br>Der bes | ÜBERNEHMEN<br>tehende Stil bleibt unverändert.                                              |                                        |
| Die gew              | ählte Aktion für alle weiteren importierten St                                              | le ausführen.                          |
|                      | OK                                                                                          |                                        |

Sie entscheiden wie namensgleiche Stile mit unterschiedlichen Eigenschaften importiert werden:

**ÜBERNEHMEN, ERSETZEN** werden die Eigenschaften des vorhanden Stils durch die Eigenschaften des importierten Stils ersetzt.

**ÜBERNEHMEN, BEIDE STILE BEHALTEN** fügt den importierten Stil mit neuem Namen ein.

**NICHT ÜBERNEHMEN** lässt den bestehenden Stil unverändert, der importierte Stil wird verworfen.

Die durchzuführende Aktion kann für jeden importierten Stil gesondert gewählt oder für alle importierten Stile übernommen werden.

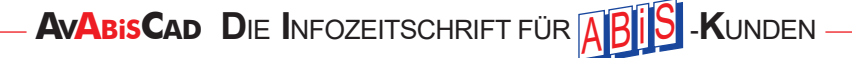

## **NEUES IN ABISPLAN 3D - VERSION 33**

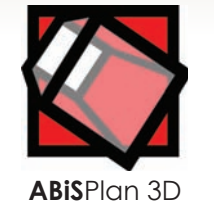

#### > SYMBOLLEISTE Wechsel der Bildschirmdarstellung

> ALLGEMEIN Zwischenablage - "Aus Ansi

Zwischenablage - "Aus Ansicht" --> "In Ansicht" Schnitt Parameter - Option: Alle Geschosse Blättern in Geschossen

> PERSPEKTIVE Perspektivische Ansicht - Bildebene im Blickpunkt

> **BAUTEILE** 

Bauteiltypen Kategorien Bauteiltypen Import

## Symbolleiste

m2

## WECHSEL DER BILDSCHIRMDARSTELLUNG

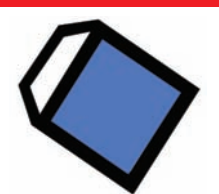

## Ansicht Render oder Drahtgittermodell

Mit der Version 33 haben Sie auch im Modul **ABiSPlan 3D** die Möglichkeit die Bildschirmdarstellung mit dem **Symbolbutton** Ansicht Render/Drahtgittermodell zu wechseln.

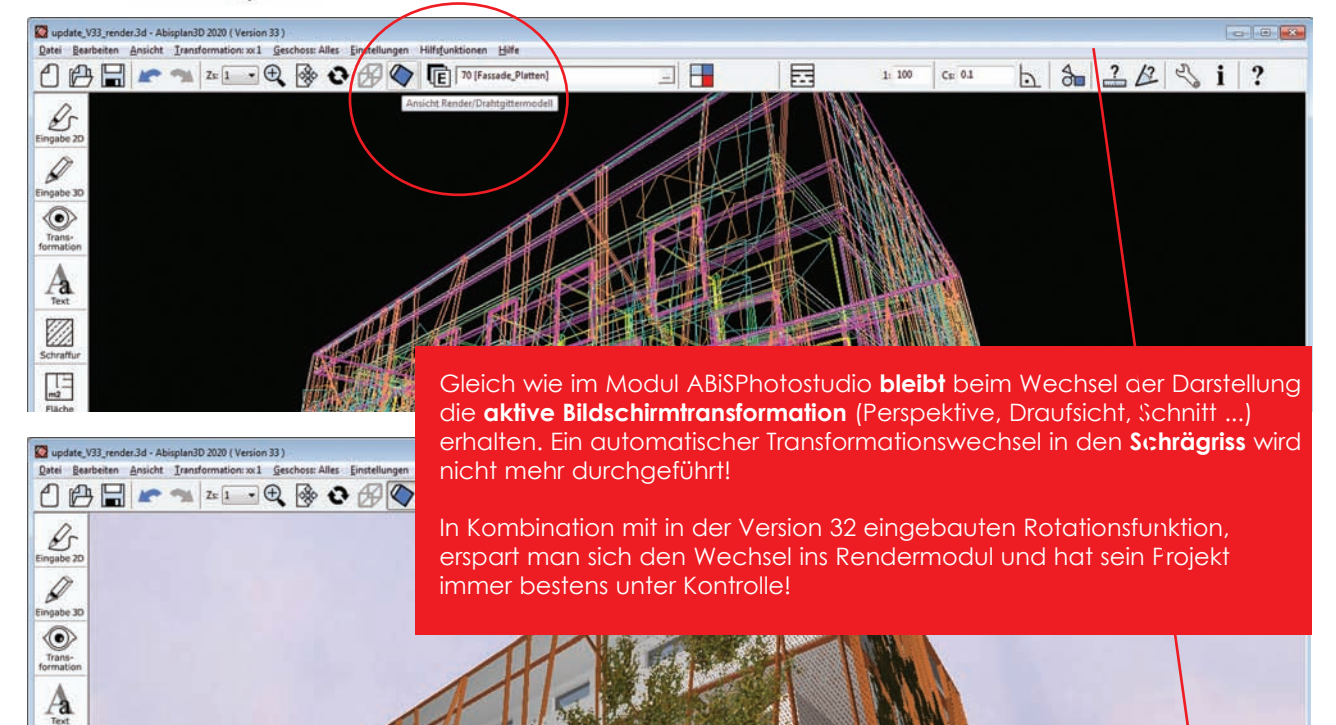

## ALLGEMEIN

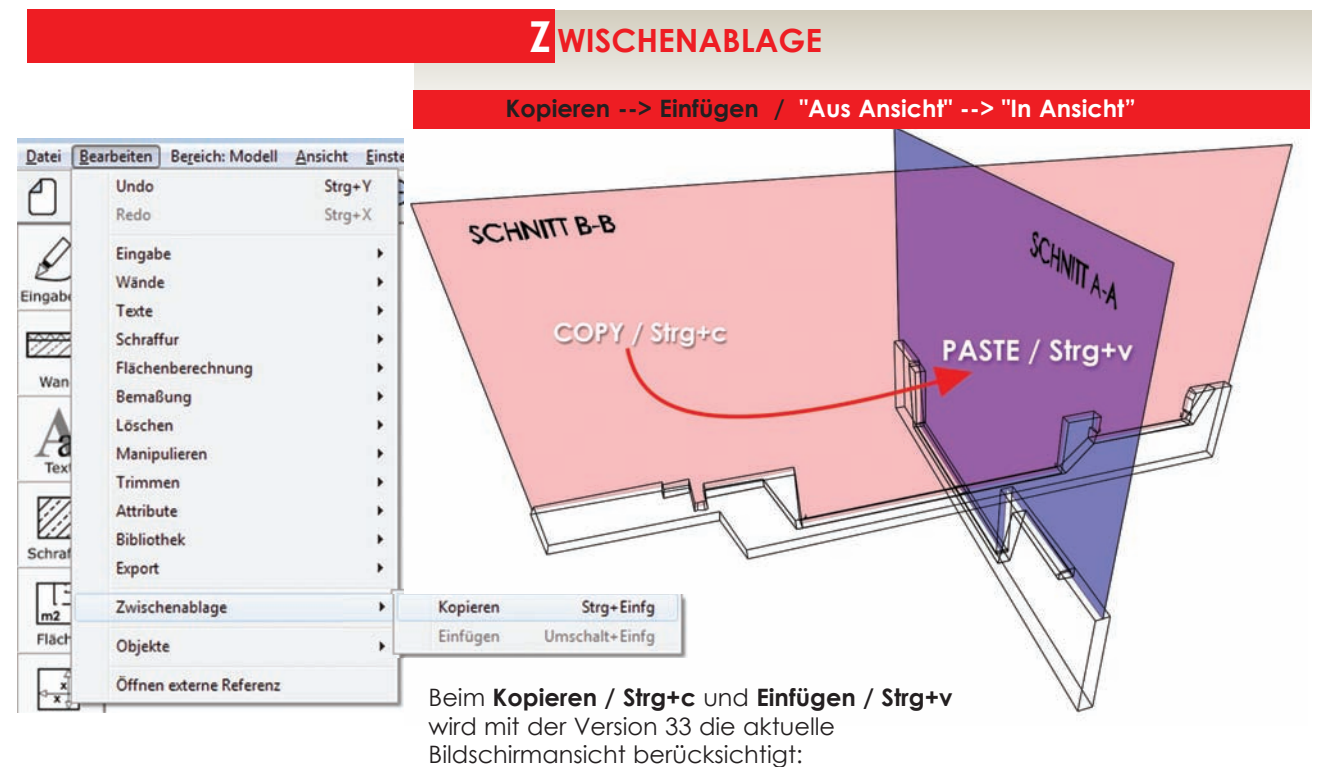

Die kopierten Objekte werden relativ zur aktuellen Ansicht kopiert und eingefügt. So können z.B.: Objekte von einem Schnitt in den anderen

kopiert oder 2D Elemente in die aktuelle Ansicht eingefügt werden.

## SCHNITT - PARAMETER

| Schnitte                                                                        | <b>×</b>                                                                                                    | Die Schnitt-Parameter mit neuer Option                                                                                                    |
|---------------------------------------------------------------------------------|----------------------------------------------------------------------------------------------------|----------------------------------------------------------------------------------------------------|
| A-A<br>AN_NORD<br>AN_OST<br>AN_SÜD<br>AN_WEST<br>B-B<br>L_Draufsicht<br>SCHNITT | QK<br>Schließen Abbrechen<br>Alle Geschosse einblenden<br>Nur Schnittebene anzeigen<br>Schnitt-Linien<br>Farbe: 0<br>L-Typ: 1 | Der Wechsel vom <b>Geschoss-Grundriss</b><br>in den <b>Schnitt</b> fordert meist die Sicht-<br>barkeit <b>aller Geschosse</b> ! Da aber durc<br>die Wahl eines bestimmten Geschosse<br>alle anderen ausgeblendet sind, muss<br>man zusätzlich wieder alle anderen<br>Geschosse sichtbar machen. Das funk<br>tioniert nun mit der Version 33 <b>optional</b><br><b>automatisch</b> . |
|                                                                                 | Schnitt-Schraffur<br>4 Schichten<br>51 52 53 54<br>Typ: 0                                                                     | Mit der Option " <b>Alle Geschosse einble</b><br><b>den</b> " werden beim Wechsel in eine<br>Schnittansicht alle Geschosse einge-<br>blendet.                                                                                                    |
|                                                                                 | Farbe: 18<br>Winkel: 0.0<br>Skalierung: 1                                                                                     | Schnitt-Schraffur:<br>Für diese Standard-Schnittschraffur<br>können bis zu 4 Schraffurschichten<br>übereinander gelegt werden.                                                                                                    |

## Menü: Transformation / Schnitt / Schnitt ...

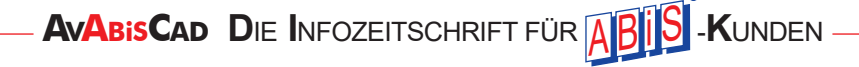

## **B**LÄTTERN IN GESCHOSSEN

Menü: Geschoss – Nächstes Geschoss Menü: Geschoss – Vorheriges Geschoss

Der Befehl "Nächstes Geschoss" wechselt in das nächsthöhere Geschoss der aktuellen Geschosstabelle, "Vorheriges Geschoss" wechselt in das darunterliegende Geschoss.

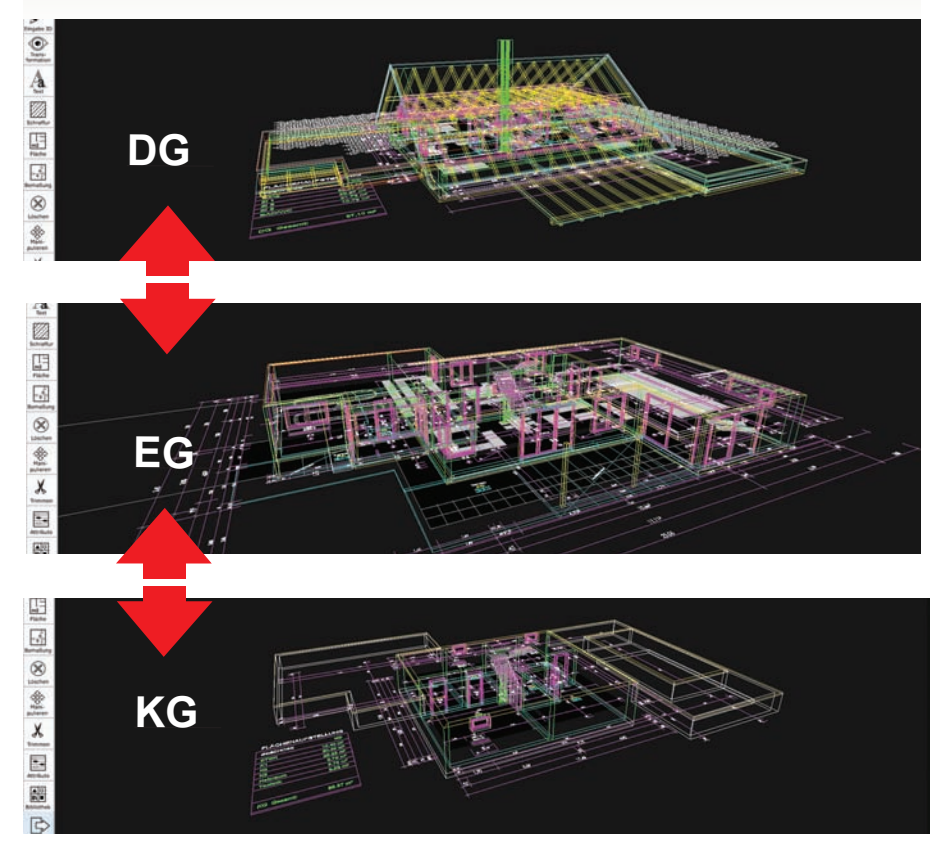

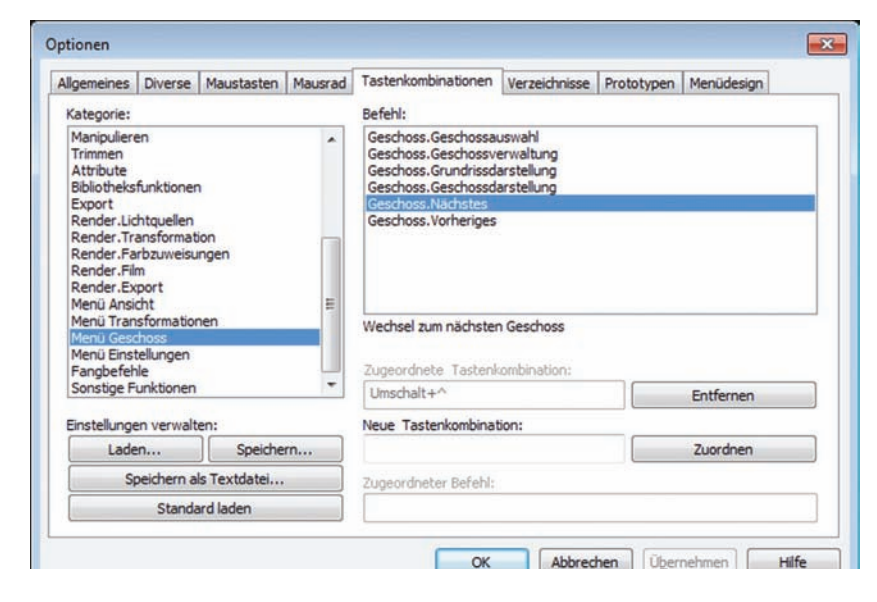

Damit kann man schnell zwischen den einzelnen Geschossen hin und her wechseln.

Vor allem wenn man diesen zwei neuen Funktionen einen Short-Cut / Tastenbelegung zuweist!

lm Menü:

**Optionen / Tastenkombinationen** kann man jede ABiS-Funktion einer Taste oder Tastenkombination zuweisen.

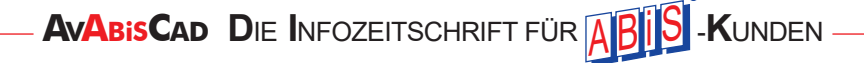

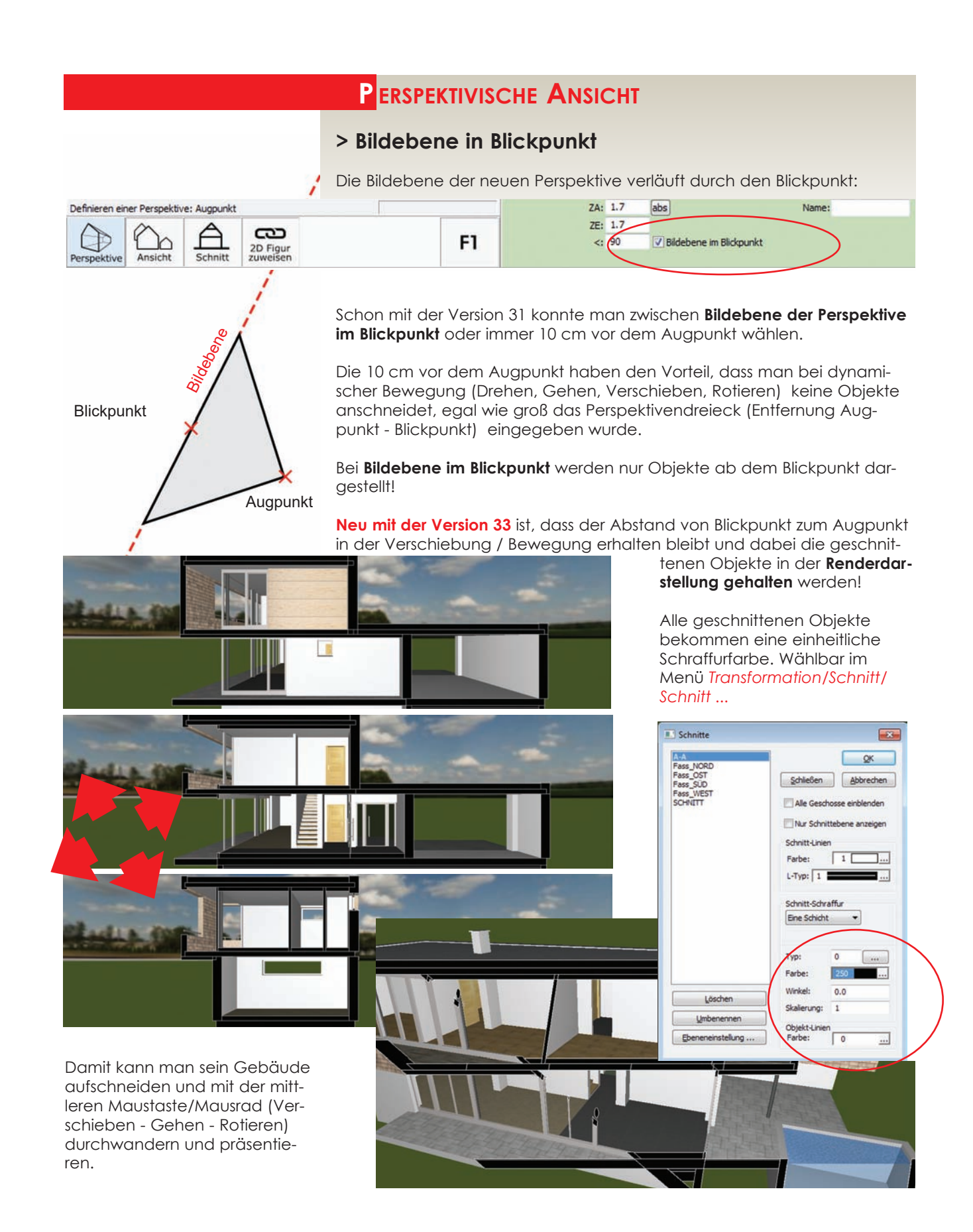

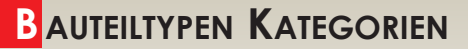

## > Kategorien

Die Auswahl von Bauteilen kann durch die Verwendung von Bauteilkategorienübersichtlicher gestaltet werden.

In einer Bauteilkategorie werden mehrere (gleichartige) Bauteile unter einer frei wählbaren Bezeichnung zusammen gefasst.

In der Kategorie "Alle Bauteile" werden alle vorhandenen Bauteile gelistet.

Jeder Eingabemenüpunkt "merkt sich" die zuletzt ausgewählte Bauteilkategorie und den letzten gewählten Bauteiltyp.

Die jeweils aktuelle Bauteilkategorie wird über eine Listbox ausgewählt. Die Bauteilkategorien werden – ähnlich wie die Ebenenbündel – in einer Baumstruktur verwaltet und können so leicht erweitert oder umstrukturiert werden. Durch den Import von Bauteilkategorien können Einstellungen aus anderen Zeichnungen übernommen werden.

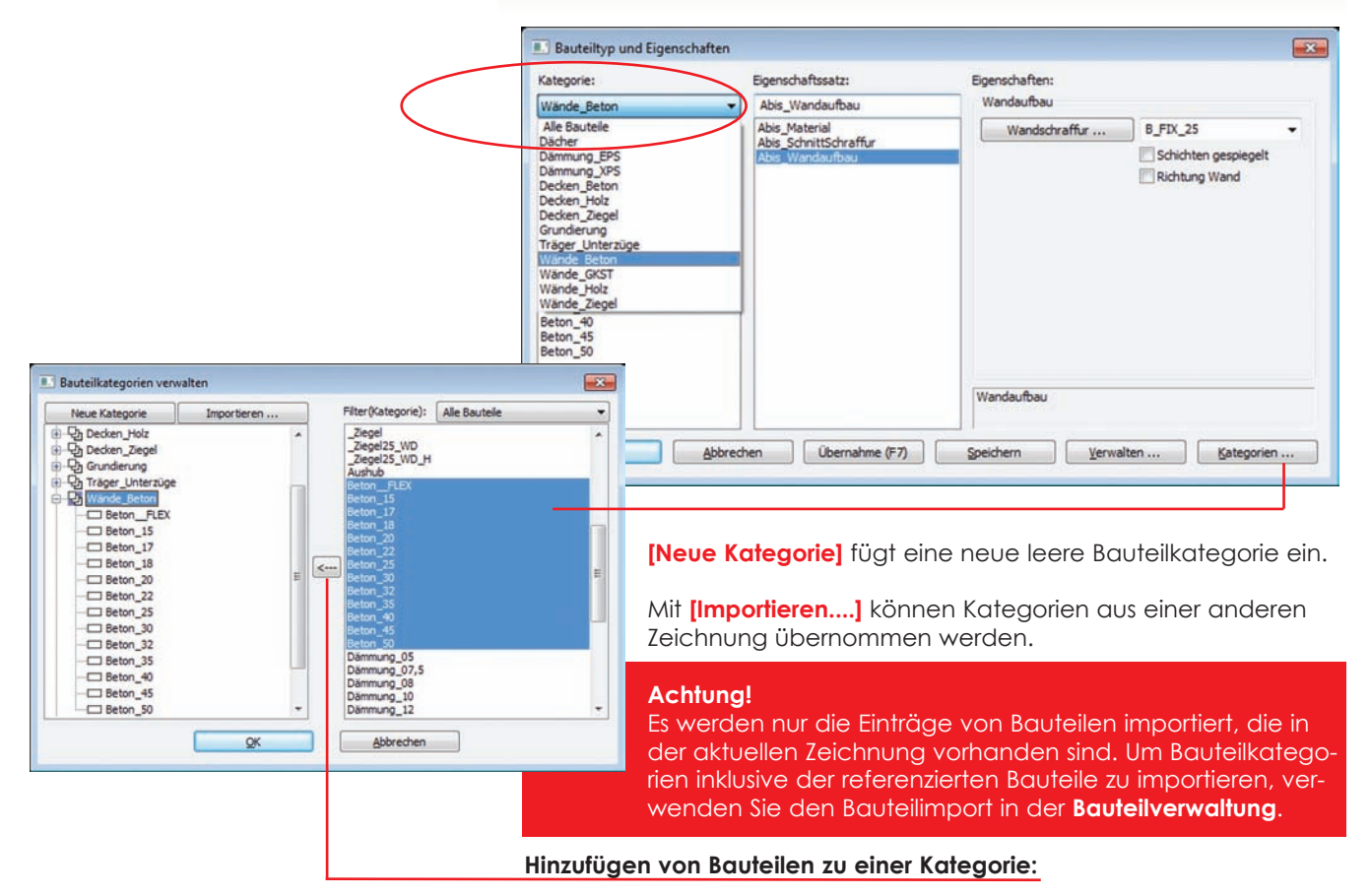

Markieren Sie auf der linken Seite die Kategorie, die erweitert werden soll. Sie definieren auf der rechten Seite die Bauteile, die zur markierten Kategorie addiert werden sollen und klicken auf [<---]. Das Umbenennen einer Bauteilkategorie und das Löschen von Einträgen funktioniert wie im Windows-Explorer (Klick mit der rechten Maustaste auf die gewünschte Kategorie.

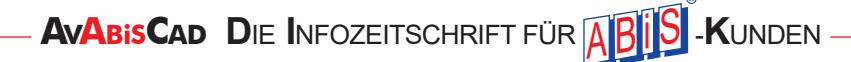

Bautei

## **B**AUTEILTYPEN IMPORT

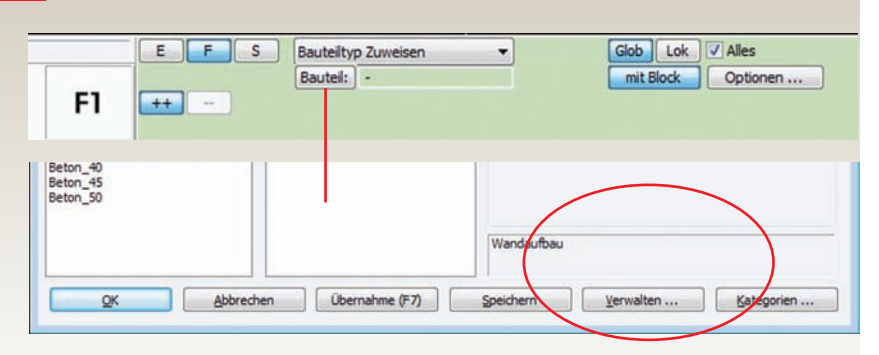

Die **Bauteilverwaltung** [Verwaltung ...] bietet die Möglichkeit Bauteiltypen und -kategorien von einer 3D-Datei zu importiert.

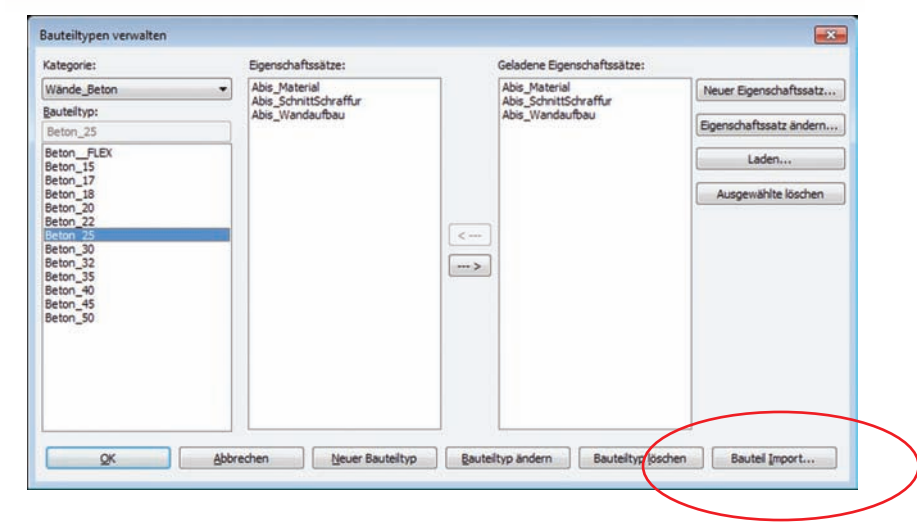

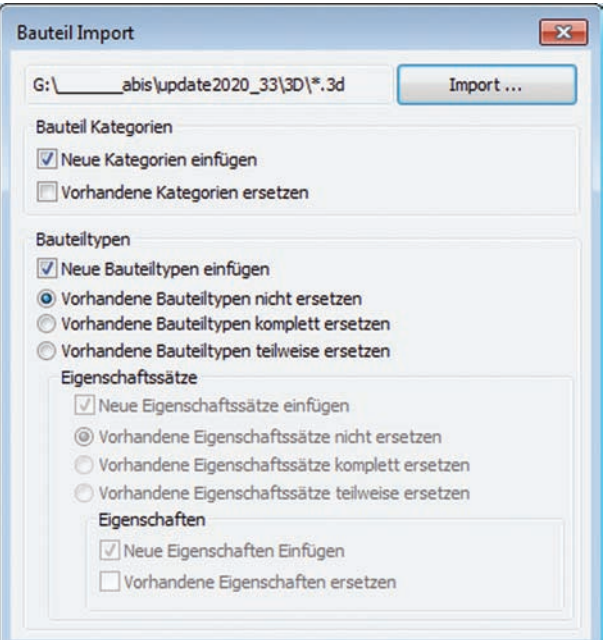

Mit [Bauteil Import...] werden Bauteiltypen und -kategorien von einer 3D-Datei importiert.

## > Bauteil Import ...

Mit Bauteil Import werden aus einer bestehenden ABiS 3D-Zeichnung wahlweise Bauteilkategorien, Bauteiltypen, die geladenen Eigenschaftssätze und die für den IFC-Export definierten Eigenschaftssätze importiert.

Checkboxen und Radiobuttons steuern die Auswahl der zu importierenden Komponenten.

Vorhandene Komponenten können komplett oder teilweise ersetzt werden oder unverändert bleiben.

Mit [ Import ...] wird die ABiS 3D-Zeichnung gewählt und eingelesen.

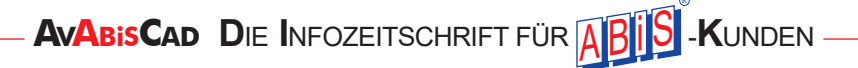

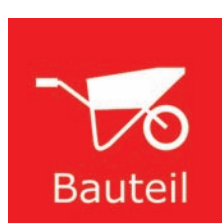

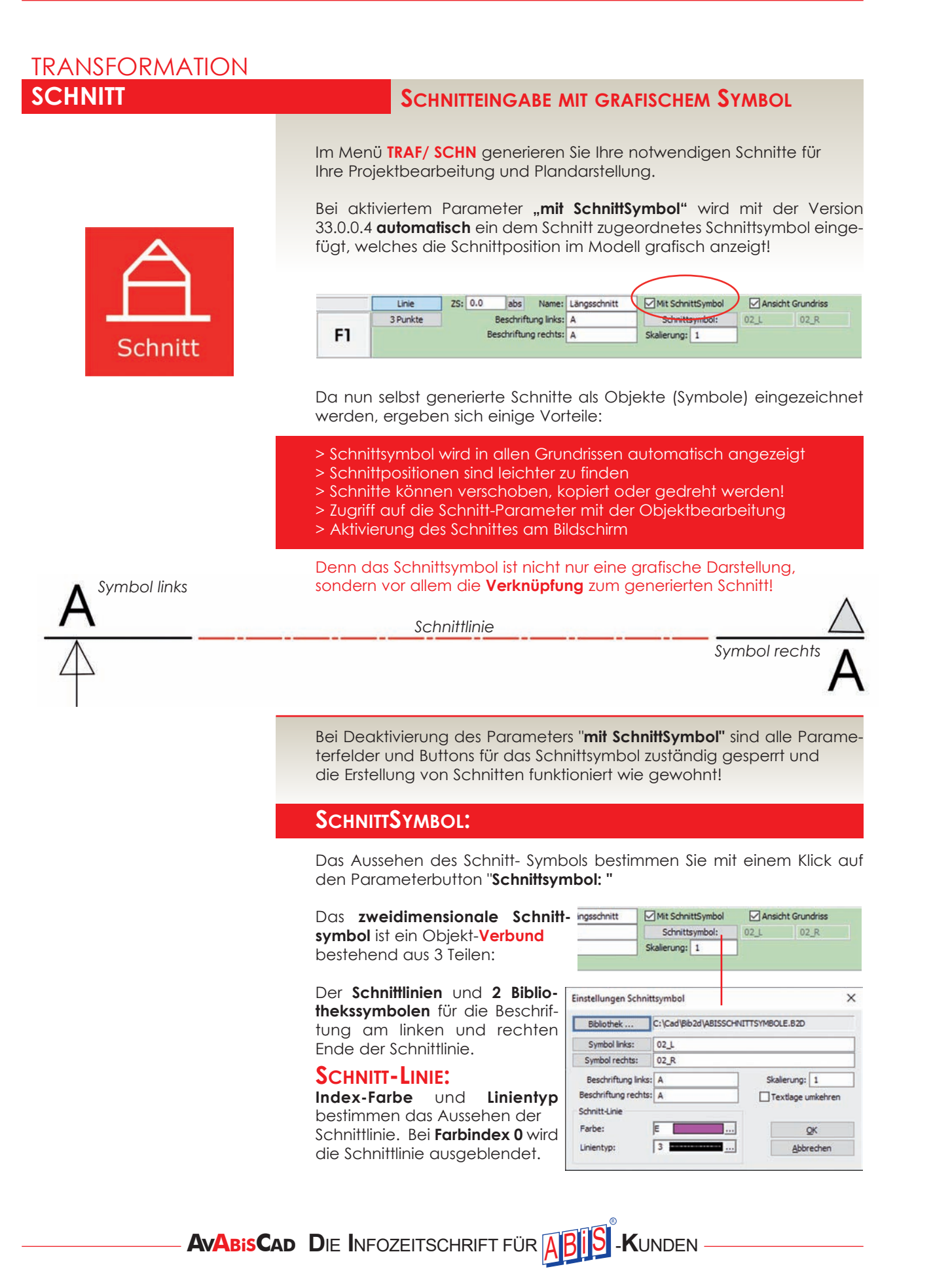

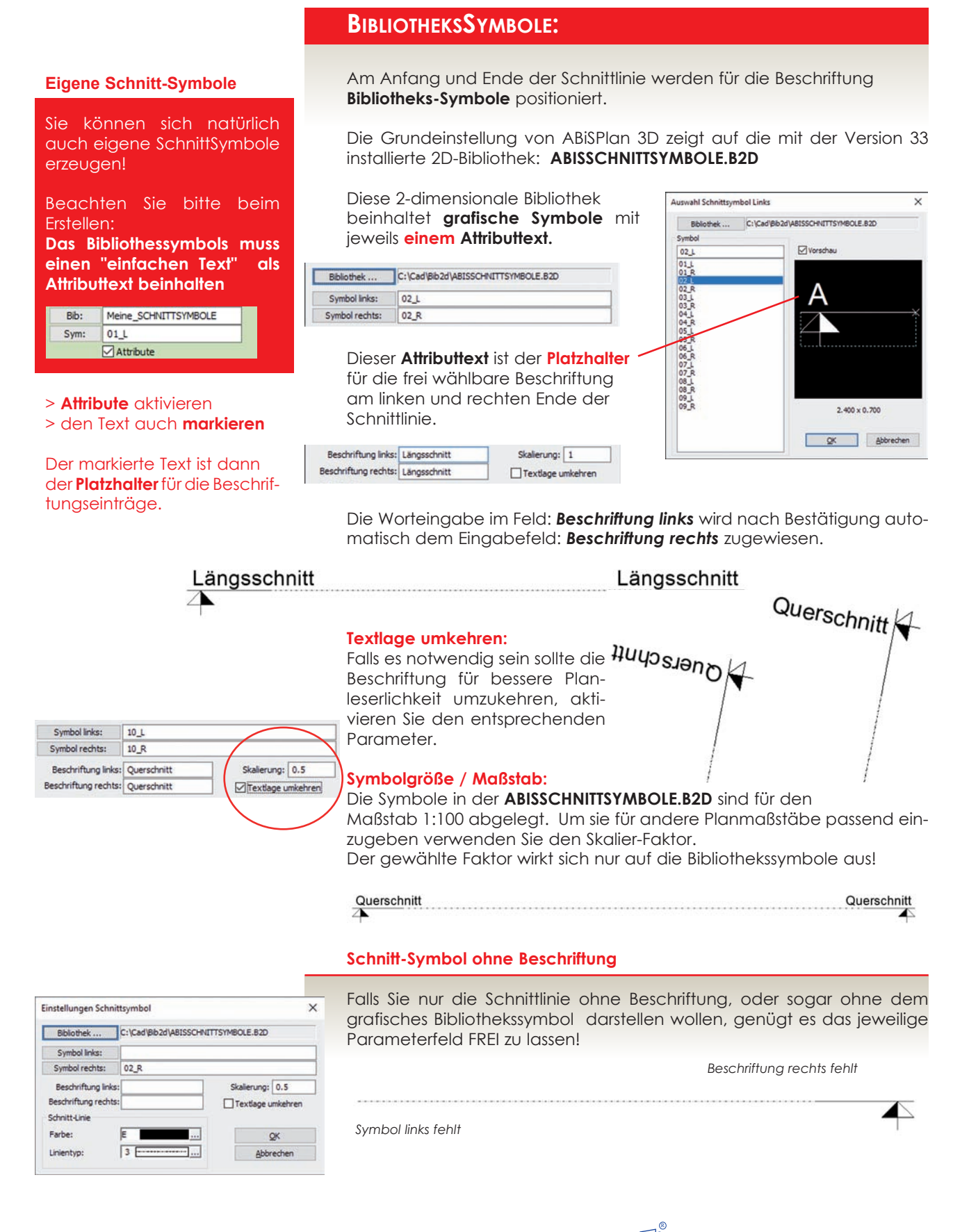

## TRANSFORMATION SCHNITT ...

| A-A<br>B-B        |                                                                                                    | QK                                                  |
|-------------------|----------------------------------------------------------------------------------------------------|-----------------------------------------------------|
| C-C               | Schließen                                                                                                    | Abbrecher                                           |
| Querschnitt       | Sewählten mu Sewählten mu Seknittel Schnitt-Linien Farbe: L-Typ: 1 Objekt-Linien Farbe: Schnitt-Schraffu Eine Schicht | arkieren<br>en einblenden<br>ene anzeiger<br>0<br>8 |
|                   | Typ: 0<br>Farbe: 1<br>Winkel: 0.<br>Skalierung: 1                                                                     | <br>8 <u></u><br>.0                                 |
| Löschen           |                                                                                                    |                                                     |
| Umbenennen        |                                                                                                    |                                                     |
| Ebeneneinstellung |                                                                                                    |                                                     |
| Schnitt-Symbol    |                                                                                                    |                                                     |
| Schnitt-Tiefe     | 1                                                                                                    |                                                     |

Tipp!

Damit Sie schneller die Schnitt-Parameter und somit auch die Schnitt-Auswahl öffnen können, bestimmen Sie einen individuelle

Tastenbelegung / Shortcut

Im Menü: **Optionen / Tastenkombinationen** kann man jede ABiS-Funktion einer Taste oder Tastenkombination zuweisen!

Z.B.: Taste S = TrafoAnsicht Schnitt

Aus der Kategorie: Menü Transformationen SCHNITTPARAMETER BEARBEITUNG

Hier verwalten und bearbeiten Sie die Parameter Ihrer Schnitte! Wobei mit der Version zwischen globalen und spezifischen Parametern unterschieden wird.

#### **GLOBALE SCHNITT-PARAMETER**

Auf der **rechten Seite** des Fensters befinden sich die globalen Parameter die für alle generierten Schnitte gelten.

#### > Schnitt-Linien:

Schnitte gelistet.

Farb- & Linientypen Indexnummer aller **geschnittenen** 3D-Objekte. (Index 0: Objekt-Farbe wird beibehalten)

#### > Objekt-Linien:

Farb-Indexnummer aller in der Sichttiefe befindlichen 3D-Objekte. (Index 0: Objekt-Farbe wird beibehalten)

#### > Schnitt-Schraffur:

Alle geschnittenen 3D-Objekte erhalten die gleiche Schnitt-Schraffur, vorausgesetzt dem 3D-Objekt wurde kein Bauteil-Eigenschaftssatz zugewiesen.

#### > Alle Geschosse einblenden:

Beim Wechsel in den gewählten Schnitt werden immer alle vorhandenen Geschosse eingeblendet!

#### > Nur Schnitteben anzeigen:

Objekte die sich innerhalb der Sichttiefe befinden können beim Arbeiten stören. Durch aktivieren dieses Parameters wird nur die Schnittebene angezeigt.

#### > Gewählte markieren:

Der aus der Schnitt-Liste ausgewählte Schnitt (blauer Hintergrund) wird in der Zeichnung markiert.

#### SPEZIFISCHE SCHNITT-PARAMETER

Auf der **linken, unteren Seite** des Fensters befinden sich die spezifischen Parameter. Sie markieren im Schnitt-Parameterfenster den gewünschten Schnitt (blauer Hintergrund) mit einem Klick.

#### > Löschen:

Nicht nur der Schnitt, sondern auch sein verknüpftes Schnitt-Symbol (Grafik & Text-Verbund) wird gelöscht.

#### > Umbenennen:

Schnitt-Bezeichnungen müssen IMMER eindeutig sein.

#### > Ebeneinstellung:

Jeder Schnitt besitzt seine eigene Ebenenverwaltung / Sichtbarkeit

#### > Schnitt-Symbol

Löschen

Umbenennen

Schnitt-Symbol ..

Schnitt-Tiefe ...

Schnitt

eneinstellung

Ob Symboltausch oder Beschriftungsänderung, Sie bestimmen und verändern das Aussehen ihres Schnittes, wie bei der Schnitt-Eingabe.

Auch Schnitte welche zuvor keine Symboldarstellung zugeordnet bekommen haben, erhalten hier ihre neue sichtbare Abbildung!

| instellungen Schnit  | tsymbol            |                   | > |
|----------------------|--------------------|-------------------|---|
| Bibliothek           | C:\Cad\Bib2d\ABISS | CHNITTSYMBOLE.B2D | - |
| Symbol links:        | 10_L               |                   | - |
| Symbol rechts:       | 10_R               |                   |   |
| Beschriftung links:  | Querschnitt        | Skalierung: 0.5   | 1 |
| Beschriftung rechts: | Querschnitt        | Textlage umkehren |   |
| Schnitt-Linie        |                    |                   |   |
| Farbe:               | E .                | <u>Q</u> K        | ī |
| Linientyp:           | 3                  | Abbrechen         |   |

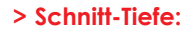

Die Schnitt-Tiefe ist mit der neuen Version flexibel geworden!

Im Parameterfenster kann zwischen 3 Einstellungsmöglichkeiten für die **Sicht**tiefe im Schnitt gewählt werden.

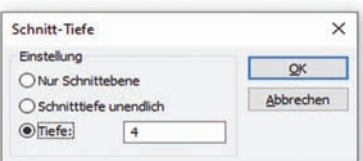

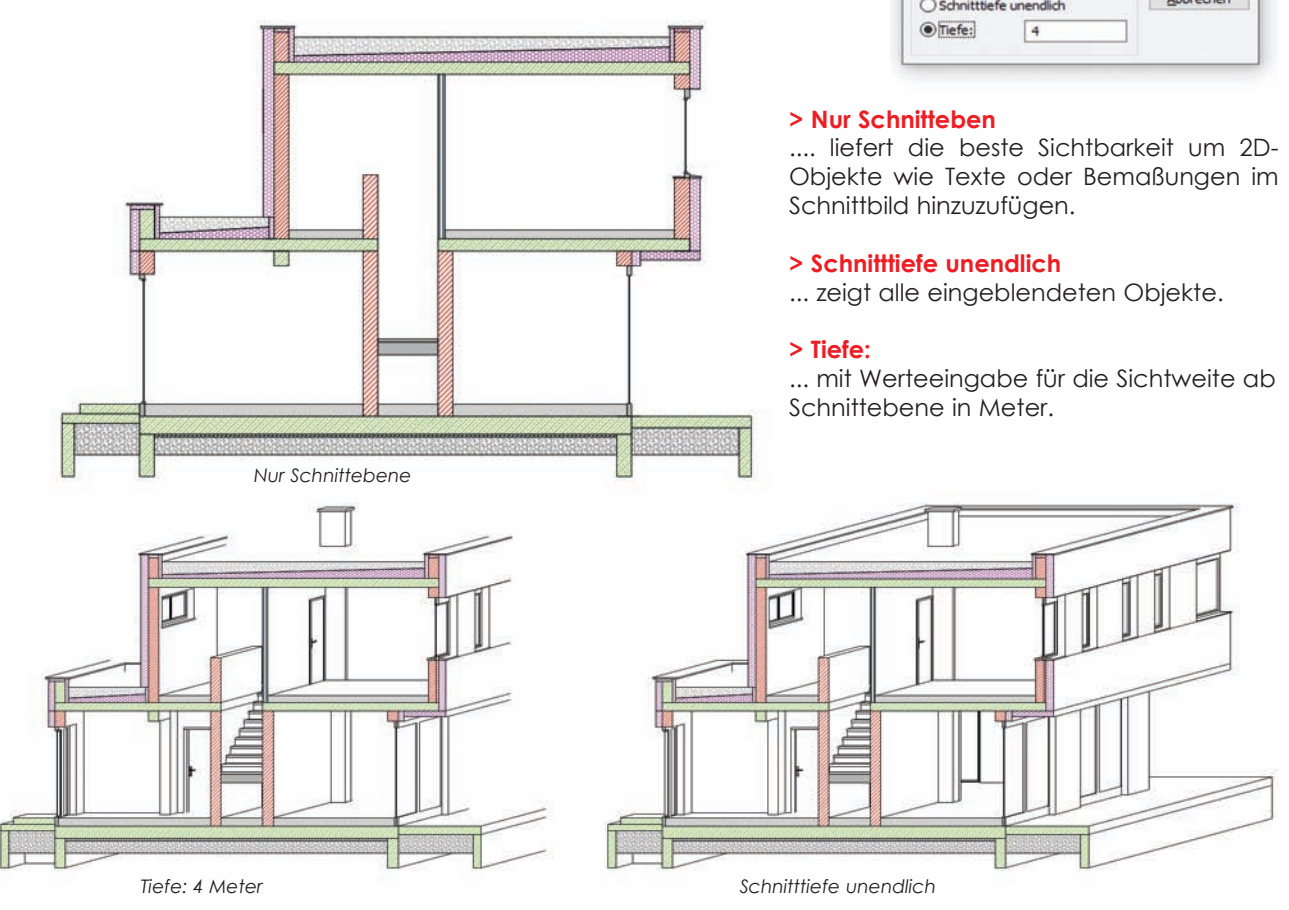

## BEARBEITUNG

## **BEARBEITUNG VON SCHNITTEN**

Da nun die Transformations-Schnitte ein **verknüpftes Schnittsymbol**, (Objekt-Verbund) im Modell abbilden, lassen sich alle Basis-Bearbeitungsfunktionen wie:

- > LÖSCHEN
- > VERSCHIEBEN
- > KOPIEREN
- > PUNKTVERSCHIEBEN

am grafischen Symbol anwenden.

Sowie natürlich auch die Bearbeitung mit der:

## > OBJEKT-BEARBEITUNG

Die Verwendung der **Objekt-Bearbeitung** aus der Symbolleiste hat den Vorteil, dass Sie nur die **objektspezifischen Einstellungsmöglichkeiten** zusammengefasst angeboten bekommen.

| bjekt: Überni                 | ahme und zur Objekteingabe |
|-------------------------------|----------------------------|
| ⊡- SchnittSym<br>└─ Linie     | bol "Längsschnitt"         |
| Aktion                        |                            |
| Objekt bearbe                 | eiten                      |
| Objekteigenso                 | haften übertragen          |
| Ebene:                        | 550 IT Schnitt Symmetry    |
| Farbe:                        | E                          |
| Linientvp:                    | E                          |
| Bauteil                       |                            |
| 2D-Ansicht:                   | Coundries V                |
| Höhe(n):                      | 1.200<br>Schnittsymbol     |
|                               | Schnitt-Tiefe              |
| Sch                           | nitt umbenennen            |
| Schnitt                       | Ebeneneinstellung          |
| S                             | Schnitt aktivieren         |
| Objekt                        | ebene exklusiv ein         |
| << Vorherige                  | Nächste >>                 |
| Ebenenattribute<br>Ausblenden | Sperren                    |
| Ebener                        | nattribute zuweisen        |
|                               | Löschen                    |
| G                             | anz nach vorn              |
|                               |                            |

Alles was Sie für die Schnitt-Bearbeitung notwendig ist wird im Objekt-Bearbeitungsfenster gelistet:

Neben dem schnittspezifischen Eigenschafts-Buttons wie **Schnittsymbol** ... oder **Schnitt-Tiefe** ...gibt es noch eine weitere praktischen Funktion in der Objektbearbeitung:

#### VOM GRUNDRISS IN DEN SCHNITT

#### > Schnitt aktivieren

Da das **Schnittsymbol** bei der Objektbearbeitung schon selektiert ist, genügt ein Klick auf den Button: **Schnitt aktivieren**, und die Bildschirmansicht wechselt in den angewählten Schnitt.

Das ist die schnellste Methode um in ein abgespeichertes Schnittbild zu transformieren, vor allem wenn man das Werkzeug: **Objektbearbeitung** einer Maustaste zugeordnet hat.

Im Menü: **Optionen / Maustaste** können in Kombination mit den Tasten <Umschalt> und <Strg> bis 6 verschieden Funktionen der Maus zugeordnet werden!

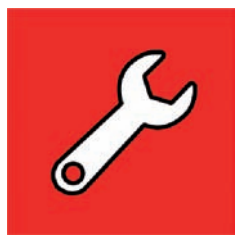

rechte Maustaste + <Strg>

Belegung der rechte Maustaste + <Strg> mit zwei Funk-

tionen: Objektbearbeitung +

Damit bekommt man mit

**Objekt-Parameter zur Bearbei-**

einem Klick alle wichtigen

+ <Umschalt>

✓ + <Strg>

Tipp!

Selektion.

O Mittlere Maustaste

Rechte Maustaste

ESC - Eingabe bestätigen

tung angeboten!

Objekt bearbeiten

| LSCH                  | Löschen von SchnittSymbolen                                                                                                    |
|-----------------------|----------------------------------------------------------------------------------------------------|
|                       | Beachten Sie bitte!                                                                                                    |
| $(\mathbf{X})$        | Das Löschen von <b>Schnittsymbolen</b> mit dem Hauptmenüpunkt LSCH/ELEM bewirkt nicht nur die Entfernung des <b>Schnittsymbols</b> (Verbund) sondern auch das Löschen des <b>Schnittes</b> !                                   |
| Löschen               | Löschen " <b>mit Block</b> "                                                                                                    |
|                       | Wenn im grünen Parameterfeld die Option " <i>mit Block</i> " aktiviert ist, haben<br>Sie die Möglichkeit <b>Einzelteile</b> aus dem Schnittsymbol zu entfernen, ohne<br>den Schnitt selbst zu löschen.                         |
| MANP / VER            | VERSCHIEBEN VON SCHNITTSYMBOLEN                                                                                                    |
|                       | Verschieben und Drehen der Schnitte durch die Schnittsymbole                                                                                                    |
|                       | Jede Verschiebung oder Drehung des Schnittsymbols mit MANP/VERS wird automatisch durch seine Verknüpfung im <b>Schnittbild</b> angepasst!                                                                                      |
| Verschieben           | Wenn die Schnittposition nicht mehr passend sein sollte, braucht man<br>den Schnitt nicht mehr löschen und an neuer Position noch einmal<br>generieren. Es genügt ihn einfach auf die gewünschte Position zu ver-<br>schieben! |
|                       | Verschieben <b>" mit Block</b> "                                                                                                    |
|                       | Damit lassen sich <b>Einzelteile des Schnittsymbols</b> auf neue Positionen schieben, ohne die Schnittposition zu verändern.                                                                                                   |
| MANP / KOP            | KOPIEREN VON SCHNITTSYMBOLEN                                                                                                    |
|                       | Kopieren der Schnitte durch die Schnittsymbole                                                                                                    |
|                       | Auch das Kopieren erzeugt nicht nur eine Kopie des Schnittsymbols<br>sondern auch einen <b>neuen SCHNITT</b>                                                                                                    |
| Kopieren              | Da es nur eindeutige Schnitt-Bezeichnungen/Namen geben darf, bekommt jede Schnitt-Kopie das <b>Präfix (1)</b> angestellt!                                                                                                    |
| MANP / PVER mit Block | PUNKTVERSCHIEBEN VON SCHNITTSYMBOLEN                                                                                                    |
|                       | Koordinatenpunkte verschieben "mit Block"                                                                                                    |
|                       | Die Einzelteile des Bibliothekselements lassen sich in alle Richtungen <b>Punktverschieben</b> .                                                                                                    |
| Punkte<br>verschieben | Beachten Sie bitte, dass sich aber Anfangs- und Endpunkt der Schnitt-<br>Linien <b>nur in Richtung der Schnitt-Ebene</b> verschieben lassen!                                                                                   |

## NEUES IN ABISBEWEHRUNGSPLAN VERSION 33

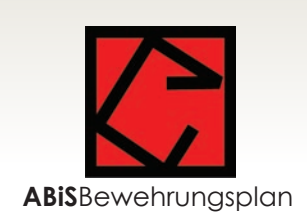

- > EING / Eingabe von Einzelstäben Biegerollendurchmesser für Stabbewehrung
- > EISL / Eisenliste berechnen / einfügen / drucken Export ABS-Datei Export PDF-Datei
- > SYMB / Eisenliste mit Symboldarstellung Export PDF-Datei
- > MTSL / Mattenschnittliste einfügen/drucken Export PDF-Datei

## EING EINGABE VON EINZELSTÄBEN

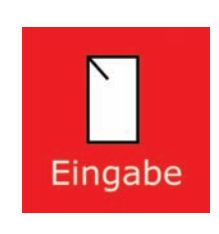

## Bei der Eingabe der Stabbewehrung kann für jede Biegung ein Biegerollendurchmesser angegeben werden. Die Voreinstellung ist "Stan-

dard".

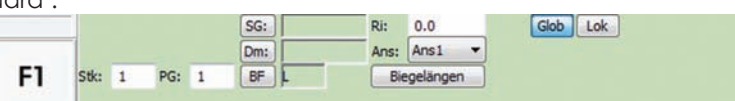

> Biegerollendurchmesser für Stabbewehrung

| Biegelängen                                                               | Standard                                                                                                    |
|---------------------------------------------------------------------------|----------------------------------------------------------------------------------------------------|
| Biegeform:                                                                | Alle Biegungen haben den Standardbiegerollendurch-<br>messer.                                                                                                    |
|                                                                           | Konstant                                                                                                    |
| <u> </u>                                                                  | Alle Biegungen haben den gleichen Biegerollendurch-<br>messer. Dieser wird im Eingabefeld <b>dBr</b> gewählt.                                                                                                    |
| Längen: Biegerollendurchmesser: Standard  A 0.55 E Standard Konstant      | Verschieden                                                                                                    |
| B         0.12         F            C         0.55         G            D | Die einzelnen Biegungen können unterschiedliche<br>Biegerollendurchmesser haben. Diese werden in einer<br>Tabelle gewählt.                                                                                                    |
| Haken links:                                                              | Die Eingabe der Biegerollendurchmesser erfolgt durch<br>Auswahl aus der Liste (Standard, Haken, Aufbiegung)<br>bzw. durch Eingabe einer Zahl und der Einheit. Als Ein-<br>heit kann "mm" für Millimeter, "cm" für Zentimeter oder<br>"ds" für ein Vielfaches des Durchmessers eingegeben<br>werden. |

## **A** Eingabe

## EISL EISENLISTE BERECHNEN / EINFÜGEN / DRUCKEN

#### > Export PDF-Datei

Die Eisenliste wird als PDF-Datei ausgegeben

|    | Ausgabe: | PDF-Datei | • | Drucker          | Texte                  | Startseite: | 1 |
|----|----------|-----------|---|------------------|------------------------|-------------|---|
|    |          |           |   | Seite einrichten |                        |             |   |
| F1 | Art:     | Standard  | * | Schriftart       | Schriftart Überschrift |             |   |

#### > Export ABS-Datei

|    | Ausgabe: | ABS-Datei | • | Projektnummer: Unbenannt     |            |
|----|----------|-----------|---|------------------------------|------------|
|    |          |           |   | Plannummer:                  | Planindex: |
| F1 | Art:     | Standard  | • | ✓ mit Biegerollendurchmesser |            |

Die Stabbewehrung wird entsprechend der BVBS-Richtlinie "Datenaustausch von Bewehrungsdaten" exportiert. Diese Dateien werden mit der Dateierweiterung ".abs" gespeichert.

Für die ABS-Datei können die zusätzlichen Texte Projektnummer, Plannummer und Planindex eingegeben werden. Zu beachten ist, dass diese Texte nur ASCIIZeichen (keine Umlaute!) enthalten dürfen.

Ist die Option "mit Biegerollendurchmesser" gesetzt, werden die eingegeben Biegerollendurchmesser für die ABS-Datei berücksichtigt. Ist diese Option nicht gesetzt werden alle Biegeformen mit dem Standardbiegerollendurchmesser exportiert.

## EISL EISENLISTE MIT SYMBOLDARSTELLUNG

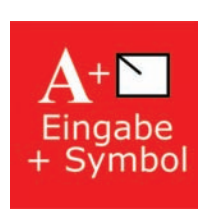

## > Export PDF-Datei

Die Eisenliste wird als PDF-Datei ausgegeben.

|    | Ausgabe: | PDF-Datei 🔹 | Drucker          | Texte                  | Startseite: | 1 |
|----|----------|-------------|------------------|------------------------|-------------|---|
|    | Art:     | Zeichnung   | Seite einrichten | Parameter              |             |   |
| F1 | Listen   | Drucker     | Schriftart       | Schriftart Überschrift |             |   |

## MTSL MATTENSCHNITTLISTE EINFÜGEN / DRUCKEN

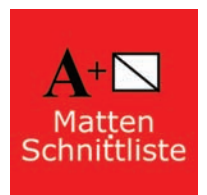

| Ма | ttenlist   | e wird    | als | PDF-Datei        | ause      | gegebei       | n.          |   |
|----|------------|-----------|-----|------------------|-----------|---------------|-------------|---|
|    | Ausgabe:   | PDF-Datei | •   | Drucker          | ]         | Texte         | Startseite: | 1 |
|    | Mattengr.: | -         | •   | Seite einrichten | ]         | Parameter     |             |   |
| F1 | Eins       | tellungen |     | Schriftart       | Schriftar | t Überschrift |             |   |

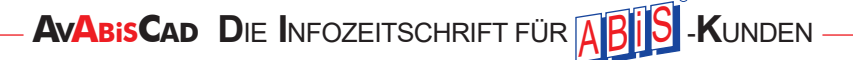

> Export PDF-Datei

## NEUES IN ABISAVA - VERSION 33

- > Runderneuerung Kostenschätzung
- > Bestbieterermittlung / Punktebewertung
- > Allgemeine Erweiterungen
- > Enterprise Installation
- > Ausblick SiGe-Plan / Baukoordination
- > Ausblick Mengenberechnung

## **R**UNDERNEUERUNG KOSTENSCHÄTZUNG

Schätzpreise waren bisher gespeicherte Zahlenwerte welche sich auch nur sehr eingeschränkt zurückverfolgen ließen. Wir wissen, dass vor allem dieser Umstand manche unserer Kunden dazu brachte, die Kostenschätzung extern, meist per Tabellenkalkulationsprogramm durchzuführen und diese Preise dann händisch ins Programm zu übertragen.

Dank der neuen technologischen Möglichkeiten konnten wir ein Konzept erarbeiten, welches zum einem alle notwendigen Daten für maximale Nachvollziehbarkeit bereithält und dennoch auch bei tausenden Positionen und hunderttausenden Einzelpreisen noch zuverlässig schnell funktioniert.

In diesem Artikel führen wir Sie schrittweise durch die Neuerungen der überarbeiteten Kostenschätzung, sodass Sie diese gut anwenden und verstehen können.

## EXPORT VON PREISEN AUS DER ANGEBOTSPRÜFUNG IN DIE KOSTENSCHÄTZUNG

Die Hauptquelle für die Kostenschätzung liegt in den Preisspiegeln die Sie durchführen. Um eine qualitativ hochwertige Kostenschätzung für zukünftige Projekte zu erhalten müssen Sie **drei Grundsätze** dringend beachten:

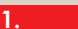

2.

#### Exportieren Sie nur Bieter, die tatsächlich im Rennen um den Zuschlag waren.

Bieter die, aus welchen Gründen auch immer, auszuscheiden waren geben oft unrealistische Preise und können ihren Preisstamm dadurch unnötig verfälschen.

#### Exportieren Sie nur ähnliche Projekte in dieselbe Preistabelle.

Preise für Krankenhäuser sind sicher nicht mit dem gewöhnlichen Wohnbau vergleichbar. Landen diese Preise in derselben Tabelle, wird ihre Kostenschätzung für Wohnbau deutlich zu hoch und für Krankenhausprojekte deutlich zu niedrig sein.

#### Achten Sie auf den Preisindex.

Damit auch Preise von Projekten vergleichbar sind, welche viele Jahre auseinander liegen, müssen Sie beim Export den aktuellen Preisindex einstellen. Die aktuellen Baukostenveränderungen können Sie hier einsehen: *https://www.bmdw.gv.at/Services/Bauservice/* 

| Zus | ätze  | Datenaustausch       | Punktebewertung |
|-----|-------|----------------------|-----------------|
|     | Mer   | igenberechnung       |                 |
|     | Bau   | zeitplan             |                 |
|     | Baul  | koordination         |                 |
| ÷   | Kon   | taktdatenbank        |                 |
|     | Date  | nübergabe Abrechr    | nung            |
|     | Preis | se für Kostenschätzu | ing speichern   |
|     | LV a  | uf Fehler überprüfer | n               |
|     | Posi  | tionspapierkorb leer | en              |

Abbildung 1: Menü Zusätze Preise für Kostenschätzung

1.

2

3.

Nachdem Sie sichergestellt haben, dass nur die Bieter gewählt sind, die für die zukünftigen Kostenschätzungen interessant sind, ist es nun an der Zeit die Preise zu exportieren.

Über den Menüpunkt "Preise für Kostenschätzung speichern…" rufen Sie aus dem Modul Angebotsprüfung den Dialog für den Export auf

In folgendem Dialog geben Sie durch Eintippen oder Druck auf die Schaltfläche PT die gewünschte Ziel-Schätzpreistabelle für den Export ein.

**Hinweis:** Falls Sie einen noch unbekannten Namen in die Zeile tippen, werden Sie gefragt ob Sie die Preistabelle erstellen möchten.

Es gibt zudem noch 3 weitere Einstellmöglichkeiten:

#### Mindestpreis skalieren

Mit dieser Funktion wird sichergestellt, dass der niedrigste Preis, den Sie erhalten haben, um einen Faktor theoretisches Minimum zu Bestpreis über das gesamte Projekt hochgerechnet wird. Es wird dadurch der Umstand berücksichtigt, dass Anbieter ihre Leistungen in unterschiedliche Positionen verrechnen. Wir empfehlen diese Option immer aktiviert zu lassen.

#### Vorhandene Schätzpreise berücksichtigen.

Ist diese Option aktiviert, werden die vorhandenen Schätzpreise zu gleichem Teil wie die neuen Schätzpreise berücksichtigt. Wählen Sie diese Option ab, werden die vorhandenen Schätzpreise auf inaktiv geschaltet, und haben dadurch keinen Einfluss. Weiterführende Informationen im Abschnitt Preishistorie. Die vorhandenen Schätzpreise bleiben Ihnen aber in jedem Fall erhalten.

#### 3.

#### Preisindices einstellen (einheitlich / je Gruppe)

Sie können die Preisindices für Lohn und Sonstiges global für das gesamte LV einstellen oder auch Abstufungen (wie in der Abbildung gezeigt) durchführen. Hier werden Sie bei Eingabe eines Wertes für eine Gruppe gefragt, ob alle hierarchisch untergeordneten Gruppen den Wert übernehmen sollen.

| Exportiere     | Preisspiegel in Kostenschätzung                                                                                      |              |              |   | ?      | ×    |
|----------------|----------------------------------------------------------------------------------------------------|--------------|--------------|---|--------|------|
| PT E           | INKAUFSZENTRUM                                                                                                    |              |              | _ |        | _    |
| Mindestpreis : | skalleren (Minimum/Bestbleter) O Einheitliche Preisindices<br>Schätzpreise berücksichtigen () Preisindices je Gruppe |              |              |   |        |      |
| Position       | Stichwort                                                                                                    | 1.Preisindex | 2.Preisindex | ^ |        |      |
| 01             | Prinzipielle Einrichtungen                                                                                           | 127.00       | 142.00       |   |        |      |
| 01.01          | Baustellengemeinkosten                                                                                               | 127.00       | 142.00       |   |        |      |
| 01.01.11       | Zusammenfassung der Baustellengemeinkosten                                                                           | 127.00       | 142.00       |   |        |      |
| 01.01.12       | Sonderkosten der Baustelle                                                                                           | 127.00       | 142.00       |   |        |      |
| 01.01.13       | Baustellengemeinkosten im Einzelnen                                                                                  | 127.00       | 142.00       |   |        |      |
| 01.29 Z        | Planung, Inbetriebnahme, Dokumentation                                                                               | 129          | 142.00       |   |        |      |
| 01.29.01 Z     | Planungsleistungen des AN                                                                                            | 127.00       | 142.00       |   |        |      |
| 01.29.07 Z     | Erstellen der Bestandsunterlagen                                                                                     | 127.00       | 142.00       |   |        |      |
| 01.30          | Regieleistungen, Planung, E-Anlagenbuch                                                                              | 127.00       | 142.00       | ~ |        |      |
|                |                                                                                                    |              | Okay         |   | Abbred | chen |

Durch das Betätigen des Buttons "Okay" wird der Export-Vorgang ausgelöst.

Nun wird der Preisspiegel neu berechnet und für die Schätzpreistabelle abgestellt.

Nach Beendigung des Vorgangs erscheinen einige Information, und durch Bestätigung ist die Preistabelle fertig erstellt bzw. aktualisiert.

Abbildung 2: Export Spiegel in Kostenschätzung - Preisindices nach Gruppen

| PT                                         | EINKAUFSZENTRU                                                            | M                                 |                |                          |                      |                   |   |
|--------------------------------------------|---------------------------------------------------------------------------|-----------------------------------|----------------|--------------------------|----------------------|-------------------|---|
| Mindestp                                   | reis skalieren (Minimum/I                                                 | Bestbieter) 💿 Einhei              | tliche Preisin | dices                    |                      |                   |   |
| Vorhand                                    | ene Schätzpreise berück                                                   | sichtigen 🔿 Preisir               | dices je Gru   | ppe                      |                      |                   |   |
|                                            | Lohn                                                                      | Sonstiges                         | ABIS -         | AVA                      |                      | ×                 | 1 |
| Preisindex                                 | 124.00                                                                    | 131.00                            |                | Export der Preise abges  | chlossen!            | 70                | 1 |
| Spiegel bere<br>5398 Preise<br>178 Schätzp | chnet! 6 Bieter!<br>für 388 Positionen gefun<br>preise hinzugefügt, 210 S | den!<br>chätzpreise aktualisiert! | 0              | Information - Skalierung | des Mindestpreises r | mit Faktor 1.2840 |   |
|                                            |                                                                           |                                   |                |                          | Okay                 | Seitenansicht     |   |

Abbildung 3: Export Spiegel in Kostenschätzung - Export erfolgreich

## SCHÄTZPREISTABELLE VERWALTEN

**Der Dialog Schätzpreistabelle** verwalten ist der zentrale Ort um Ihre Schätzpreise einzusehen und zu bearbeiten. Dieser wurde komplett überarbeitet.

Sie erreichen das Fenster über das Modul Kostenschätzung im entsprechenden Menüpunkt unter "Bearbeiten"... Sie sehen wie bei der Positionsauswahl den Positionsbaum für das gewählte Leistungsbuch, nun aber beschränkt auf Preispositionen.

Geben Sie durch Eintippen oder Druck auf die Schaltfläche PT die gewünschte Preistabelle ein, falls diese nicht bereits in der Kostenschätzung vorgewählt ist und dadurch automatisch voreingestellt wurde. Falls kein LB eingestellt ist, müssen Sie auch dieses wie gewohnt über die Schaltfläche LB oder Eingabe in das nebenliegende Textfeld wählen.

**Hinweis:** Eine Schätzpreistabelle kann Preise für mehrere LBs umfassen, und Preise können auch zwischen LBs kopiert werden, Menüpunkt: "Zusätze", "Kopiere Schätzpreise auf neues LB";

| Schät    | zpreis - Tabellenverwaltung                                     |            |                                   |    |   |               |              |              |              |            |               | -                  |                 | ×                                                                                                    |
|----------|-----------------------------------------------------------------|------------|-----------------------------------|----|---|---------------|--------------|--------------|--------------|------------|---------------|--------------------|-----------------|----------------------------------------------------------------------------------------------------|
| LB       | 10 Leistungsbeschreibung Haustechnik                            |            | Lohn Sonstig                      | es |   |               |              |              |              |            |               | Preiseinga<br>Prei | sbe<br>isanteli | •                                                                                                    |
| PT       | EINKAUFSZENTRUM                                                 |            | Preisindex 129.00 142.00          |    |   |               |              |              |              |            |               | O En               | heitspre        | ise                                                                                                    |
| Nur LV-  | Positionen 🗌 Nur Nulpreise anzeigen                             | Filter     |                                   |    |   |               |              |              |              |            |               | 745 LB-Pos         | stioner         | 8                                                                                                    |
| E-LB 10  |                                                                 | Position 🔺 | T Stichwort                       | EH | L | 1.Preisanteil | 1.Preisindex | 2.Preisantel | 2.Preisindex | Mttelpreis | Preisstreuung | Mn.Preis           | Preid           | e ^                                                                                                    |
| (H) - 04 | Unformer und Kompensation                                       | 08.0801A   | Energieerdkabel iK (0,160) 1x16   | m  | Г | 1.31          | 127.00       | 1,22         | 139.00       | 2.53       | 0.20          | 2.53               | 12              |                                                                                                    |
| 10-05    | Netzensatzanlagen                                               | 08.0801B   | Energieerdkabel iK (0.250) 1x25   | m  |   | 1.32          | 127.00       | 2.25         | 139.00       | 3.57       | 0.23          | 3.57               | 12              | 411                                                                                                    |
| 06       | Nederspannungsverteilungen                                      | 08.0601C   | Energieerdkabel iK (0,350) 1x35   | m  |   | 1.57          | 127.00       | 3.10         | 139.00       | 4.67       | 0.21          | 4.67               | 12              | - and -                                                                                                    |
| 94       | - 08 Energieerdkabel 1kV                                        | 08.0801D   | Energieerdkabel iK (0.500) 1x50   | m  |   | 1.82          | 127.00       | 4.27         | 139.00       | 6.09       | 0.30          | 6.09               | 12              |                                                                                                    |
|          | 09 Energieerdkabelzubehör 1kV                                   | 08.0801E   | Energieerdkabel (K (0.700) 1x70   | m  |   | 2.22          | 127.00       | 5.77         | 139.00       | 7.99       | 0.42          | 7.99               | 12              |                                                                                                    |
|          | 12 Freileitungen                                                | 08 0801F   | Energieerskabel (K (0.950) 1x95   | m  |   | 264           | 127.00       | 8.01         | 139.00       | 10.65      | 0.51          | 10.65              | 12              | and the second second s |
|          | 15 Energieletungen     17 Energieletungen                       | 08 08010   | Energieerdkabel (K (1 200) 1x120  | -  |   | 3.20          | 127.00       | 10.08        | 139.00       | 13.28      | 0.45          | 13.28              | 12              |                                                                                                    |
|          | - 19 Fermeldeerdkabel                                           | 00.00014   | Energieertkabel (K (1 500) 1x 150 |    |   | 4.00          | 129.00       | 12.00        | 142.00       | 17.00      | 0.00          | 17.00              | 1               | Contra Contra Co |
|          | - 21 Femmeldekabel und 4eitungen                                | 00.00011   | Energieerdkabel IK (1,000) 1x100  |    |   | 5.00          | 129.00       | 16.00        | 142.00       | 21.00      | 0.00          | 21.00              |                 | 1000                                                                                                    |
|          | 23 Bektronkletungen                                             | 00.00011   | Energeerokaberik (1,000) ikitoo   | m  |   | 5.00          | 125.00       | 10.00        | 142.00       | 21.00      | 0.00          | 21.00              |                 |                                                                                                    |
|          | 27 Signal- D Sevenetungen<br>27 MSRL-Systemkabel                | 08.08013   | Energieerdkabel IK (2,400) 1x240  | m  |   | 6.00          | 129.00       | 20.00        | 142.00       | 26.00      | 0.00          | 26.00              | 1               |                                                                                                    |
|          | - 31 Kabel und Leitungen                                        | 08.0801K   | Energieerdkabel (K (3,000) 1x300  | m  | _ | 5,36          | 127.00       | 25.06        | 139.00       | 30,42      | 1.64          | 30.42              | 12              | 2444                                                                                                    |
|          | - 35 Energiekabel LS0H                                          | 08.0803A   | Energieerdkabel iK (0.045) 3x1,5  | m  |   | 0.00          | 100.00       | 0.00         | 100.00       | 0.00       | 0.00          | 0.00               | 0               |                                                                                                    |
|          | - 37 Energieleitungen LSOH                                      | 08.0803B   | Energieerdkabel iK (0.075) 3x2.5  | m  |   | 1.05          | 127.00       | 0.82         | 139.00       | 1.87       | 0.16          | 1.87               | 12              | 11440                                                                                                    |
|          | 41 Femmeldekabel und Heitungen LSUH<br>42 Seuerleitungen I S/IH | 08.0803C   | Energieerdkabel IK (0,120) 3x4    | m  |   | 0.00          | 100.00       | 0.00         | 100.00       | 0.00       | 0.00          | 0.00               | 0               |                                                                                                    |
|          | 43 MSRL-Systemkabel LS0H                                        | 08.0803D   | Energieerdkabel IK (0,180) 3x6    | m  |   | 0.00          | 100.00       | 0:00         | 100.00       | 0.00       | 0.00          | 0.00               | 0               |                                                                                                    |
|          | 45 Kabel und Leitungen halogenfrei                              | 08.0804A   | Energieerdkabel iK (0.060) 4x1,5  | m  |   | 0.00          | 100.00       | 0:00         | 100.00       | 0.00       | 0.00          | 0.00               | 0               |                                                                                                    |
| <        | ······································                          | 08.0804B   | Epergleerdkabel (K (0, 100) 4x2.5 | m  |   | 0.00          | 100.00       | 0.00         | 100.00       | 0.00       | 0.00          | 0.00               | 0               | ~                                                                                                    |

Abbildung 4: Preistabellen verwalten

**Zur Eingabe / Änderung** von Schätzpreisen können Sie diese direkt in der Tabelle editieren. Ob Preisanteile oder der Mittelpreis editiert werden soll, stellen Sie rechts oben ein. Falls Sie neue Preise eingeben, wird die Einstellung für Preisindex (oben Mitte) automatisch angewandt, dieser kann aber auch jederzeit händisch direkt in der Tabelle editiert werden.

In der Preistabellenverwaltung werden Sie für Schätzpreise mit 3 Farben konfrontiert: Schwarz bezeichnet vorhandene Schätzpreise aus bestehenden Preisdaten, blau sind manuell eingegeben Schätzpreise und grau nicht vorhandene Schätzpreise. Zusätzlich sehen Sie anhand der Spalte "Preise" wie viele Preise für die jeweilige Position hinterlegt sind. Sie können jederzeit einen vorhandenen Schätzpreis überschreiben, falls Preisdaten bestehen bleiben diese trotzdem erhalten, sind aber dann nicht mehr aktiv.

Wollen Sie ganz genau wissen wie ein Preis zustande kommt, können Sie den Button"..." in der Zeile des jeweiligen Preises anklicken und kommen zum neuen Dialog Preishistorie

| F2 Korrektur   | F3 Löschen F4 Langtext                                                                                                    |       |     |    |    |     |     |     |   |    |    |       |           |             |           | 89 LV       | - Positionen         |
|----------------|----------------------------------------------------------------------------------------------------|-------|-----|----|----|-----|-----|-----|---|----|----|-------|-----------|-------------|-----------|-------------|----------------------|
| Position       | Stichwort                                                                                                    | Menge | EH  | P. | ZZ | V L | . N | V G | R | KG | LT | Lohn  | Sonstiges | Mittelpreis | Min.Preis | Preisstreux | Positionsschätzpre * |
| 01.01.01       | Baustellengemeinkosten                                                                                                    |       |     |    |    |     |     |     |   |    |    |       |           |             |           |             |                      |
| 01.01.01.11    | Zusammenfassung der Baustellengemeinkosten                                                                                                    |       |     |    |    |     |     |     |   |    |    |       |           |             |           |             |                      |
| 01.01.01.1102  |                                                                                                    |       |     |    |    |     |     |     |   |    |    |       |           |             |           |             |                      |
| 01.01.01.1102A | Vorhaltekosten eigene Baubetrieb                                                                                                    | 34.13 | Wo  |    |    |     |     |     |   |    | 1  | 25.00 | 25.00     | 50.00       | 50.00     | 0.00        | 1706.50              |
| 01.01.01.1102B | Vorhaltekosten eigene Stilliegezeit                                                                                                    | 2.00  | Wo  | E  |    |     |     |     |   |    | 1  | 48.16 | 45.56     | 93.72       | 3.16      | 97.97       | 0.00                 |
| 01.01.01.1102C | Vorhaltekosten SiGe Baubetrieb                                                                                                    | 3.00  | Wo  |    |    |     |     |     |   |    | 1  | 35.80 | 35.63     | 71,43       | 71,43     | 0.00        | 214.29               |
| 01.01.01.1102D | Vorhaltekosten SiGe Stilliegezeit                                                                                                    | 4.00  | Wo  |    |    |     |     |     |   |    | 1  | 35.93 | 35.72     | 71.65       | 6.33      | 83.13       | 286,60               |
| 01.01.01.1103  |                                                                                                    |       |     |    |    |     |     |     |   |    |    |       |           |             |           |             |                      |
| 01.01.01.1103A | Gesante Baustellengemeinkosten n Prozent                                                                                                    |       | PA  |    |    |     |     |     |   |    |    | 3     |           |             |           | 0.00        | 0.00                 |
| 01.01.01.13    | Baustellengemeinkosten im Einzelnen                                                                                                    |       |     |    |    |     |     |     |   |    |    |       |           |             |           |             |                      |
| 01.01.01.1303  | <ul> <li>And other and the antipage of the and and the second second se<br/>Second second sec</li></ul> |       |     |    |    |     |     |     |   |    |    |       |           |             |           |             |                      |
| 01.01.01.1303A | Schranke Enfahrt                                                                                                    | 5.00  | Stk |    |    |     |     |     |   |    | 1  | 61.09 | 56.94     | 118.03      | 6.30      | 123.65      | 590.15               |
| 01.01.01.1303B | Schranke Einf.vorh.Baubetrieb                                                                                                    | 6.00  | VE  |    |    |     |     |     |   |    | 1  | 73.87 | 68.49     | 142.36      | 8.40      | 152.13      | 854.16               |

Abbildung 5: Ausschnitt Hauptfenster - Schätzpreiseingabe

## PREISHISTORIE

Im Dialog Preishistorie können alle Quellpreise für den jeweiligen Schätzpreis eingesehen werden. Dazu gehören die Preiskenndaten selbst, wie auch Projekt, LV, Bietername und Datum. Bei manueller Preiseingabe entfallen die Angaben zu Projekt, LV und Bietername entsprechend. In der ersten Spalte "Aktiv" ist zu sehen ob der Preis berücksichtigt wird oder nicht.

Dies kann jederzeit durch Klick geändert werden. Der resultierende Preis wird dabei unten direkt aktualisiert und ist immer auf den Preisindex des von Datum aktuellsten aktiven Preis bezogen.

#### Abbildung 6: Dialog Preishistorie

| Aktiv             | Datum                                     | Projekt       | Lv                  | Beter     | 1.Preisartel                 | 1.Preisindex       | 2 Preisartel | 2.Preisindex | Mnpreis-<br>Faktor | Enhetspreis | Neu     |
|-------------------|-------------------------------------------|---------------|---------------------|-----------|------------------------------|--------------------|--------------|--------------|--------------------|-------------|---------|
| 2                 | 01 03 2018                                | Projekt A     | Bektrotechnik       | Bieter 1  | 1.60                         | 124.00             | 4.68         | 131.00       | 1.284              | 6.28        | -       |
| 2                 | 01.03.2018                                | Projekt A     | Bektrotechnik       | Bieter 2  | 1,87                         | 124.00             | 3.80         | 131,00       | 1.284              | 5.67        | Korrekt |
| 2                 | 01.03.2018                                | Projekt A     | Bektrotechnik       | Beter 3   | 1.90                         | 124.00             | 4.41         | 131.00       | 1.284              | 6.31        | Kopien  |
| 2                 | 02.07.2018                                | Projekt B     | Bektrotechnik       | Bieter 1  | 1.55                         | 124.00             | 3.91         | 132.50       | 1.284              | 5.46        | Lösch   |
| 2                 | 02.07.2018                                | Projekt B     | Bektrotechnik       | Bieter 2  | 1.82                         | 124.00             | 4.22         | 132.50       | 1,284              | 6.04        |         |
| 3                 | 02.07.2018                                | Projekt B     | Elektrotechnik      | Bieter 3  | 2.05                         | 124.00             | 3.86         | 132.50       | 1.284              | 5.91        |         |
| 3                 | 02.07.2018                                | Projekt B     | Bektrotechnik       | Bieter 4  | 1.60                         | 124.00             | 4.68         | 132.50       | 1.284              | 6.28        |         |
| 2                 | 02.07.2018                                | Projekt B     | Bektrotechnik       | Bieter 5  | 1.87                         | 124.00             | 3.80         | 132.50       | 1.284              | 5.67        |         |
| 2                 | 10.03.2020                                | Projekt C     | Bektrotechnik 1     | Bieter 1  | 1.92                         | 127.00             | 4.41         | 139.00       | 1.284              | 6.33        |         |
| 3                 | 10.03.2020                                | Projekt C     | Bektrotechnik 1     | Bieter 2  | 1.57                         | 127.00             | 3.92         | 139.00       | 1.284              | 5.49        |         |
| 2                 | 10.03.2020                                | Projekt C     | Elektrotechnik 1    | Bieter 3  | 2.07                         | 127.00             | 3.89         | 139.00       | 1.284              | 5.96        |         |
| Z                 | 10.03.2020                                | Projekt C     | Elektrotechnik 1    | Bieter 4  | 1.84                         | 127.00             | 4.27         | 139.00       | 1.284              | 6.11        |         |
| lanu<br>Pr<br>fix | elle Preiseinga<br>es 1. Pre<br>eren 2.00 | be<br>isartel | 2 Presarted<br>5.00 | Presiden. | 1. Pressanted 2.<br>129.00 1 | Presarted<br>41.00 |              |              |                    |             |         |

Sollte es notwendig sein, können mit den Schaltflächen rechts die Daten auch ergänzt, bearbeitet, oder einzelne Einträge ganz

gelöscht werden. Der Preis kann auch auf einen

manuell eingegebene Wert fixiert werden. Das passiert über ein Häkchen bei "Preis fixieren" im unteren Bereich des Dialogs. Sie

können dort dann den aktuell gültigen Preis eingeben, die Preis-Historie wird damit automatisch auf inaktiv gesetzt.

## EDITIEREN DER SCHÄTZPREISE IM HAUPTFENSTER

Es ist nun endlich möglich Schätzpreise direkt im Hauptfenster einzugeben. Diese Projektschätzpreise existieren nur auf Projektebene und ändern den Inhalt einer Preistabelle nie. Es ist nun einfach möglich, Projekt-Z-Positionen auszupreisen, und auch vorhandene Schätzpreise zu überdecken, wenn sich der Schätzpreis einer Leistung etwa durch eine Ausschreibungslücke signifikant ändert.

**Überdeckende Projektpreise** sind violett eingefärbt, und selbst eingegebene Preise sind wie auch schon in der Preistabellenverwaltung blau dargestellt. Durch die Kopplung des Projektschätzpreise mit der Projektposition ist es nun auch möglich unterschiedliche Preise für die gleiche Position, etwa bei Mehrfachverwendung mit unterschiedlichen Ausschreiberlücken, zu definieren.

**Projektpreise** sind immer dem aktuelle eingestellten Preisindex zugeordnet und bleiben auch bei nachträglicher Anpassung des Preisindexes konstant.

## AUSDRUCK SCHÄTZPREISE

Es gibt nun auch wieder die Möglichkeit ihre Stamm-Kostenschätzungspreise auszugeben. Über den Menüpunkt Drucken gelangen Sie zum neuen Ausdruck Schätzpreise.

Im folgenden Dialog können Sie nun genau spezifizieren welche Leistungsgruppen und Positionsarten Sie ausgeben wollen. Wichtig ist auch hier die Einstellung für die Preisindices rechts oben. Ansonsten finden Sie alle, von den anderen Ausdrucken gewohnten Optionen auch hier.

| LB       |                 | 10 Leistungsbeschreibung Haustechnik |        |     |                                                                                                | Lohn              | Sonstige | 5 |  |  |
|----------|-----------------|--------------------------------------|--------|-----|------------------------------------------------------------------------------------------------|-------------------|----------|---|--|--|
| PT       | EINKAUFSZENTRUM |                                      |        | ] P | reisindex                                                                                      | 127.00            | 142.00   |   |  |  |
| instellu | ngen            | Format Seite Lokalisierung           |        |     |                                                                                                |                   |          |   |  |  |
| LG       | T               | Stichwort                            | Preise | ^   | Inhalt                                                                                         |                   |          |   |  |  |
| 01       |                 | Baustellengemeinkosten               | 8      |     | <ul> <li>Standardpositionen</li> <li>Ergänzungspositionen</li> <li>Zusatzpositionen</li> </ul> |                   |          |   |  |  |
| 04       |                 | Umformer und Kompensation            | 0      |     |                                                                                                |                   |          |   |  |  |
| 05       | -               | Netzersatzanlagen                    | 0      |     |                                                                                                |                   |          |   |  |  |
| 06       |                 | Niederspannungsverteilungen          | 139    |     | Nu Nu                                                                                          | Nur LV-Positionen |          |   |  |  |
|          |                 | Kabel und Leitungen                  | 93     |     | Nur vorhandene Preise     Positionsdaten     Mittelpreis     Preisanteile                      |                   |          |   |  |  |
|          |                 | Rohr- und Tragsysteme                |        |     |                                                                                                |                   |          |   |  |  |
| 10       |                 | Schalt-, Steuer-und Steckgeräte      | 46     |     |                                                                                                |                   |          |   |  |  |
| 11       |                 | Leuchten liefern und montieren       | 0      |     | Mindestpreis Preisstreuung Zusätze                                                             |                   |          |   |  |  |
| 12       |                 | Erdungs- und Bitzschutzanlagen       | 38     |     |                                                                                                |                   |          |   |  |  |
| 14       |                 | Elektroheizungsanlagen               | 0      |     |                                                                                                |                   |          |   |  |  |
| 17       |                 | Antennenanlagen                      | 0      |     | 🗹 Inha                                                                                         | tsverzeichnis     |          |   |  |  |
| 18       |                 | Kommunikationsanlagen                | 0      |     |                                                                                                |                   |          |   |  |  |
| 19       |                 | Strukturierte Verkabelung            | 0      |     | 0                                                                                              | Am Anfang         | Am Ende  |   |  |  |
| 21       | 1               | Sicherheitstechnik                   | 0      |     | Kopf-u                                                                                         |                   |          |   |  |  |
| 26       |                 | Kompaktpositionen E-Installation     | 0      |     | Spaltenüberschrift                                                                             |                   |          |   |  |  |
| 27       |                 | Alternative Stromerzeugungsanlagen   | 0      | v   | 🗹 Dati                                                                                         | Datum Zeit        |          |   |  |  |

Abbildung 8: Dialog Druckoptionen - Schätzpreise

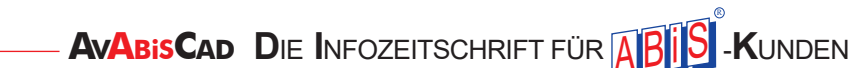

| Drucken | Zusätze              | Datenausta |  |  |  |
|---------|----------------------|------------|--|--|--|
| Leist   | Leistungsverzeichnis |            |  |  |  |
| Koste   | enschätzun           | g          |  |  |  |
| Schä    | tzpreise             |            |  |  |  |
| Stich   | wortliste            |            |  |  |  |
| Prote   | okolle               | •          |  |  |  |

Abbildung 7: Menü Drucken - Schätzpreise Abbildung 9: Ausschnitt Dialog Druckoptionen - Schätzpreise

| 21 | Sicherheitstechnik                 | 0 |   | Kopf- und Fußzeile<br>Spaltenüberschrift |  |  |
|----|------------------------------------|---|---|------------------------------------------|--|--|
| 26 | Kompaktpositionen E-Installation   | 0 |   |                                          |  |  |
| 27 | Alternative Stromerzeugungsanlagen | 0 | ~ | Datum Zeit                               |  |  |

Durch den Druck auf den **Button "Seitenansicht"** wir der Ausdruck generiert und ist folgend auszugsweise dargestellt.

Diese Ausdruckart ist außerdem auch für Preistabellen der Angebotslegung (kalkulierte Preise) möglich.

| HT 10 - Leistungsbeschreibung Haustechnik<br>EINKAUFSZENTRUM |                                                                                                    | Seite<br>Ausdruck vom 10.04                |       |       | Seite 3/1<br>m 10.04.2020 |
|--------------------------------------------------------------|----------------------------------------------------------------------------------------------------|--------------------------------------------|-------|-------|---------------------------|
| Schätzpreise - Preistabelle: EINKAUFSZENTRUM                 |                                                                                                    | Preisindex 1: 127.00, Preisindex 2: 142.00 |       |       |                           |
| LG. POSNR                                                    | Stichwort                                                                                                    | Einheit                                    | L     | S     | Mittelpreis               |
| 06.13                                                        | Schutzschalter                                                                                                    |                                            |       |       |                           |
| 06.1302                                                      |                                                                                                    |                                            |       |       |                           |
| 06.1302L                                                     | LS-Schalter 1pol.+N B 16A                                                                                                    | Stk                                        | 7.54  | 6.22  | 13.76                     |
| 06.1312                                                      |                                                                                                    |                                            |       |       |                           |
| 06.1312K                                                     | LS-Schalter 1pol.+N C 13A                                                                                                    | Stk                                        | 7.54  | 6.15  | 13.69                     |
| 06.1312L                                                     | LS-Schalter 1pol.+N C 16A                                                                                                    | Stk                                        | 7.62  | 6.22  | 13.84                     |
| 06.1312N                                                     | LS-Schalter 1pol.+N C 25A                                                                                                    | Stk                                        | 8.28  | 8.70  | 16.98                     |
| 06.1315                                                      |                                                                                                    |                                            |       |       |                           |
| 06.1315L                                                     | LS-Schalter 3pol.C 16A                                                                                                    | Stk                                        | 12.26 | 22.13 | 34.39                     |
| 06.1316                                                      | And a set of South Control of South and Andrew South Control of South Control of South Cont |                                            |       |       |                           |
| 06.1316K                                                     | LS-Schalter 3pol.+N C 13A                                                                                                    | Stk                                        | 14.11 | 24.35 | 38.46                     |
| 06.1316L                                                     | LS-Schalter 3pol.+N C 16A                                                                                                    | Stk                                        | 14.11 | 25.04 | 39.15                     |
| 06.1316M                                                     | LS-Schalter 3pol.+N C 20A                                                                                                    | Stk                                        | 14.78 | 26.76 | 41.54                     |
| 06.1316N                                                     | LS-Schalter 3pol.+N C 25A                                                                                                    | Stk                                        | 14.99 | 27.66 | 42.65                     |
| 06.13160                                                     | LS-Schalter 3pol.+N C 32A                                                                                                    | Stk                                        | 15.10 | 30.59 | 45.69                     |
| 06.1325                                                      |                                                                                                    |                                            |       |       |                           |
|                                                              | 1001 1 0 1000                                                                                                    | 0.1                                        | 10.01 | 51.00 |                           |

Abbildung 10: Ausschnitt Ausdruck - Schätzpreise

## Das Modul Kostenschätzung

bleibt auch in Zukunft ein zentraler Fokuspunkt der ABIS-AVA, vor allem da Sie durch dieses Modul am meisten von einer Umstellung auf BIM profitieren können.

Ist das System gut eingespielt, lässt sich innerhalb von Minuten eine realistische Kostenschätzung aus dem CAD-Entwurfsmodell erzeugen.

Wir freuen uns über Feedback zu diesem Thema!

## Bestbieterermittlung / Punktebewertung

Neben den Billigstbieterprinzip (niedrigster Preis) hat sich das Bestbieterprinzip (wirtschaftlich günstigstes Angebot) in der Praxis der Auftragsvergabe etabliert. Bei Ausschreibungen der öffentlichen Hand ist das Prinzip allgemein verpflichtend vorgeschrieben.

Mit dem nun aktuellen BVerG 2018 wurde eine EU-Richtlinie umgesetzt, die Vergaben transparenter, flexibler und einfacher machen soll. Etwaige Eignungs- und Zuschlagskriterien müssen in der Ausschreibung definiert und für alle Bieter kundgemacht sein.

**Die Funktion Punktebewertung** ist bereits seit vielen Jahren Teil des Moduls Angebotsprüfung – allerdings waren die Möglichkeiten limitiert, da dieses Feature auch wenig nachgefragt wurde.

Da wir in der letzten Zeit mehrfach den Kundenwunsch zu einer Praxisgemäßen Umsetzung und Arbeitserleichterung vernommen haben, wurde nun der Programmteil Punktebewertung komplett überarbeitet.

Bei der Punktebewertung wird in Eignungskriterien und Zuschlagskriterien unterschieden.

#### **EIGNUNGSKRITERIEN**

Kurzum werden die Eignungskriterien mit den möglichen Antworten "**OK**" oder "**nicht OK**" verwendet um festzustellen, ob der jeweilige Bieter die vom Auftraggeber definierten Mindestanforderungen erfüllt und in das Rennen um den Zuschlag einsteigt.

Eignungskriterien sollten sich ausschließlich auf den Bieter selbst beziehen um festzustellen ob dieser die fachliche, finanzielle, wirtschaftliche, technische Leistungsfähigkeit besitzt den Auftrag anzunehmen.

#### ZUSCHLAGSKRITERIEN

Hier sollen Qualitätsmerkmale der Leistung bewertet werden. Dies beinhaltet wirtschaftliche (Anschaffungspreis und Instandhaltung) Aspekte, technische Leistungsfähigkeit, sowie soziale und ökologische Kriterien. Es darf kein Zuschlagskriterium verwendet werden, welches bereits als Eignungskriterium definiert ist.

**Es folgt nun ein Beispiel**, wo ein kleines fiktives Projekt mit 5 Bietern (4 fiktive Firmen und eine Kostenschätzung) mithilfe der Punktevergabe des Moduls Angebotsprüfung bewertet werden soll. Als Eignungskriterien werden beispielhaft "Mindestumsatz" und "Bonität" aus dem Österreichkatalog (faire-vergaben.at) herangezogen. Für die Zuschlagskriterien werden in diesem Beispiel die aktuellen Kriterien der BIG verwendet. Bedenken Sie bitte, dass die Kriterien normalerweise zum Zeitpunkt der Ausschreibung festgelegt sein müssen, und das willkürliche Heranziehen von Kriterien nur der Veranschaulichung des Bedienungsablaufes dient.

Im Menüpunkt "Punkteberechnung", Untermenü "Kriterien festlegen" startet die Eingabe der Kriterien. Im erscheinenden Dialog landet man auf dem Eignungskriterien – Tab und kann selbige von hier aus verwalten.

| Pu | nktebewertung            | Einstellungen | Hilfe    |
|----|--------------------------|---------------|----------|
| ~  | Punktebewertung anzeigen |               | Kost     |
|    | Deckblatt                |               | Bistor   |
| 8  | Schlusstext              | pieter        |          |
|    | Kriterien festle         | eiten         |          |
|    | Punkteauswer             | ien 👘         |          |
|    | 311220.00                | 56.02 V Aus   | swertung |

Abbildung 1: Menü Kriterien festlegen

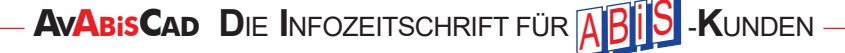
| ir Egr | nungskriterium                                                                             |                                                                                                    |   | Erstellen     |
|--------|--------------------------------------------------------------------------------------------|----------------------------------------------------------------------------------------------------|---|---------------|
| Mind   | iestumsatz                                                                                 |                                                                                                    |   | Korrektur     |
|        |                                                                                            |                                                                                                    |   | Löschen       |
|        | Neues Eignung                                                                              | skriterium                                                                                                    | × |               |
|        | Nummer:                                                                                    | 02                                                                                                    |   |               |
|        | Egnungskriterium:                                                                          | Bonität                                                                                                    |   |               |
|        | 🛧 🦛 B I                                                                                    | <u>∪</u> x' x, i≡ i≡ ¶ <b>m</b> •                                                                                                    |   |               |
|        | Der Bieter ha                                                                              | at zum Nachweis der finanziellen und                                                                                                    |   | Langtext      |
|        | wirtschaftlich<br>und Risikob<br>von 1870 (in<br>unter dem V<br>(Gesamtbew<br>vergleichbar | nen Leistungsfähigkeit eine Bonitäts-<br>ewertung des Kreditschutzverbands<br>o der Folge, KSV <sup>*</sup> ) beizubringen, welche<br>/ert von 400 Punkten<br>ertung) liegen muss oder eine damit<br>e Bonitäts- oder Risikobewertung einer |   | Punkteeingabe |
|        | managels Vor                                                                               | oleichbarkeit des Ratings der anderen                                                                                                    |   | Abbrachan     |

Abbildung 2a: Kriterien festlegen

| Zuschlagskriterium                                                                                                    | Preisbe                                            | wertung                      |       |       |         |      |         |              |         |       |       |      |
|----------------------------------------------------------------------------------------------------|----------------------------------------------------|------------------------------|-------|-------|---------|------|---------|--------------|---------|-------|-------|------|
| Nummer                                                                                                    | 01                                                 |                              | 1     |       |         |      | Ge      | Gewichtung % |         | 93.   |       |      |
| ★ → B I                                                                                                    | <u>∪</u> x <sup>2</sup> x <sub>2</sub> i≡ j≘       |                              |       | TP    | m       | - A  | Normal  |              |         | 🛯 🗳 🏷 |       |      |
| A DESCRIPTION OF THE PARTY OF THE PARTY OF T |                                                    |                              |       |       | a o car |      | 0 000   |              |         |       |       |      |
| ausgeschier<br>(100) x (Gew                                                                                                    | denen E<br>vichtung                                | Billigst<br>g).              | biete | rs):  | (Ge     | samt | oreis d | les jew      | reilige | n Bie | eters | s) x |
| ausgeschier<br>(100) x (Gew                                                                                                    | denen E<br>vichtung                                | Billigst<br>g).              | biete | rs):  | (Ge     | samt | oreis d | les jew      | reilige | n Bie | eters | s) x |
| (100) x (Gew<br>Wert                                                                                                    | denen E<br>vichtung                                | Billigst<br>g).              | biete | rs) : | (Ge     | samt | oreis d | les jew      | veilige | n Bie | eters | s) x |
| (100) x (Gew<br>Wert                                                                                                    | denen E<br>vichtung                                | Billigst<br>g).              | biete | rs) : | (Ge     | samt | oreis d | les jew      | veilige | n Bie | eters | s) x |
| ausgeschier     (100) x (Gew     Wert         Benutzerdefi     Bezeichnur                                                                                                    | denen E<br>vichtung                                | Billigst<br>g).              | biete | rs):  | (Ge     | samt | preis d | les jew      | veilige | n Bie | eters | s) x |
| Angebotspre                                                                                                    | denen E<br>vichtung<br>niet<br>19                  | Billigst<br>g).              | biete | rs):  | (Ge     | samt | preis d | les jew      | reilige | n Bie | eter  | s) x |
| (100) X (Gew     (100) X (Gew      (100) X (Gew     (100) X (Gew           | denen E<br>richtung<br>niet<br>19<br>is<br>Verhälb | Billigst<br>g).<br>nis zu Be | biete | rs):  | (Ge     | samt | preis d | les jew      | reilige | n Bie | eters | s) x |

Abbildung 2b: Eingabe Preisbewertung

Durch Klick auf die Schaltfläche "Erstellen" erscheint nun ein neues Fenster, wo Bezeichnung und Langtext des Eignungskriterium eingegeben wird. In unserem Beispiel haben wir die beiden Eignungskriterien Mindestumsatz und Bonität erstellt und entsprechende Langtexte eingefügt.

Nun erstellen wir die drei Zuschlagskriterien:

- > Gesamtpreis
- > Zusätzliche Gewährleistung
- > Anzahl der Lehrlinge

Durch Klick auf den Tab Zuschlagskriterien im Kriterien-Verwaltungs-Dialog gelangen wir zu besagtem Bereich und können auch hier über die Schaltfläche "Erstellen" Zuschlagskriterien festlegen.

Zuschlagskriterien sind eine Spur komplexer da es diverse Möglichkeiten der (semi-) automatischen Punktevergabe gibt.

Zuerst vergeben wir einen Namen und die Gewichtung des Kriteriums im oberen Bereich des Dialogs.

Nun folgt die schriftliche Erklärung der Bewertung im Langtext, diese ist primär für den späteren Ausdruck relevant.

Im unteren Bereich des Dialogs wird nun festgelegt wie die Punkte ermittelt werden. Für die Preisbewertung nehmen wir den Wert Angebotspreis, der automatisch aus dem aktuellen Preisspiegel entnommen wird. Die Punkte gemäß im Rennen befindlicher Bieter, gewählter Variante und etwaigen Rundungseinstellungen werden automatisch berechnet. Von der BIG vorgeben ist das einfache, aber eigentlich nicht ganz geeignete, Rechenmodell Verhältnis zu Bestwert.

Wir bieten alternativ auch 3 lineare Modelle an. (Linear zwischen 0 und Best-Wert, Linear zwischen schlechtestem und Best-Wert, Malus pro % Abweichung vom Bestwert).

Der Punktebereich bleibt bei diesem Kriterium beim Standard, 0 bis 100 Punkte.

Bestätigt wird die Kriteriums-Erstellung mit Okay. Gibt es Ungereimtheiten wird Sie das Programm darauf hinweisen und das Kriterium nicht speichern lassen, bis die Mängel behoben sind.

Nun geht es weiter mit dem Kriterium "Zusätzliche Gewährleistung". In der Definition von Namen, Gewichtung und Langtext läuft alles wie gehabt. Als Wert tragen wir nun aber den benutzerdefinierten Wert "zusätzliche Gewährleistungsjahre" ein.

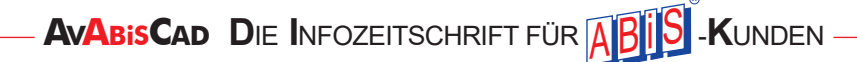

# ABiSAVA - Bestbieterermittlung

| Zuschlagskriteri                           | ium                                                                          |                                                  |                                                                   | - 0                                                  | ×                                            | Als Bewertungsmodell dient hie                                                                                                    |
|--------------------------------------------|------------------------------------------------------------------------------|--------------------------------------------------|-------------------------------------------------------------------|------------------------------------------------------|----------------------------------------------|----------------------------------------------------------------------------------------------------|
| Zuschlagskriterium                         | Gewährleistungsfrist                                                         |                                                  |                                                                   |                                                      |                                              | "Ineure skallerung zwischen hl                                                                                                    |
| Nummer                                     | 02                                                                           |                                                  | Gewichtung %                                                      |                                                      | 2.00                                         | und bestem Wert", d.h. der Biete                                                                                                    |
| A -> D -7                                  |                                                                              | - As Newsel                                      |                                                                   | K,                                                   | 2.00                                         |                                                                                                    |
| Dia Damarta                                |                                                                              | • Mormai                                         | - 🔛 👽 🔪                                                           | 1                                                    |                                              | maximale Punkte für maximal                                                                                                    |
| Pro angebote                               | ng der angebotenen Gev<br>der Formel:<br>enem zusätzlichen Gewä              | hrleistungsfri                                   | st(en) errolgt mitte<br>1 Punkt (maximal                          | is<br>I + 3 Punkte)                                  |                                              | Gewährleistungsjahre.                                                                                                    |
| Gewichtete P<br>(Gewichtung<br>Komma kaufi | Punkteermittlung = (erreic<br>). (Das gewichtete Punkt<br>männisch gerundet) | hte ungewichte<br>eergebnis wird                 | te Punkte): 3 x (10<br>auf zwei Stellen h                         | 00) x<br>inter dem                                   |                                              | Aus dem Langtext folgt, dass e<br>hier maximal 3 Punkte zu erre<br>chen gibt. Wir setzten daher di<br>maximalen Punkte für diese Ki |
| 141                                        |                                                                              |                                                  |                                                                   |                                                      | <b>*</b>                                     | terium auf 3. Da wir nun eine                                                                                                    |
| Renutzerdefini                             | iant                                                                         |                                                  |                                                                   |                                                      |                                              | benutzerdefinierten Wert ansta                                                                                                    |
| Bezeichnung                                | Zusätzliche Gewährleistungsjahre                                             |                                                  |                                                                   |                                                      |                                              | des Angebotspreises verwer                                                                                                    |
|                                            |                                                                              |                                                  |                                                                   |                                                      |                                              | den müssen wir nun zusätzlic                                                                                                    |
| () rigeoupres                              |                                                                              |                                                  |                                                                   |                                                      |                                              | definieren was der Bestwert is                                                                                                    |
| Bewertungsmodell                           | Lin. Skalierung zwischen null und t                                          | estem Wert                                       |                                                                   |                                                      | ~                                            | In unserem Fall ist >= 3 perfek                                                                                                    |
| Minimale Punkte                            |                                                                              | 0 Maximale F                                     | Punkte                                                            |                                                      | 3                                            | d.h. für 3 oder mehr zusätzlich                                                                                                    |
|                                            | O Höchster                                                                   |                                                  |                                                                   |                                                      |                                              | Gewährleistungsjahre gibt e                                                                                                    |
| Bestwert                                   |                                                                              |                                                  |                                                                   |                                                      |                                              | maximale Punkte.                                                                                                    |
|                                            | Zielwert 2      300     300                                                  |                                                  |                                                                   |                                                      | _                                            |                                                                                                    |
|                                            |                                                                              |                                                  |                                                                   |                                                      |                                              | lst das zu kompliziert oder unübe                                                                                                   |
|                                            |                                                                              |                                                  |                                                                   |                                                      |                                              | sichtlich können Sie alternat                                                                                                    |
|                                            |                                                                              |                                                  |                                                                   |                                                      |                                              | das Kriterium auch so definiere                                                                                                    |
|                                            |                                                                              |                                                  |                                                                   |                                                      |                                              | wie das folgende "Anzahl de                                                                                                    |
|                                            |                                                                              |                                                  | Okay                                                              | Abbrei                                               | chen                                         | Lehrlinge".                                                                                                    |
| Gewährleistur                              | ng                                                                           | Zuschlagskriteriu                                | m                                                                 |                                                      |                                              | :                                                                                                    |
|                                            |                                                                              | Nummar                                           | Anzani der Lenninge                                               |                                                      |                                              | Gewichtung *                                                                                                    |
|                                            |                                                                              |                                                  | 05                                                                | -                                                    |                                              |                                                                                                    |
|                                            |                                                                              | Die Bewertung                                    | $2 \times X_2 := != !!$                                           | stab and an Fa                                       | mali                                         | · 🖻 Q 🗸                                                                                                    |
|                                            |                                                                              | Gewichtete Pu<br>ungewichtete<br>(Das gewichtete | inkteermittlung = (Er<br>Gesamtpunkteanzah<br>te Punkteergebnis w | reichte ungew<br>nl) x (100) x (G<br>vird auf zwei S | ichtete Gesa<br>ewichtung).<br>tellen hinter | amtpunkteanzahl) : (Maximal erreichbare<br>r dem Komma kaufmännisch gerundet)                                                       |
|                                            |                                                                              | Es sollen naci                                   | weislich Lehrlinge                                                | zum Zeitpunkt                                        | der Angebo                                   | tsaboabe im Unternehmen beschäftigt sein.                                                                                           |
|                                            |                                                                              | Punkteschem                                      | a:                                                                |                                                      |                                              |                                                                                                    |
|                                            |                                                                              | Die maximal e<br>Punkte. Dies                    | <br>rreichbare Gesamtpu<br>wird wie folgt aufges                  | unkteanzahl be<br>schlüsselt:                        | ei diesem Q                                  | ualitätskriterium beträgt 100 (ungewichtete)                                                                                        |
|                                            |                                                                              | Mehr als 2 Le                                    | ehrlinge                                                          | 100                                                  |                                              |                                                                                                    |
|                                            |                                                                              | 2 Lehrlinge                                      |                                                                   | 75                                                   |                                              |                                                                                                    |
|                                            |                                                                              | 1 Lehrling                                       |                                                                   | 25                                                   |                                              |                                                                                                    |
|                                            |                                                                              | Wert                                             |                                                                   | 1                                                    |                                              | 1                                                                                                    |
|                                            |                                                                              | Benutzerdefinie                                  | t                                                                 |                                                      |                                              |                                                                                                    |
|                                            |                                                                              | Bezeichnung                                      | Anzahl Lehrlinge                                                  |                                                      |                                              |                                                                                                    |
|                                            |                                                                              | O Angebotspreis                                  |                                                                   |                                                      |                                              |                                                                                                    |
|                                            |                                                                              | Bewertungsmodell                                 | Manuelle Punkteeingabe                                            |                                                      |                                              |                                                                                                    |
|                                            |                                                                              | Minimale Punkte                                  |                                                                   |                                                      | 0 Ma                                         | ximale Punkte                                                                                                    |
|                                            |                                                                              |                                                  | Wert                                                              |                                                      |                                              | Punkte                                                                                                    |
|                                            |                                                                              |                                                  | 0                                                                 |                                                      |                                              | 0                                                                                                    |
|                                            |                                                                              |                                                  | 1                                                                 |                                                      |                                              | 25                                                                                                    |
|                                            |                                                                              |                                                  | 2<br>mehr als 2                                                   |                                                      |                                              | 100                                                                                                    |
|                                            | Abbildung 1:                                                                 |                                                  |                                                                   |                                                      |                                              |                                                                                                    |
| Zuschla                                    | gskriterium erstellen:<br>Anzahl der Lehrlinge                               |                                                  |                                                                   |                                                      |                                              | Okay Abbrechen                                                                                                    |

Bei der Erstellung des dritten und letzten Kriteriums "Anzahl der Lehrlinge" gehen wir vor wie eben und verwenden als benutzerdefinierten Wert "Anzahl Lehrlinge".

**Für dieses Kriterium** verwenden wir das Modell manuelle Punkteingabe und hinterlegen es mit einer Wertetabelle, die im unteren Bereich des Dialogs wie im Langtext vorgegeben einfach eingetippt werden kann. Das Hinterlegen mit Tabelle ist optional, hilft aber Fehler bei der Punktevergabe zu vermeiden. Tabellen müssen auch nicht jeden möglichen Wert abbilden, allerdings muss zumindest ein Wert für minimalen und einer für den maximalen Punktewert hinterlegt werden.

Sollte die Gesamtgewichtung aller Zuschlagskriterien nicht 100% ergeben, wird Sie das Programm warnen und automatisch eine verhältnismäßige Skalierung vorschlagen. Sind alle Gewichtungen 0% ist eine Speicherung auch möglich, etwa um die Kriterien zu entwerfen. Durch Bestätigung des Kriterien-Verwalten Dialogs haben wir diesen Abschritt abgeschlossen und können direkt mit der Punktevergabe fortfahren.

Im Hauptfenster sollten wir nun sicherstellen, dass nur Bieter bewertet werden, die bewertet werden sollen.

In unserem Fall schalten wir daher den Bieter 5 "Schätzkosten" aus.

| Proj | iekt  | Bearbeiten   | Drucken      | Zusätze | Datenaustausch  | Punktebewertun   | g Einst | ellur | ngen Hilfe   |                |
|------|-------|--------------|--------------|---------|-----------------|------------------|---------|-------|--------------|----------------|
| Au   | ussch | reibung      | Anbotleg     | ung     | Kostenschätzung | Angebotsprüfung  |         | Abre  | chnung       | Ko             |
|      | Nr    | Bezeichnung  |              |         |                 | Angebotsendsumme | Punkte  | ^     | Neuer Bieter |                |
|      | 2     | Oswald Con   | structions ( | SMBH    |                 | 321973.43        | 68.24   |       | Bearbeiten   | 7              |
|      | 3     | BAUMEISTE    | R B-FUCH     | S       |                 | 236235.40        | 100.00  |       |              | and the second |
|      | 4     | Pfeiffer CGB |              |         |                 | 311220.00        | 70.59   |       | Löschen      |                |
|      | 5     | Schätzkosten |              |         |                 | 187460.40        | 0.00    | ~     | Auswertung   | 1              |

:Abbildung 5 Schätzkosten als Bieter deaktivieren

**Nun geht es direkt** mit dem Menüpunkt Punkteauswertung unter Punktebewertung zur Punktevergabe.

|   | Bieter                     | Mindestumsatz | Bonität | 01    | 1 Mindestumsatz                                                                                                    |
|---|----------------------------|---------------|---------|-------|----------------------------------------------------------------------------------------------------|
| F | Reichhart & Söhne Bau GmBh | × 1           |         | 2     | Okari                                                                                                    |
| 0 | Dswald Constructions GMBH  |               |         |       | Okay                                                                                                    |
| E | BAUMEISTER B-FUCHS         |               |         | 3 Kor | lommentar I                                                                                                    |
|   |                            |               |         |       | wirtschaftlichen LeistungsfähigkeitUmsatzerlöse i<br>von mindestens 1Mio Euro netto über jedes der<br>letzten drei Geschäftsjahre beizubringen. Für den<br>Fall, dass das Unternehmen des Bieters seit |
| r | Kommentar<br>2.1 Mio       |               |         |       | weniger als dreiGeschäftsjahren besteht, ist diese<br>Nachweis über die Geschäftsjahre seit                                                                                                    |
|   | 220 Punkte                 |               |         |       | dessenBestehen aber zumindest für ein                                                                                                    |
|   | 445 Punkte (I)             |               |         |       | abgeschlossenes Geschaltsjam zu erbinigen.                                                                                                    |

Ausschliebungsvahante (

Abbildung 6: Punktevergabe: Eignungskriterien

Wir landen wie auch schon bei der Kriteriums-Definition erstmals im Tab Eignungskriterien und können hier festlegen und kommentieren ob die Anforderungen erbracht sind. **Durch Klick auf eine Zelle** ändert sich der rechte Bereich des Dialogs, dort können der Okay-Button geklickt und Kurzkommentare eingetragen werden. Werden Kommentare eingetragen, sind diese unten ersichtlich, und es erscheint in der jeweiligen Zelle eine Fußnote. Alternativ können Sie auch auf das Kästchen in der Tabelle klicken um ein Kriterium zu erfüllen.

Sind Eignungskriterien definiert, können nur Bieter im Zuschlagsverfahren Punkte erhalten, die alle Eignungen erfüllen!

In unserem Fall erfüllt BAUMEISTER B-FUCHS nicht das Kriterium Bonität und wird daher in der Punkteermittlung leer ausgehen.

Nun geht es weiter im Tab Zuschlagskriterien zur eigentlichen Punktevergabe. Auch hier können durch Klick auf die jeweilige Zelle die Details auf der rechten Seite des Dialogs eingesehen und verändert werden.

**Das Kriterium Gesamtpreis wird, automatisch berechnet** daher müssen wir hier nichts tun. Bei den anderen Kriterien werden "?" in der Zelle angezeigt, das heißt das Programm wartet auf unsere Eingabe. Ausgenommen ist die Zeile BAUMEISTER B-FUCHS, dieser hat nun durch seine nicht-Eignung null Punkte. Angezeigt werden immer der gewichtete Punktewert und in Klammer der Kategorie-Punktewert.

Wird eine Zelle in der Spalte zusätzliche Gewährleistung geklickt, kann nun auf der rechten Seite der Wert für zusätzliche Gewährleistungsjahre eingeben werden und wird automatisch in Punkte umgerechnet.

|                   | Bieter                                                   | Preisbewertung<br>[93.00%] | Gewährleistungsfrist<br>[2.00%] | Anzahl der<br>Lehrlinge<br>[5.00%] | Summe   | 02 Gewäh                                                                                                 | rleistungsfrist<br>wischen null ur                                                                             | d bestem Wert, M                                                                                                    | Gewichtung<br>Iaximale Punkte für                                                                  | Wert größe              |
|-------------------|----------------------------------------------------------|----------------------------|---------------------------------|------------------------------------|---------|----------------------------------------------------------------------------------------------------|----------------------------------------------------------------------------------------------------|----------------------------------------------------------------------------------------------------|----------------------------------------------------------------------------------------------------|-------------------------|
|                   | Reichhart & Söhne Bau GmBh                               | 86.60 (93.12)              | 2.00 (3.00) ,                   | 0.00 (0.00)                        | 2 88.60 |                                                                                                    |                                                                                                    |                                                                                                    |                                                                                                    |                         |
| >                 | Oswald Constructions GMBH                                | 89.89 (96.66)              | 0.67 (1.00)                     | ?                                  | 90.56   | Zusätzliche Gew                                                                                          | ährleistungsja                                                                                                 | 0                                                                                                    |                                                                                                    |                         |
|                   | BAUMEISTER B-FUCHS                                       | 0.00 (0.00)                | 0.00 (0.00)                     | 0.00 (0.00)                        | . 0.00  | Punkte                                                                                                   | 1                                                                                                    | (0-3)                                                                                                    |                                                                                                    |                         |
|                   | Pfeiffer CGB                                             | 93.00 (100.00)             | 0.67 (1.00)                     | ?                                  | 93.67   | Kommentar                                                                                                |                                                                                                    |                                                                                                    |                                                                                                    |                         |
|                   |                                                          |                            |                                 |                                    |         | Die Bew<br>Gewährle<br>nachsteh                                                                          | ertung de<br>eistungsfri<br>iender Foi                                                                         | r angeboten<br>st(en) erfolg<br>mel:                                                                                             | en<br>gt mittels                                                                                   |                         |
| Nr                | Kommentar                                                |                            |                                 |                                    |         | Die Bew<br>Gewährle<br>nachsteh<br>Pro ange<br>Gewährle                                                  | ertung de<br>eistungsfri<br>iender For<br>botenem 2<br>eistungsja                                              | r angeboten<br>st(en) erfolg<br>mel:<br>zusätzlicher<br>hr: 1 Punkt                                                              | len<br>gt mittels<br>n<br>(maximal + 3                                                             | Punkte                  |
| Nr<br>1           | Kommentar<br>Drei Jahre                                  |                            |                                 |                                    |         | Die Bew<br>Gewährle<br>nachsteh<br>Pro ange<br>Gewährle<br>Gewichte                                      | ertung de<br>eistungsfri<br>hender For<br>botenem a<br>eistungsja<br>ete Punkte                                | angeboten<br>st(en) erfolg<br>mel:<br>zusätzlicher<br>hr: 1 Punkt<br>ermittlung =                                                | en<br>gt mittels<br>n<br>(maximal + 3<br>c (erreichte                                              | Punkte                  |
| Nr<br>1           | Kommentar<br>Drei Jahre<br>Keine Lehrlinge               |                            |                                 |                                    |         | Die Bew<br>Gewährle<br>nachsteh<br>Pro ange<br>Gewährle<br>Gewichte<br>ungewict                          | ertung de<br>eistungsfri<br>hender For<br>botenem a<br>eistungsja<br>ete Punkte<br>htete Punk                  | r angeboten<br>st(en) erfolg<br>mel:<br>zusätzlicher<br>hr: 1 Punkt<br>ermittlung =<br>cte): 3 x (100                            | en<br>at mittels<br>(maximal + 3<br>c (erreichte<br>0) x (Gewicht<br>bis wird ouf z                | Punktej<br>ung).        |
| Nr<br>1<br>2<br>3 | Kommentar<br>Drei Jahre<br>Keine Lehrlinge<br>Drei Jahre |                            |                                 |                                    |         | Die Bew<br>Gewährle<br>nachsteh<br>Pro ange<br>Gewährle<br>Gewichte<br>ungewict<br>(Das gew<br>Stellen h | ertung de<br>eistungsfri<br>iender For<br>botenem z<br>eistungsja<br>ete Punkte<br>htete Punkte<br>vichtete Pu | angeboten<br>st(en) erfolg<br>mel:<br>zusätzlicher<br>hr: 1 Punkt<br>ermittlung =<br>cte): 3 x (100<br>inkteergebri<br>Komma kau | en<br>at mittels<br>(maximal + 3<br>c (erreichte<br>)) x (Gewicht<br>nis wird auf z<br>tmännisch o | Punktej<br>ung).<br>wei |

Abbildung 7: Punktevergabe: Gewährleistung

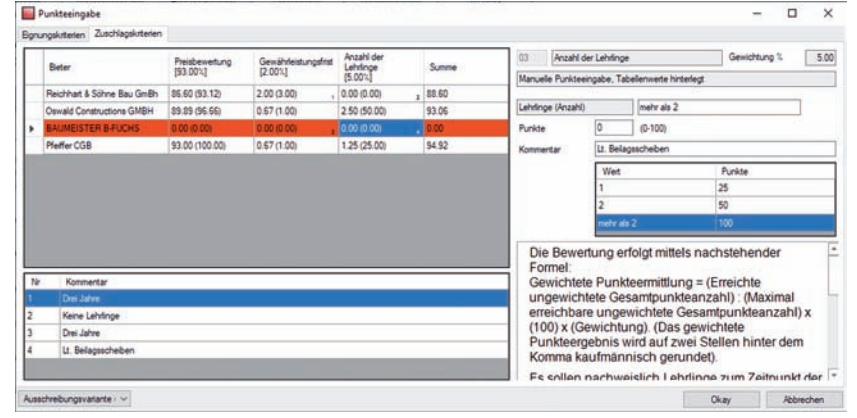

In der Spalte Lehrlinge können wir nun mit der vorher eingegeben Tabelle arbeiten, durch Klick auf einen entsprechenden Wert wird dieser automatisch in die entsprechenden Felder eingetragen. Tragt man den Wert manuell ein, wird der Punktewert automatisch aus der Tabelle gesucht und ins Punktefeld eingetragen. Manuelles Eintragen beider Werte (Wert und Punktewert) sind bei diesem Bewertungsmodell genauso möglich. Achten Sie darauf immer die Kategorie-Punkte einzutragen,

Abbildung 8: Punktevergabe: Anzahl der Lehrlinge

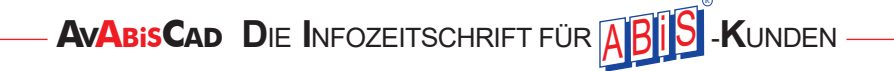

| Innet Format Sete Drucktexte | Egnungskitterien<br>☑ Übersichtstabelle<br>Spatenüberschrft<br>④ Name ○ Name<br>☑ Erzelpunkte / Kommentare<br>☑ Kriterien - Langtext<br>☑uschlagskitterien<br>1 - AuftragsLV ~<br>☑ Ubersichtstabelle<br>Spatenüberschrft<br>④ Nummer ○ Name<br>□ Einzelpunkte / Kommentare<br>☑ Kriterien - Langtext | <ul> <li>Kopf- und Fußzelle</li> <li>Datum</li> <li>② Druckdatum</li> <li>Zet</li> <li>○ Bearbeitungsstand</li> </ul> |
|------------------------------|----------------------------------------------------------------------------------------------------|----------------------------------------------------------------------------------------------------|

um die Gewichtung kümmert sich das Programm selbstständig!

**Durch Rechtsklick** auf die Kopfzeile der Tabelle könnten wir diese nun als Excel ausgeben. Es steht aber auch eine umfangreiche Ausdrucksmöglichkeit zur Verfügung welche wir uns noch im Folgenden anschauen wollen.

Nach bestätigen des Dialogs, landen wir wieder im Hauptfenster von ABIS-AVA und können dort über Drucken, Unterpunkt Punktebewertung zu den Druckoptionen gelangen.

**Um den Ausdruck zur vervollständigen** und zu individualisieren stehen Ihnen ein eigenes Deckblatt und ein Schlusstext Dokument zur Verfügung die im Menüpunkt Punktebewertung zu bearbeiten sind.

In unserem Beispielfall haben wir das nicht, aber möchten sowohl Eignungsals auch Zuschlagskriterien ausdrucken.

**Für beide Kriterien-Typen** stehen sowohl Übersichtstabellen (Matrix wie im Dialog Punkteauswertung) sowie Einzeltabellen pro Kriterium zur Verfügung (etwa wie im Ausdruck Bieterlückenvergleich). Sie können auch beides gleichzeitig aktivieren. In den Tabs "Format", "Seite" und "Drucktexte" kann auch dieser Ausdruck wie, aus unseren anderen Ausdrucken gewohnt, nach Belieben individualisiert werden. Im Folgenden sehen Sie noch Auszüge aus dem Ausdruck mit den gezeigten Einstellungen.

| Rechbauerstrasse 22 Sanitärumbau<br>Baumeister                                                               |                                                                     |                                                                                                |                                                                                                    | Seite 2/2<br>Ausdruck vom 07.08.2020 | Rechbauerstrasse 20 Sanitärumbau<br>Baumeister                                                                                                    |                                                                             |                                                                                                    |                                                                                                    | Seite 1<br>Ausdruck vom 06.08.20                                                          |
|----------------------------------------------------------------------------------------------------|---------------------------------------------------------------------|------------------------------------------------------------------------------------------------|----------------------------------------------------------------------------------------------------|--------------------------------------|----------------------------------------------------------------------------------------------------|-----------------------------------------------------------------------------|----------------------------------------------------------------------------------------------------|----------------------------------------------------------------------------------------------------|-------------------------------------------------------------------------------------------|
| Z                                                                                                    | uschlagskrite                                                       | erien-Ausschreibun                                                                             | igsvariante (N)                                                                                                    |                                      | Deciriosia                                                                                                    |                                                                             | Eignungskriterien                                                                                                    | le internet and the second second second second second second second second second second second second second                                               |                                                                                           |
| Bieter                                                                                                    | 01                                                                  | 02                                                                                             | 03                                                                                                    | Gesamtpunkte                         | Bieter                                                                                                    | 01                                                                          |                                                                                                    | 02                                                                                                    | Eignung                                                                                   |
| Reichhart & Söhne Bau GmBh                                                                                   | 86.60                                                               | 2.00                                                                                           | 0.00                                                                                                    | 88.60                                | Reichhart & Söhne Bau GmBh                                                                                                    | 1                                                                           |                                                                                                    | 1                                                                                                    | 1                                                                                         |
| Oswald Constructions GMBH                                                                                    | 89 89                                                               | 0.67                                                                                           | 2.50                                                                                                    | 93.06                                | Oswald Constructions GMBH                                                                                                    | 1                                                                           |                                                                                                    | 1                                                                                                    | 1                                                                                         |
| Pfeiffer CGB                                                                                                 | 93.00                                                               | 0.67                                                                                           | 1.25                                                                                                    | 94.92                                | BAUMEISTER B-FUCHS                                                                                                    | 1                                                                           |                                                                                                    | ×                                                                                                    | x                                                                                         |
|                                                                                                    | 33.00                                                               | 0.07                                                                                           | 1.65                                                                                                    | 04.02                                | Pfeiffer CGB                                                                                                    | 1                                                                           |                                                                                                    | 1                                                                                                    | 1                                                                                         |
| Maximale Punkte: 100.00<br>Die Bewertung des Gesamtpreise<br>Gewichtete Punkteermittung = (G<br>(Gewichtung) | is erfolgt mittels nach<br>esamtpreis des nicht                     | nstehender Formet<br>ausgeschiedenen Billigstbie                                               | ters) (Gesambreis des jewei                                                                                                    | ligen Bieters) x (100) x             | Der Bieter hat zum Nachweis der<br>jedes der letten drie Geschäftigin<br>besteht, ist dieser Nachweis über d<br>erbringen.                                                                          | nanzielen u<br>re beizubrin<br>ie Geschäf                                   | nd wirtschaftichen Leistungsfähig<br>gen, Für den Fall, dass das Untern<br>bjahreset dessen Bestehen aber zu<br>Kommentar                                                                  | gkeitUmseberlöse in von mindes<br>ehmen des Bieters seit weniger<br>umindest für ein abgeschlossen                                                           | dens 1Mio Euro neto über<br>rais dreiGeschäftsjahren<br>nes Geschäftsjahr zu              |
| 02 Gewährleistungsfrist                                                                                      | d besten Wert May                                                   | rimale Dunkte Er Wet orbßer                                                                    | cleich 300                                                                                                    |                                      | Reichhart & Söhne Bau Gm                                                                                                    | Bh 🖌                                                                        | 2.1 Mio                                                                                                    |                                                                                                    |                                                                                           |
| Minimale Punkte: 000                                                                                         |                                                                     | animer white a rive grows                                                                      | georgeo de la companya de la companya | Gewichtung: 2.00 (%)                 | Oswald Constructions GME                                                                                                    | SH /                                                                        |                                                                                                    |                                                                                                    |                                                                                           |
| Maximale Punkte: 3.00                                                                                        |                                                                     |                                                                                                |                                                                                                    |                                      | BAUMEISTER B-FUCHS                                                                                                    | 1                                                                           |                                                                                                    |                                                                                                    |                                                                                           |
| Die Bewertung der angebotenen<br>Pro angebotenem zusätzlichen Ge<br>Gewichtete Punkteermittung = (er         | 3ewährleistungsfrat<br>währleistungsjahr. 1<br>reichteun gewichtete | (en) erfolgt mittels nachsteher<br>Punkt (maximal + 3 Punkte),<br>Punktel: 3 x (100) x (Gewich | nder Formel:<br>htung). (Das gewichtete Punk                                                                                                    | teergebnis wird auf zwei             | Pfeiffer CGB                                                                                                    | 1                                                                           |                                                                                                    |                                                                                                    |                                                                                           |
| 03 Anzahl der Lehrlinge<br>Manuelle Punkteeingabe, Tabell<br>Minimale Punkte: 000<br>Maximale Punkte: 100:00 | enwerte hinterlegt                                                  |                                                                                                |                                                                                                    | Gewichtung: 5.00 [%]                 | 02 Bonitat<br>Der Bieter hat zum Nachweis der fi<br>Kreditschutzverbands von 1870 (<br>muss oder eine damt vergleichter<br>Vergleichterket der Ratings der au<br>der Auftraggeber vor, zur Überpröt | nanziellen u<br>in der Folg<br>s Bonitiks- o<br>nderen Ratio<br>ing des von | nd wirtschattichen Leistungsfiltigi<br>e,KSV) beizubringen, welche unter<br>oder Risikobewetung einer anderer<br>gagertar die finanzielle und wirtso<br>r Bieter angebotenen Ratings ein K | iet eine Bonitäs- und Risikobe<br>r dem Wert von 400 Punkten (C<br>n renommieten Ratingagentz:<br>chatliche Leistungsfähigkeit nich<br>SV-Rating einzuholen. | ewentung des<br>Gesamtbewertung) liegen<br>Kann mangels<br>ht bestätigt werden, behält si |
| Die Bewertung erfolgt mittels nach<br>Gewichtete Punkteermitjung = (Ei                                       | reichte ungewichtete                                                | e Gesamtpunkteanzahl) : (Mao                                                                   | kimal erreichbare ungewichts                                                                                                    | de Gesamtpunkteenzehl) x             | Biatar                                                                                                    | OK                                                                          | Kommenter                                                                                                    |                                                                                                    |                                                                                           |
| Es solen nachweisich Lehringe z                                                                              | um Zeitounkt der An-                                                | cebotsabcabe im Unternahm                                                                      | en nomma kautmannison g<br>en beschäftot sein.                                                                                                    | erunice).                            | Reichhart & Söhne Bau Gm                                                                                                    | Bh 🖌                                                                        | 220 Punkte                                                                                                    |                                                                                                    |                                                                                           |
| Punkteschema                                                                                                 |                                                                     |                                                                                                |                                                                                                    |                                      | Oswald Constructions GME                                                                                                    | H /                                                                         |                                                                                                    |                                                                                                    |                                                                                           |
| Die maximal erreichbare Gesamte                                                                              | unkteanzahibei dies                                                 | sem Qualitätskriterium beträgt                                                                 | 100 (ungewichtete)                                                                                                    |                                      | BAUMEISTER B-FUCHS                                                                                                    | X                                                                           | 445 Punkte (I)                                                                                                    |                                                                                                    |                                                                                           |
| Punkte.                                                                                                    |                                                                     |                                                                                                |                                                                                                    |                                      | Plaiffer CGB                                                                                                    | 1                                                                           | ++++ + ++++++ (()                                                                                                    |                                                                                                    |                                                                                           |
| Dies wird wie folgt aufgeschlüsse                                                                            | t                                                                   |                                                                                                |                                                                                                    |                                      | Le remer COD                                                                                                    |                                                                             |                                                                                                    |                                                                                                    |                                                                                           |
| Mehr als 2 Lehringe                                                                                          |                                                                     | 100 Punkte                                                                                     | ( <u> </u>                                                                                                    |                                      |                                                                                                    |                                                                             |                                                                                                    |                                                                                                    |                                                                                           |
| 2 Lehringe                                                                                                   |                                                                     | 75 Punkte                                                                                      |                                                                                                    |                                      | Abbildung 11: A                                                                                                    | Ausd                                                                        | ruck Eignungs                                                                                                    | skriterien                                                                                                    |                                                                                           |
| 1 Lehring                                                                                                    |                                                                     | 50 Punkte                                                                                      |                                                                                                    |                                      |                                                                                                    |                                                                             |                                                                                                    |                                                                                                    |                                                                                           |

Abbildung 10: Ausdruck Zuschlagskriterien 0 Punkte

0 Lehring

Wir hoffen, dass Ihnen diese Neuerung den Arbeitsalltag im Bereich Vergabe erleichtert und freuen uns auf ihr weiteres Feedback um diese Funktionalität weiter auszubauen.

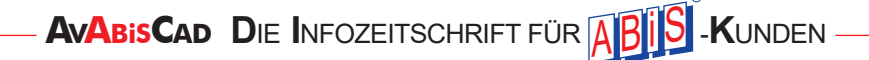

# **ERWEITERUNG PREISSPIEGEL**

Wie in unserer letzten Ausgabe der Kundenzeitung angekündigt haben wir einige neue Ausdrucke dem Preisspiegel hinzugefügt. Diese stellen wir Ihnen nun im Einzelnen vor.

#### AUSDRUCK ABWEICHUNGSANALYSE

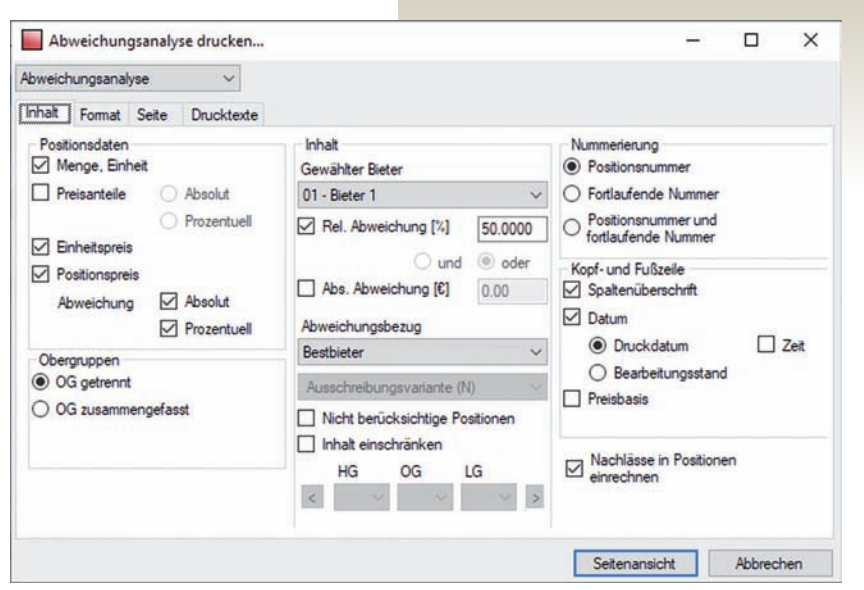

wir die bisherige Mittelpreisabweichung um einige Funktionen erweitert. So kann der Bezug nun zwischen Bestbieter Mittelpreis dem iewei-

Um Spekulationspreise möglichst

vollständig zu enttarnen und die

Unterschiede der einzelnen Bieter

besser nachzuvollziehen haben

Bestbieter, Mittelpreis, dem jeweiligen Positionsbesten oder einem spezifischen Bieter frei gewählt werden. Zudem kann neben der relativen Abweichung auch die absolute Abweichung begrenzt werden, sowie beide Abweichungsbegrenzungen miteinander logisch kombiniert werden.

Abbildung 1: Einstellungen Abweichungsanalyse

| ABIS Musterprojek                | t                                         |                      | **************          |           | Ausdruck ve | Seite 1/7<br>om 09.11.2020 |
|----------------------------------|-------------------------------------------|----------------------|-------------------------|-----------|-------------|----------------------------|
| Bieter 1 Abweich<br>OGLG . POSNR | nung Bestbieter (6 Bieter): Abweichung >5 | 0.00% - Ausschreibur | ngsvariante (N)<br>%Abw | Abw       | EP          | PP                         |
| 01 01.10 03E                     | Beweissicherung<br>AN/Sachverständiger    | 1.00 PA              | 78.91%                  | 820.35    | 1860.00     | 1860.00                    |
| 0101.1101A                       | Einrichten der Baustelle                  | 1.00 PA              | -78.49%                 | -20145.92 | 5520.00     | 5520.00                    |
| 01 01.1101B                      | Räumen der Baustelle                      | 1.00 PA              | -72.20%                 | -3661.12  | 1410.00     | 1410.00                    |
| 01 01.11 02A                     | Kosten eigene Baubetrieb                  | 52.00 Wo             | -58.36%                 | -8743.80  | 120.00      | 6240.00                    |
| 01 01.11 02D                     | Kosten SiGe Stillliegezeit                | 4.00 Wo              | 58.98%                  | 75.68     | 51.00       | 204.00                     |
| 01 01.13 02A                     | Bauzaun                                   | 50.00 m              | 51.27%                  | 161.00    | 9.50        | 475.00                     |
| 01 01.13 04B                     | Baustromverteiler vorhalten               | 52.00 VE             | 539.27%                 | 1228.24   | 28.00       | 1456.00                    |

Abbildung 2: Auszug Ausdruck Abweichungsanalyse

#### **AUSDRUCK PAUSCHALPOSITIONEN**

Bei diesem Ausdruck handelt es sich um einen normalen Preisspiegelausdruck, welcher allerdings nur die Positionen mit der Einheit PA ("pauschal") enthält. Außerdem kann hier alternativ auch ein Preisspiegel nur bei Positionen mit Einheit ST ("Stückzahl") gedruckt werden.

Da Pauschalpositionen in Angeboten meist sehr stark variieren, kann dieser Ausdruck helfen diese Positionen genauer zu betrachten.

#### AUSDRUCK PREISBEREICHSANALYSE

Hier handelt sich um einen normalen Preisspiegel, wo nur Positionen inkludiert sind die sich mit dem Einheits-Mittelpreis der gewählten Bieter in einem definierten Preisbereich befinden.

So können Sie etwa die besonders teureren oder billigen Positionen effektiv aus dem Angebot herausfiltern und separat analysieren

| Preisbereichanalyse                                                                                                    |                                                                                                | ~                                                                     |                                                                                                    |                                                                               |                                                                                                    |   |     |
|----------------------------------------------------------------------------------------------------|------------------------------------------------------------------------------------------------|-----------------------------------------------------------------------|----------------------------------------------------------------------------------------------------|-------------------------------------------------------------------------------|----------------------------------------------------------------------------------------------------|---|-----|
| Preisbereich Forma                                                                                                    | at Seite                                                                                       | Drucktext                                                             | e                                                                                                   |                                                                               |                                                                                                    |   |     |
| Positionsdaten Positionen Menge, Einheit Mittelpreis, Min, Preisanteile Einheitspreis Positionspreis Bezug: Abweichung Bezug : | Obers Max     Absol     Prozer     Graph     Prozer     Bestbiete     Absol     Prozer     Max | chriften<br>ut<br>ntuell<br>isch<br>ntuell<br>ut<br>ntuell<br>sabwe ~ | Inhalt<br>Min. Preis<br>Max. Preis<br>Ausschreibungsv<br>Nicht berücksie<br>Inhalt einschrä<br>HG O | 450.00<br>500.00<br>ariante (N)<br>chtige Positionen<br>nken<br>G LG<br>S V > | Nummerierung  Postionsnummer  Postionsnummer und fortlaufende Nummer  Kopf- und Fußzeile Spattenüberschrift Datum Bearbeitungsstand Preisbasis - Datum Nachlässe direkt in Postionsn einschber | Z | eit |
| Obergruppen<br>OG getrennt<br>OG zusammeng<br>OG zusammeng<br>mit Einzelmenge                                                  | efasst<br>efasst<br>en                                                                         | OG-<br>Num                                                            |                                                                                                    |                                                                               |                                                                                                    |   |     |

Abbildung 3: Einstellungen Preisbereichsanalyse

| ABIS Musterprojek  | đ                 |                 |                    |                |              |          | Blatt A<br>Ausdruck ve | Seite 1/2<br>om 09.11.2020 |
|--------------------|-------------------|-----------------|--------------------|----------------|--------------|----------|------------------------|----------------------------|
| Preisspiegel - Pre | isbereichsanalyse | e (Mittelpreis) | : 450.00 - 500.00- | Ausschreibungs | variante (N) |          | Preisbas               | sis 01.01.2019             |
| OGLG . POSNR       | Mittel            | Min             | Max                |                | Bieter 2     | Bieter 5 | Bieter 1               | Bieter 6                   |
| 10 06.1615D        | Rückstauklap      | pe DN200        |                    |                |              |          |                        |                            |
|                    | 1.00 Stk          |                 |                    | PP             | 232.51       | 379.49   | 460.00                 | 899.92                     |
|                    | 480.81            | 48.36%          | 187.17%            | EP             | 232.51       | 379.49   | 460.00                 | 899.92                     |
|                    |                   |                 |                    | Abw            | -248.30      | -101.32  | -20.81                 | 419.11                     |
|                    |                   |                 |                    | %Abw           | -51.64       | -21.07   | -4.33                  | 87.17                      |
| 10 06.17 01A       | Putzsch.inner     | n+Deckel Ti     | iefe b.60cm        |                |              |          |                        |                            |
|                    | 5.00 Stk          |                 |                    | PP             | 3166.50      | 1887.40  | 2070.00                | 1112.25                    |
|                    | 2288.91           | 48.59%          | 158.82%            | EP             | 633.30       | 377.48   | 414.00                 | 222.45                     |
|                    |                   |                 |                    | Abw            | 175.52       | -80.30   | -43.78                 | -235.33                    |
|                    |                   |                 |                    | %Abw           | 38.34        | -17.54   | -9.56                  | -51.41                     |

Abbildung 4: Auszug Ausdruck Preisbereichsanalyse

| Summenanteile                                                                                                    |                                                                                                    |                                                                                                    |
|----------------------------------------------------------------------------------------------------|----------------------------------------------------------------------------------------------------|----------------------------------------------------------------------------------------------------|
| Summenanteile Format Seite                                                                                       | Drucktexte                                                                                                    |                                                                                                    |
| Postionsdaten  Preisanteile  Preisanteile  Postionspreis (absolut)  Obergruppen  OG getrennt  OG zusammengefasst | Inhalt Ausschreibungsvariante (N) Inhalt einschränken HG OG LG Spiegel - Summen Skonto von  Brutto Netto OG - Summen LG - Summen ULG - Summen | Nummerierung         Postionsnummer         Fortlaufende Nummer         Postionsnummer und         fortlaufende Nummer         Kopf- und Fußzeile         Spaltenüberschrift         Datum         O Druckdatum         Bearbeitungsstand         Preisbasis |

AUSDRUCK SUMMENANTEILE

Mit dieser Sonderauswertung kann eine Summenzusammenstellung gedruckt werden, und neben den Preisen auch die relativen Summenanteile gegenüber der übergeordneten Gruppe angegeben werden.

Damit kann gut erkennbar gemacht werden welche Gewerke welchen Anteil am Gesamtpreis ausmachen, und ob sich diese Verteilung zwischen den einzelnen Bietern unterscheidet.

| ABIS Musterprojekt                                      |      |               |          | Ausdruckv           | Seite 1/1<br>om 09.11.2020 |
|---------------------------------------------------------|------|---------------|----------|---------------------|----------------------------|
| Preisspiegel - Summenanteile-Ausschreibungsvariante (N) |      | Bieter 2      | Bieter 5 | Preisba<br>Bieter 1 | sis 01.01.2019<br>Bieter 6 |
| Baustellengemeinkosten                                  | % OG | 30.70 %       | 31.20 %  | 20.75 %             | 33.22 %                    |
| Abbruch                                                 | % OG | 6.55 %        | 9.91 %   | 9.85 %              | 9.41 %                     |
| Roden, Baugrube, Sicherungen<br>u. Tiefgründungen       | %OG  | <u>1.53 %</u> | 1.97 %   | <u>2.27 %</u>       | 1.72 %                     |
| Aufschließung, Infrastruktur                            | % OG | 4.70 %        | 3.97 %   | 6.37 %              | 3.89 %                     |
| Beton-u.Stahlbetonarbeiten                              | % OG | 11.30 %       | 10.18 %  | 13.98 %             | 14.62 %                    |
| Mauerarbeiten                                           | % OG | 2.14 %        | 1.99 %   | 3.30 %              | 2.24 %                     |

Abbildung 6: Auszug Ausdruck Summenanteile

Abbildung 5: Einstellungen Summenanteile

#### AUSDRUCK ABC-ANALYSE

Ursprünglich waren diese Funktionen ein Teil des Hauptausdrucks Preisspiegel. Da dieser nun aber ohnehin sehr viele Einstellungsmöglichkeiten hat, wurde dieser Ausdruck nun separat als Sonderauswertung ausgelagert.

Eine große Besonderheit dieses Ausdrucks ist es, dass Sie das LV nach Preisen absteigend sortieren können, um sofort erkennen zu können, welche Positionen das meiste in ihrem Projekt ausmachen.

Die ABC-Bereiche können Sie frei definieren.

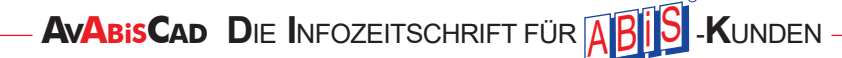

#### SPIEGELVARIANTEN NACH AKZ / KG

Verwendet man die Gliederungs-Möglichkeiten KG (Kostengruppe) oder AKZ (Auswertungskennzeichen – Mengenberechnung) war es bisher nicht möglich einen Preisspiegel anhand dieser Informationen zu gliedern.

| Aktiv | Kostengruppe | Bezeichnung              | Positionen |
|-------|--------------|--------------------------|------------|
|       | 1H01         | Baustellengemeinkosten   | 2          |
|       | 1H02         | Abbrucharbeiten          | 4          |
|       | 1X70         | Sicherungen, Provisorien | 2          |
|       | 2H06         | Kanalisierungsarbeiten   | 4          |

Durch die Möglichkeit Varianten nach dieser Gliederung zu erstellen, können Sie nun leicht einen Preisspiegel über gewisse Kostengruppen oder Auswertungskennzeichen ausgeben. Sollten entsprechende Gliederungselemente in ihrem LV verwendet werden erscheinen bei der Spiegel-Variantenerstellung die jeweiligen Schaltflächen.

Wird auf eine Variante auf diese Weise erstellt erscheint ein Auswahlfenster wo alle aktiven KG/ AKZ ausgewählt werden können

Abbildung 7: Variantenerstellung aus Kostengruppen

### **SPIEGELVARIANTEN (DE-)AKTIVIEREN**

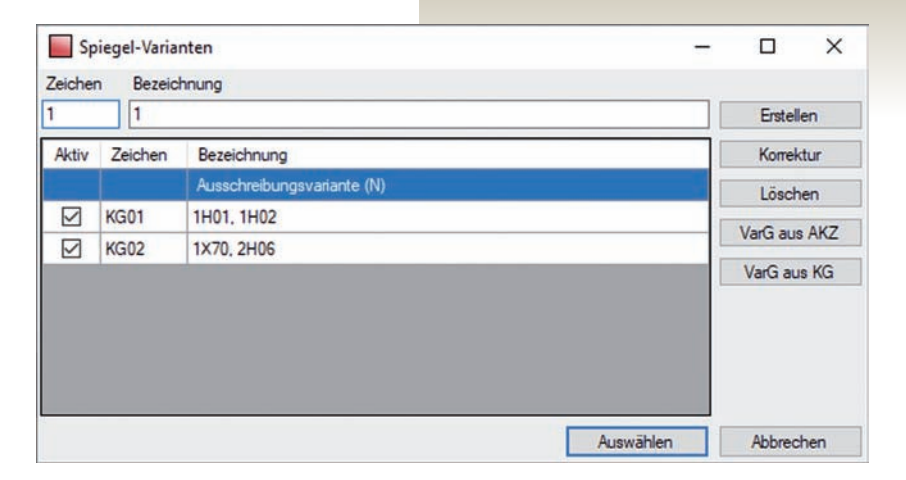

Spiegelvarianten können nun gleich wie Bieter deaktiviert werden. Zum einen werden deaktivierte Varianten nicht berechnet, was Zeit in der Berechnung spart, zum anderen werden deaktivierte Varianten nicht in den Ausdrucken "alle Varianten" angezeigt.

Abbildung 8: Spiegel-Varianten mit erweiterten Schaltflächen, links die Spalte aktiv zum Abwählen

#### **SPIEGELVARIANTEN MENGEN AUFSCHLAGEN**

In der Spiegelvarianten können nun sehr einfach alle gewählten Positionen einen Mengenaufschlag erhalten. Da manche Zuschlagsverfahren in der Praxis diese Anforderung besitzen haben wir diese Funktion ins Programm integriert.

Unsere detaillierten Sonderauswertungen sind aber ein weitaus geeigneteres Mittel um Fehler in den Mengen sowie Spekulationspreise zu finden.

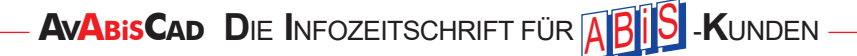

| Variante E   | Bearbeiten               |                                               |       | -   |   |      | ×          | < |
|--------------|--------------------------|-----------------------------------------------|-------|-----|---|------|------------|---|
| Variante übe | ernehmen Auswahl         | Mengen bearbeiten                             |       |     |   |      |            |   |
| Zeichen KG   | 02 Bezeichnung 1X70      | 0, 2H06                                       |       |     |   |      |            |   |
| Filter       |                          | HG OG LG Gruppe                               |       |     |   |      |            |   |
|              | 6                        | ~ ~ <b>&gt;</b>                               |       | -   |   |      | _          |   |
| Position     | Stichwort                | Mengen ändern                                 | ×     | EH  | Ρ | ٧    | ZZ         | ^ |
| 01           | Baustellengemeinko       | Aufachian (Abminden ma                        |       |     |   |      |            |   |
| 01.11        | Zusammenfassung der      | Aurschlag/Abminderung                         |       |     |   |      |            |   |
| 01.1102A     | Kosten eigene Baubetri   | O Alle Positionen   Aktiv-Gesetzte Positionen | E     | Wo  |   | 1    | -          |   |
| 01.1102B     | Kosten eigene Stillliege | Bei Stückzahlen aufschlagen/abminde           | m     | Wo  |   | _    |            |   |
| 01.13        | Baustellengemeinkoste    | Okay Abbreche                                 | n     |     |   |      |            |   |
| 01.1316A     | Beleuchtung in Gebäud    |                                               |       | Stk |   |      |            |   |
| 01.1316B     | Beleuchtung in Gebäude   | en vorhalten                                  | 78.00 | VE  |   |      |            | ~ |
|              |                          |                                               | 0     |     |   | hhur | the second | - |

Abbildung 9: Dialog Variantenmengen ändern

Im Fenster Variante Bearbeiten befindet sich oben ein Menüpunkt Menge bearbeiten, welcher einen entsprechenden Dialog aufruft. In diesem Dialog kann ausgewählt werden ob der Aufschlag für alle Positionen oder nur für die aktiv gesetzten Position gilt.

Position mit der Einheit Pauschale sind immer ausgenommen, für Positionen mit der Einheit Stück ist diese Option wählbar.

Die Positionsmengen können zudem in der Variante natürlich noch nach wie vor einzeln bearbeitet und angepasst werden.

#### VARIANTENVERGLEICH

Das Variantenvergleichsprotokoll wurde überarbeitet.

Der entsprechende Druckeinstellungsdialog kann über Menüpunkt "Drucken"-"Protokolle"-"Variantenvergleich" aufgerufen werden.

| rostuollell die | mont ment berucksichtigt sind                               |         |                        |
|-----------------|-------------------------------------------------------------|---------|------------------------|
| OGLG . POSNR    | Stichwort                                                   |         |                        |
| 07 82 .20 42B   | KD Rohr Schl.Elastomer 13mm DN15                            |         | 52.00 m                |
| 07 82.20 42C    | KD Rohr Schl.Elastomer 13mm DN20                            |         | 18.00 m                |
| 07 82.20 42J    | KD Rohr Schl.Elastomer 13mmDN100                            |         | 14.00 m                |
| 07 82.30 13F    | WD Luftleitungen rund MW Matte 30/315                       |         | 72.00 m                |
| 07 82.30 13G    | WD Luftleitungen rund MW Matte 30/400                       |         | 47.00 m                |
| 07 82.40 11B    | WD Luftleitungen eckig MW Matte 30                          |         | 1600.00 m <sup>2</sup> |
| 07 82.40 11D    | WD Luftleitungen eckig MW Matte 50                          |         | 45.00 m <sup>2</sup>   |
| 07 82.43 11B    | WD Luftleitungen eckig MW Matte Alu-Blech 30                |         | 406.00 m <sup>2</sup>  |
| 07 82.43 11D    | WD Luftleitungen eckig MW Matte Alu-Blech 50                |         | 530.00 m <sup>2</sup>  |
| 07 82.6341B     | KD Luftleitungen eckig Platten aus Elast Alu-Blech 13       |         | 92.00 m <sup>2</sup>   |
| 07 82.85 11A    | Az WD Alu-Blech tagwasserdicht großfl.BT                    |         | 936.00 m <sup>2</sup>  |
| 07 82.85 12A    | Az KD Alu-Blech tagwasserdicht großfl.BT                    |         | 92.00 m <sup>2</sup>   |
| 07 83.12 02A    | Kabel-Weichschott EI90 b.0,05m2                             |         | 8.00 Stk               |
| 07 83.12 02B    | Kabel-Weichschott EI90 ü.0,05-0,1m2                         |         | 6.00 Stk               |
| 07 83.12 02C    | Kabel-Weichschott EI90 ü.0,1-0,2m2                          |         | 2.00 Stk               |
| 07 83.1251J     | Brandschutzmanschette Ablaufl.U/U EI90 DNOD110              |         | 3.00 Stk               |
| 07 90.2103A     | Montagesystem Dachfläche BIG FOOT Set 305 Halterungsbausatz |         | 50.00 m                |
| 08 95.30 00A    | Z Wartungskosten Heizungsanlagen                            |         | 3.00 VE                |
| 08 95.30 00B    | Z Wartungskosten Klimaanlagen                               |         | 3.00 VE                |
| 08 95.30 00C    | 2 Wartungskosten Lüftungsanlagen                            |         | 3.00 VE                |
| 08 95.30 00D    | Wartungskosten Sanitäranlagen                               |         | 3.00 VE                |
| 08 95.30 01A    | Wartungskosten Heizungsanlagen                              |         | 1.00 VE                |
| 08 95.30 01B    | 2 Wartungskosten Klimaanlagen                               |         | 1.00 VE                |
| 08 95.30 01C    | Wartungskosten Lüftungsanlagen                              |         | 1.00 VE                |
| 08 95.30 01D    | Z Wartungskosten Sanitäranlagen                             |         | 1.00 VE                |
| Positionen mit  | veränderten Mengen                                          |         |                        |
| OGLG . POSNR    | Stichwort                                                   | Basis   | Aktuel                 |
| 02 50 01 021 7  | PTL Zentralgerät L03: 12.000m?/h / 12.000m?/h               | 4 00 04 | 0.00.00                |

Abbildung 10: Auszug - Ausdruck Variantenvergleich

# Fenster Auswertung -Verbesserte Übersicht und mehr Optionen

Alle Erweiterungen der Preisspiegel-Ausdrucke haben es auch in den Dialog Spiegelauswertung geschafft. Die Tabellen wurden übersichtlicher gestalten und die Rechenzeit wurde optimiert.

Im Hauptfenster Preisspiegel wurde ein Crosshair-Cursor hinzugefügt, um besser im Blick zu haben was gerade selektiert ist.

| Obersicht                                                                                                    |                    | Preisspiegel                 | Projizierte    | e Tabelle                   | Einzelauswertu                    | ing Bi                                          | eterlücker                                                                                                    | 1                              |                                         |                    |             |
|----------------------------------------------------------------------------------------------------|--------------------|------------------------------|----------------|-----------------------------|-----------------------------------|-------------------------------------------------|----------------------------------------------------------------------------------------------------|--------------------------------|-----------------------------------------|--------------------|-------------|
| Anzeige<br>Filter<br>Analyse                                                                                                    | Inhait<br>Position | en<br>nsummen                | Positionspreis | graphisch<br>I<br>tbieter ∽ | Preisab<br>abso<br>proz<br>Bezug: | weichung<br>olut<br>entuell<br>Mittelpreisabwei | chur v                                                                                                    | Sonstiges<br>Mittelpr<br>Menge | eis, Min., Max.<br>, Einheit<br>Minimum |                    |             |
|                                                                                                    |                    | anteile<br>bsolut () relativ | Einheitspr     | eis 🗌 Positionsna           | chlass (EP)                       |                                                 |                                                                                                    |                                |                                         |                    |             |
| HG OG                                                                                                    | IG                 | Gruppe                       |                |                             |                                   |                                                 |                                                                                                    |                                |                                         |                    |             |
|                                                                                                    | × ~                | >                            |                |                             |                                   |                                                 |                                                                                                    |                                |                                         |                    |             |
|                                                                                                    |                    | Mittel                       | Min            | Max                         |                                   | Bieter 2                                        | Bieter                                                                                                    | 5                              | Bieter 1                                | Bieter 6           | Bieter ^    |
|                                                                                                    |                    |                              |                |                             | Abw %                             | -30.79                                          |                                                                                                    | -26.96                         | -61.44                                  | -4.04              |             |
|                                                                                                    |                    |                              |                |                             | Sum%                              | 0.00                                            |                                                                                                    | 0.00                           | 0.00                                    | 0.00               |             |
|                                                                                                    |                    | 116277.98                    | 36.60 %        | 165.56 %                    | PP                                | 79502.91                                        | 8                                                                                                    | 4259.08                        | 42557.00                                | 111372.75          | 11          |
|                                                                                                    |                    |                              |                |                             | G%                                |                                                 | -                                                                                                    | +-+                            |                                         | +-+=               | -           |
|                                                                                                    |                    |                              |                |                             | Abw                               | -36775.07                                       | -3                                                                                                    | 32018.90                       | -73720.98                               | -4905.23           | 7           |
|                                                                                                    |                    |                              |                |                             | Abw%                              | -31.63                                          |                                                                                                    | -27.54                         | -63.40                                  | -4.22              |             |
|                                                                                                    |                    |                              |                |                             | Sum%                              | 96.40                                           |                                                                                                    | 96.82                          | 92.62                                   | 97.40              |             |
| stiges                                                                                                    |                    | 2447.85                      | 33.18 %        | 220.93 %                    | PP                                | 1039.65                                         |                                                                                                    | 3902.78                        | 1860.00                                 | 812.08             |             |
|                                                                                                    |                    |                              |                |                             | G%                                | ++==                                            |                                                                                                    |                                | ++                                      | ++                 | -           |
|                                                                                                    |                    |                              |                |                             | Abw                               | -1408.20                                        |                                                                                                    | 1454.93                        | -587.85                                 | -1635.77           |             |
|                                                                                                    |                    |                              |                |                             | Abw%                              | -57.53                                          |                                                                                                    | 59.44                          | -24.01                                  | -66.82             |             |
|                                                                                                    |                    |                              |                |                             | Sum%                              | 0.31                                            |                                                                                                    | 1.08                           | 0.47                                    | 0.19               |             |
| nverständiger                                                                                                    |                    | 2447.85                      | 33.18 %        | 220.93 %                    | PP                                | 1039.65                                         |                                                                                                    | 3902.78                        | 1860.00                                 | 812.08             |             |
|                                                                                                    |                    |                              |                |                             | EP                                | 1039.65                                         |                                                                                                    | 3902.78                        | 1860.00                                 | 812.08             |             |
|                                                                                                    |                    |                              |                |                             | G%                                | ++                                              | -                                                                                                    |                                | +-+                                     | ++-                | -           |
|                                                                                                    |                    |                              |                |                             | Abw                               | -1408.20                                        |                                                                                                    | 1454.93                        | -587.85                                 | -1635.77           |             |
|                                                                                                    |                    |                              |                |                             | Abw%                              | -57.53                                          |                                                                                                    | 59.44                          | -24.01                                  | -66.82             |             |
| ustellengemeinkoste                                                                                                    | n                  | 81363.46                     | 20.29 %        | 184.21 %                    | PP                                | 49386.76                                        | 1                                                                                                    | 50477.11                       | 16506.00                                | 87034.08           | 1           |
|                                                                                                    |                    |                              |                |                             | G%                                | +++                                             | =                                                                                                    |                                | +++-                                    | +                  | -           |
|                                                                                                    |                    |                              |                |                             | Abw                               | -31976.70                                       |                                                                                                    | 30886.35                       | -64857.46                               | 5670.62            | Ev          |
| <                                                                                                    |                    |                              |                |                             |                                   |                                                 |                                                                                                    |                                |                                         |                    | >           |
| Ausschreibung                                                                                                    | svariante (N)      | ~                            |                |                             |                                   | Positi                                          | chlässe d                                                                                                    | irekt in<br>echnen             | automatis                               | ch aktualisieren A | dualisieren |
| and a second second sec | and the first      | 100                          |                |                             |                                   |                                                 | a de la composition de la composition de la composition de la composition de la composition de la composition d | Sector Com                     | the second second                       | Contraction (1999) |             |

Hauptfenster Preisspiegel Auswertung

Getätigte Einstellungen sowie manuell veränderte Spaltenbreiten werden größtenteils gespeichert und beim nächsten Öffnen wiederhergestellt, sodass Sie sich gleich wieder zurechtfinden, wenn Sie die Arbeit am Projekt unterbrochen haben.

#### ERWEITERUNGEN LV-AUSDRUCK

Auch an den Funktionen der großen Standard-Druckausgabe wurde im vergangenen Jahr einiges weitergebracht.

#### **BENUTZERDEFINIERTE SEITENVORSCHÜBE**

Auch wenn der automatische Seitenumbruch und die zusätzlichen Einstellungsmöglichkeiten wie "geschützter" Seitenumbruch und Umbruch nach Leistungsgruppe in den meisten Fällen gute Resultate liefert, gab es Fälle in welchen der Seitenumbruch unvorteilhaft war.

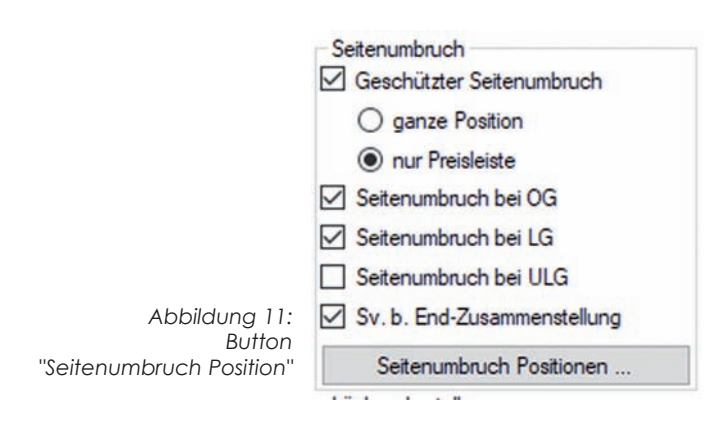

Bisher gab es auch keine direkte Möglichkeit Seitenumbrüche vor gewissen Position zu erzwingen. Daher haben wir nun eine derartige Funktion eingebaut, die nun für den Standard Leistungsverzeichnis-Ausdruck zur Verfügung steht.

Sie finden die neue Schaltfläche im Reiter "Format" im Bereich "Seitenumbruch" Im folgenden Dialog können Sie nun Seitenvorschübe vor den jeweiligen Positionen durch die Aktivierung der jeweiligen Schaltfläche erzwingen. In dem dargestellten Beispiel würde ein Seitenumbruch vor der Position "01.01.1102A – Kosten eigene Baubetrieb" eingefügt werden.

| Seitenumbru  | ch                                         |      | -     |        | ×  |
|--------------|--------------------------------------------|------|-------|--------|----|
| HG OG        | i LG Gruppe                                |      |       |        |    |
| Position     | Stichwort                                  | SV   | Menge | EH     | ^  |
| 01.01.0000 Z |                                            |      |       |        |    |
| 01.01.10     | Beweissicherung und Sonstiges              |      |       |        |    |
| 01.01.1003   |                                            |      |       |        |    |
| 01.01.1003E  | Beweissicherung AN/Sachverständiger        |      | 1.00  | PA     |    |
| 01.01.11     | Zusammenfassung der Baustellengemeinkosten |      |       |        |    |
| 01.01.1101   |                                            |      |       |        |    |
| 01.01.1101A  | Einrichten der Baustelle                   |      | 1.00  | PA     |    |
| 01.01.1101B  | Räumen der Baustelle                       |      | 1.00  | PA     |    |
| 01.01.1102   |                                            |      |       |        |    |
| 01.01.1102A  | Kosten eigene Baubetrieb                   |      | 52.00 | Wo     |    |
| 01.01.1102B  | Kosten eigene Stillliegezeit               |      | 4.00  | Wo     | ~  |
|              |                                            | Okay | / A   | bbrech | en |

Abbildung 12: Dialog "Seitenumbruch"

# MEHRSPRACHIGER AUSDRUCK AUSRICHTUNG VERTIKAL

Im Leistungsverzeichnis-Ausdruck finden Sie im Reiter Drucktexte die Einstellungen für die Druckvokabeln und für eine etwaigen mehrsprachigen Ausdruck. Neu ist der Bereich Layout, in dem Sie wählen können ob die Texte unterschiedlicher Sprache nacheinander(vertikal) oder nebeneinander (horizontal) gedruckt werden sollen.

|                              | LV-Druckoptionen                                                         | ?    | × |
|------------------------------|--------------------------------------------------------------------------|------|---|
|                              | Einstellungen Format Preisleisten Kopf/Fusszeile Seitenformat Drucktexte |      |   |
|                              | Sprache                                                                  |      | ī |
|                              | O Einsprachig 1. Sprache Standard V O horizontal                         |      |   |
| Abbildung 13:                |                                                                          |      |   |
| Einstellung -                |                                                                          |      |   |
| Ausdruck vertikal horizontal | Drucktexte editieren: Italieinisch                                       | ∨ IT |   |

Es folgt eine Veranschaulichung beider Layouts anhand einer Position aus dem Bozener Richtpreisverzeichnisses Hochbau, welches sowohl auf Deutsch als auch auf Italienisch ausgedruckt wird.

| 04.010104c | Untergrundvorbehandlung mit Absperrmittel                                                                                                    |
|------------|----------------------------------------------------------------------------------------------------|
|            | Einmalige Untergrundvorbehandlung mit einem Absperrmittel zur Verringerung der Saugfähigkeit<br>mineralischer Untergründe für nachfolgendes Beschichten:                                                                                             |
|            | c) mit pigmentieter Putzgrund beschichtung, wasserverdünnbar                                                                                                    |
|            | Pretrattamento del sottofondo con mano di fondo isolante                                                                                                    |
|            | Pretrattamento unico del sottofondo con mano di fondo isolante per la riduzione della capacità di<br>assorbimento di sottofondi minerali per successive pitturazioni: c) mano di fondo pigmentato su superficie da<br>intonacare, diluibile in acqua |
|            | L                                                                                                    |
|            | <u>S</u>                                                                                                    |
|            | 4.00 m <sup>2</sup> EP PP                                                                                                    |

Abbildung 14: Zweisprachiger Ausdruck - Layout vertikal

| 04 .01 0104c                          | Untergrundvorbehandlung mit<br>Absperrmittel                                                                                                    | Pretrattamento del sottofondo con mano di<br>fondo isolante                                                                                                    |
|---------------------------------------|----------------------------------------------------------------------------------------------------|----------------------------------------------------------------------------------------------------|
|                                       | Einmalige Untergrundvorbehandlung mit einem<br>Absperrmittel zur Verringerung der Saugfähigkeit<br>mineralischer Untergründe für nachfolgendes<br>Beschichten:<br>c) mit pigmentierter Putzgrundbeschichtung,<br>wasserverdünnbar | Pretrattamento unico del sottofondo con mano di<br>fondo isolante per la riduzione della capacità di<br>assorbimento di sottofondi minerali per successive<br>pitturazioni: c) mano di fondo pigmentato su superficie<br>da intonacare, diluibile in acqua |
| · · · · · · · · · · · · · · · · · · · |                                                                                                    | L<br>S                                                                                                    |
|                                       |                                                                                                    | 4.00 m <sup>2</sup> EP PP                                                                                                    |

Abbildung 15: Zweisprachiger Ausdruck - Layout horizontal

AVABISCAD DIE INFOZEITSCHRIFT FÜR ABIS -KUNDEN

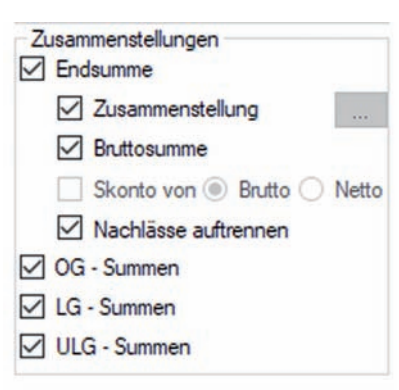

Abbildung 16: Druckoptionen Auftrags-LV Bereich Zusammenstellung

#### NACHLÄSSE AUFGETRENNT AUSDRUCKEN

Im Angebots- und Auftrags-LV besteht nun die Möglichkeit Endnachlässe aufgetrennt ausdrucken zu lassen. Diese Option erscheint, wenn Sie mehrere Endnachlässe eingegeben haben. Im entsprechenden Druckmenü im Bereich Zusammenstellungen.

Sollte sich durch die Aufspaltung des Nachlasses eine andere Endsumme ergeben, als durch die Önorm gemäße Berechnung mit einem Nachlass, wird dies als Rundungsfehler angegeben. Die endgültige Summe ist aber jedenfalls die gleiche.

Ein Beispiel: Geben wir (zugegeben etwas provokant) 5.31% und 3.33% Endnachlass auf unser Angebot. Laut Önorm wird diese Eingabe zu 8,46% Nachlass zusammengefasst, was einen Rundungsfehler verursacht. Damit Sie mit dieser Einstellung aber keine andere Endsumme erhalten, bekommen Sie die Endsumme, die sich durch einen Nachlass von 8,46% ergeben würde und zusätzlich eine Zeile Rundungskorrektur, die die fehlenden 10,72€ ausweist.

| 01 | Baustellengemeinkosten                        | EUR | 14245.50  | 25232.00  | 39477.50  |
|----|-----------------------------------------------|-----|-----------|-----------|-----------|
| 10 | Sockelsanierung                               | EUR | 55554.25  | 104560.44 | 160114.69 |
| 20 | Wohnungsverbesserungen                        | EUR | 19751.80  | 29029.30  | 48781.10  |
| 30 | Zubau                                         | EUR | 29591.60  | 59348.20  | 88939.80  |
|    | GESAMTSUMME                                   | EUR | 119143.15 | 218169.94 | 337313.09 |
| 8  | Nachlass Einheitspreis: -5.31 % von 337313.09 | EUR | -6326.50  | -11584.83 | -17911.33 |
|    | Summe inkl. Nachlass                          | EUR | 112816.65 | 206585.11 | 319401.76 |
|    | Nachlass Einheitspreis: -3.33 % von 319401.76 | EUR | -3756.79  | -6879.29  | -10636.08 |
|    | Summe inkl. Nachlass                          | EUR | 109059.86 | 199705.82 | 308765.68 |
|    | Rundungskorrektur                             | EUR | 3.78      | 6.94      | 10.72     |
|    | Summe inkl. Aufschlag                         | EUR | 109063.64 | 199712.76 | 308776.40 |
| 8  | +20.00% Umsatzsteuer                          | EUR | 21812.73  | 39942.55  | 61755.28  |
|    | Angebotssumme                                 | EUR | 130876.37 | 239655.31 | 370531.68 |

Abbildung 17: Auszug - Ausdruck Aufgetrennte Nachlässe

# RUNDUNGSFEHLER BEI NACHLASS POSITIONSWEISE EINRECHNEN

Der Rundungsfehler der durch die Rundung der Einheitspreise auf zwei Kommastellen passiert ist nun ebenfalls am Ende des Ausdrucks ausgewiesen, sofern diese Einstellung gewählt ist und ein Fehler existiert.

| GESAMTSUMME |        |                  | EUR                                 | 764.70 | 1223.16 | 1720.00 |
|-------------|--------|------------------|-------------------------------------|--------|---------|---------|
|             |        | +- Rundungsfehle | er durch gerundete Einzelpreise EUR | 0.05   | -0.01   | 0.00    |
|             |        |                  | Berichtigte Summe EUR               | 764.75 | 1223.15 | 1720.00 |
| 1235.95     | 61.87% | 139.16%          |                                     |        |         |         |
|             |        |                  | %Abw                                | -38.13 | -1.04   | 39.16   |
|             |        |                  | +20.00% Umsatzsteuer EUR            | 152.95 | 244,63  | 344.00  |

Abbildung 18: Auszug - Ausdruck Preisspiegel Rundungsfehler

## ALLGEMEINE ERWEITERUNGEN

#### **EINSTELLUNGSPROFILE**

Ein häufiger Kundenwunsch war auch die komfortablere Verwaltung der Benutzer und Projekteinstellungen, gerade bei größeren Büros, wo es oft darum ging, dass etwa alle Kollegen dieselben standardisierten Druckeinstellungen verwenden. Wir haben uns der Implementierung dieses Wunsches angenommen und zuerst die Konfiguration von zwei auf sechs Dateien aufgeteilt, um die Konfiguration in unterschiedliche für den Benutzer relevante und irrelevante Bereiche aufzuteilen. Die beiden für den Anwender relevanten Konfigurationsdateien sind die Programm- (\*.cpm) und Projektkonfiguration (\*.cpt).

In der Programmkonfiguration befinden sich Einstellungen der aktivierten Programmfunktionen, der Schriftgrößen und Sichtbarkeitseinstellungen in den Dialogen und etwa auch die Standardpfade für Druck und PDF-Ausgabe.

In der Projektkonfiguration befinden sich alle Druckeinstellungen, sowie mehrere Projektspezifische Einstellungen wie Preis-Index oder Rundungseinstellungen.

Um die Konfigurationsprofile zu verwalten muss der Dialog Optionen im Menü Einstellungen des Hauptfensters aufgerufen werden. Sie können die aktuelle Konfiguration nun per Klick auf die Schaltfläche Profil speichern als Dateien ablegen. Der Standardort ist hierbei der Vorlagen-Ordner, sodass, falls sich dieser im Netzwerk befindet, andere Benutzer sofort auf diesen zugreifen können um mit der [...] - Schaltfläche diese Vorlage hinein zuladen. Der Profilname entspricht dabei immer dem Dateinamen. Sofern möglich werden sowohl Projekt, als auch Programmkonfigurationsdatei des gewählten Namens herein geladen. Mit Veröffentlichung der Funktionalität waren beide Einstellungen getrennt einlesbar, da dies aber Verwirrung gestiftet hat wurde das Userinterface überarbeitet und wieder auf eine Schaltfläche reduziert,

welche alle (benutzerdefinierten) Einstellungen verwaltet.

| Optio      | nen      |       |           |                  | ?                           |
|------------|----------|-------|-----------|------------------|-----------------------------|
| Allgemein  | Ansicht  | Pfade | Erweitert |                  |                             |
| Alle Einst | ellungen |       |           |                  |                             |
| Standard   | . areen  |       |           | Profil speichern | ABIS - Standardwerte setzen |

Abbildung 19: Dialog Optionen - Einstellungsprofile

#### Hinweis:

Wenn nur eine der Konfigurationsdateien existiert, können Konfigurationen unterschiedlichen Namens kombiniert werden. Im gezeigten Bild folgen die Programmeinstellungen dem Profil Standard, und die Projekteinstellungen dem Profil "green". Das kann etwa sinnvoll sein, wenn Sie mehrere Drucklayouts verwenden, aber immer dieselben Programmeinstellungen haben.

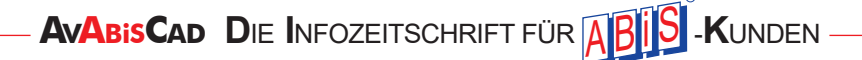

# VERSION FÜR DEUTSCHLAND

Wie in der letzten Kundenzeitung angekündigt, haben wir mittlerweile wieder eine Version für den deutschen Markt, welche die lokal üblichen Bezeichnungen (GAEB) verwendet.

Im Optionsmenü ist diese Funktionalität nachträglich aktivierbar. Hauptgruppe wird zu Los, Obergruppe zu Bauteil, Leistungsgruppe zu Teil und Unterleistungsgruppe zu Unterteil.

Diese Änderungen sind Programm-weit aktiv und betreffen soweit alle Interface-Elemente, Ausdrucke sowie Validierungs- und Fehlermeldungen.

Bei der Neuinstallation kann diese Option direkt aktiviert werden.

# NOTIZ ZU LV-KENNDATEN, POSITIONEN

Es stehen nun Textfelder zur Verfügung um Notizen zu Positionen oder dem Projekt direkt im Programm anzulegen.

Die Projektnotizen befinden sich im Menüpunkt "Bearbeiten" - "Projektdaten". In diesem Dialog gibt es nun einen Reiter Notiz, der zur freien Verfügung steht.

|              | Eigenschaften Notiz                           |                                                                                    |                                                  |
|--------------|-----------------------------------------------|------------------------------------------------------------------------------------|--------------------------------------------------|
|              | Position                                      | 01.01.1101B                                                                        | Mehrfach-KZ                                      |
|              | Stichwort                                     | Räumen der Baustelle                                                               |                                                  |
|              | Gesamtmenge                                   | 1.00 Eini                                                                          | neit PA                                          |
|              | Mengenberechnung                              | 0.000                                                                              |                                                  |
|              |                                               |                                                                                    |                                                  |
|              |                                               | Normalposition                                                                     | Wesentliche Position                             |
|              | Positionsart                                  | Normalposition     Wahlposition                                                    | Wesentliche Position                             |
|              | Positionsart                                  | <ul> <li>Normalposition</li> <li>Wahlposition</li> <li>Eventualposition</li> </ul> | Wesentliche Position Regieposition Garantiemenge |
|              | Positionsart                                  | Normalposition     Wahlposition     Eventualposition                               | Wesentliche Position Regieposition Garantiemenge |
| bbildung 21: | Positionsart<br>Zuordnungszeichen<br>Variante | Normalposition     Wahlposition     Eventualposition                               | Wesentliche Position Regieposition Garantiemenge |

Für die Positionen können nun auch Notizen hinterlegt werden. Diese können sowohl über den Ausdruck ausgegeben werden als auch über den A2063 – Datenträger (Entwurf oder Kostenschätzung) ausgetauscht werden.

Die Notiz befindet sich im Positionseigenschaftsfenster, ebenfalls erreichbar über das Reiter Notiz. Sie können das Fenster jederzeit öffnen, wenn Sie eine Position im Hauptfenster anklicken und auf Korrektur klicken.

| Projektdater | i.       |                                 |                |       |      |     |        |   |      | ? | × |
|--------------|----------|---------------------------------|----------------|-------|------|-----|--------|---|------|---|---|
| Daten Notiz  |          |                                 |                |       |      |     |        |   |      |   |   |
| 🔶 🥕 B        | IUX      | ( <sup>2</sup> X <sub>2</sub> 1 | = <u> </u> = ( | ना 📰  |      | P.  | Normal | - | \$ ♥ |   |   |
|              |          |                                 |                |       |      |     |        |   |      |   | - |
| LG 02 mu     | iss noch | überar                          | beitet v       | werde | en ( | 6.1 | 1)     |   |      |   |   |

Abbildung 22: Projektdaten - Notiz

Positionseiger

AVABISCAD DIE INFOZEITSCHRIFT FÜR ABIS -KUNDEN

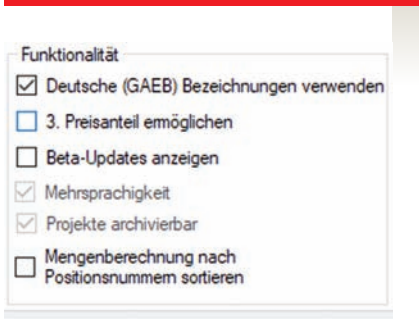

Abbildung 20: Einstellungen -Reiter "Erweitert" - Bereich "Funktionalität"

#### DECKBLATTEDITOR

Die Textvariablen werden nun auch direkt in der Druckvorschau des Deckblatteditors eingesetzt. Die Druckvorschau wird immer anstatt des direkten Druckens ausgeführt.

| Deckblat      | t                |                                            |                               |                                   |                                    |              |            |             |           | -   |            | × |
|---------------|------------------|--------------------------------------------|-------------------------------|-----------------------------------|------------------------------------|--------------|------------|-------------|-----------|-----|------------|---|
| 🔲 - Dati      | ei Start         | Einfügen Se                                | itenlayout Ansi               | cht                               |                                    |              |            |             |           |     |            |   |
| Seitenumbruch | Tabellen         | Bild aus Datei<br>einfügen<br>Illustration | Kopf & Fußzeile               | Textfeld Variable                 | Ω<br>Symbol<br>einfügen<br>Symbole |              |            |             |           |     |            | ~ |
| E 1999        | 20 • • • • • • • | •••••*                                     | • • • • • • • • • 40 • •      | . 1 60 1 .                        | <mark>ຄ</mark>                     | + 100 + + 1  | 1201 1     | 1 • • •140• |           | 120 | 1 + + +180 |   |
|               |                  |                                            |                               |                                   |                                    |              |            |             |           |     |            |   |
| 8             |                  | B                                          | auherr:                       | {Auftraggebo<br>Muster            | er}                                |              |            |             |           |     |            |   |
| - 08          |                  | P                                          | rojekt:                       | {Bauvorhabe<br>Dachgescho         | en}<br>ossausbau, A                | Allgemeine I | Haussanier | ung, Aufz   | ugsein ba | u   |            |   |
| -             |                  | P                                          | lanung und<br>rtl. Bauaufsich | {LV-Ersteller<br>t: {LV-Ersteller | }<br>PlzOrt}                       |              |            |             |           |     |            |   |
| 100           |                  |                                            |                               |                                   |                                    |              |            |             |           |     |            |   |
| 1             |                  | A<br>d                                     | usführung<br>er Gesamtarbe    | iten: Juli 2019 - J               | änner 2020                         |              |            |             |           |     |            |   |

Abbildung 23: Deckblatteditor - Dokument

|         |                        |                                               | Vorschau                                       |                       |                | Ð        |           | × |
|---------|------------------------|-----------------------------------------------|------------------------------------------------|-----------------------|----------------|----------|-----------|---|
| Drucken | Kopf- und<br>Fusszeile | Suchen     Miniaturansicht     Formularfelder | Vorherige Seite Nächste Seite Ite Letzte Seite | Mehrere<br>Seiten * & | Seitenfarbe    | ₩ ×      | Schließen |   |
| Drucken | Seite einrichten       | Navig                                         | ation                                          | Zoom                  | Hintergrund    | Exp      |           |   |
|         |                        | Bauherr:                                      | Abis Software<br>Muster                        |                       |                |          |           |   |
|         |                        | Projekt:                                      | ABIS-Musterprojekt<br>Dachgeschossausba        | u, Allgemeine Hauss   | sanierung, Auf | zugseinb | au        |   |
|         |                        | Planung und<br>örtl. Bauaufsicht:             | Martin Tschmelitsch<br>8010 Graz               |                       |                |          |           |   |
|         |                        | Ausführung<br>der Gesamtarbeiten:             | Juli 2019 - Jänner 20                          | 20                    |                |          |           |   |

Abbildung 24: Deckblatteditor - Druckvorschau

#### PREISUMRECHNUNG

Mit der Preisumrechnung können Sie gezielt Gruppen oder auch einzelne Positionen prozentual nach Preisanteilen verändern. Im Gegensatz zum Nachlass, welcher dieselbe Funktionalität besitzt, wird hier direkt der Preis verändert. Bei jeder Änderung wird ein Preis-Snapshot erstellt, womit diese Änderungen jederzeit reversibel sind. Die Funktion steht in Anbotslegung und Angebotsprüfung zur Verfügung.

| ntal | 01         | Bieter 1                | Nachlässe          | Preisun | nrechnun | 9 | Prei | skontr | rolle    | EUR - Euro | ~             |                  | reiseingabe<br>  Preisanteile | Eini           | heitspreis<br>itionspreis |
|------|------------|-------------------------|--------------------|---------|----------|---|------|--------|----------|------------|---------------|------------------|-------------------------------|----------------|---------------------------|
| HG   | Y          | OG LG                   | Gruppe             |         |          |   |      |        |          |            |               |                  |                               | Menge<br>1.00  | Einheit<br>PA             |
|      | Pri        | eisumrechnung<br>G OG I | .G ULG             | Gruppe  |          |   |      |        |          |            |               |                  | Prozen                        | tueller Aufscl | nlag/Nachlas              |
| Г    | Aktiv      | Position                | Stichwort          | Menge   | EH       | P | V    | ZZ     | Lohn     | Sonstiges  | Einheitspreis | Positionspreis / | Sonstig                       | jes [          | 5.00                      |
|      |            | 01                      | Baustellengemein   |         |          |   |      |        | 15670.05 | 30278.40   |               | 45948.4          |                               |                |                           |
| 6    | 2          | 01.01                   | Baustellenge       |         |          |   |      |        | 12353.00 | 30204.00   |               | 42557.00         |                               |                | Umrechne                  |
|      |            | 01.01.10                | Beweissicherung    |         |          |   |      |        | 0.00     | 1860.00    |               | 1860.00          | -                             |                |                           |
| i F  |            | 01.01.1003E             | Beweissicherung    | 1.00    | PA       | _ |      | _      | 0.00     | 1860.00    | 1860.00       | 1000.0           |                               |                | -                         |
|      |            | 01.01.11                | Zusammenfassun     |         |          |   | 1    |        | 9834.00  | 6672.00    |               | ABIS - AVA       |                               | ×              |                           |
|      |            | 01.01.1101A             | Einrichten der Ba  | 1.00    | PA       |   |      | 1      | 3300.00  | 2220.00    | 5520.00       |                  |                               |                |                           |
|      |            | 01.01.1101B             | Räumen der Bau     | 1.00    | PA       |   |      |        | 990.00   | 420.00     | 1410.00       |                  | 26 Preise ve                  | rändert!       |                           |
|      | $\square$  | 01.01.1102A             | Kosten eigene B    | 52.00   | Wo       |   |      |        | 66.00    | 54.00      | 120.00        |                  | 58/01/45/3/ND                 | 1000000000     |                           |
|      |            | 01.01.1102B             | Kosten eigene Sti  | 4.00    | Wo       | 1 |      |        | 66.00    | 54.00      | 120.00        |                  |                               |                |                           |
|      |            | 01.01.1102C             | Kosten SiGe Bau    | 52.00   | Wo       |   |      |        | 33.00    | 18.00      | 51.00         |                  |                               | OK             | in the second             |
|      | - Annual C | 01.01.1102D             | Kosten SiGe Stilli | 4.00    | Wo       |   |      |        | 33.00    | 18.00      | 51.00         | 204.00           |                               | -              | atellen                   |
|      |            |                         |                    |         | 12       |   |      | 1      | S S      |            |               |                  |                               |                |                           |
|      |            |                         |                    |         |          |   |      |        |          |            |               | >                |                               |                |                           |

Abbildung 25: Preisumrechnung im Modul Angebotsprüfung

Im Modul Angebotsprüfung erreichen Sie diesen neuen Dialog über die Bieterbearbeitung und die neue Schaltfläche "Preisumrechnung". Im linken Bereich wählen Sie die Positionen oder Gruppen, welchen von der Preisumrechnung erfasst werden sollen. Im rechten Bereich können Sie den gewünschten prozentuellen Aufschlag oder Nachlass eingeben.

Sind Sie mit Ihrer Auswahl zufrieden bestätigen Sie mit "Okay". Eine Information erscheint, wie viele Preise geändert wurden. Zudem steht jetzt in der Liste ein sogenannter Preis-Snapshot. Es handelt sich dabei um eine automatische Sicherung für die Preise des aktuellen Bieters, die sei bei Bedarf "Wiederherstellen" können.

Wollen Sie das tun, wählen Sie das gewünschte Datum, und betätigen Sie die Schaltfläche "Wiederherstellen". Sie können Sicherungen aber auch jederzeit mit der Schaltfläche "x" löschen.

Derselbe Dialog kann auch im Modul Anbotslegung über "Bearbeiten" - "Preisumrechnung" aufgerufen werden.

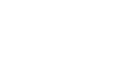

53

#### PREISTABELLEN - VERBESSERUNGEN

Neben der kompletten Überarbeitung der Kostenschätzung die in einem separaten Artikel genauer erläutert wird, gibt es weitere allgemeine Verbesserungen für unsere Preistabellen (Anbotslegung und Kostenschätzung).

| Bezeichnung           |    |               |
|-----------------------|----|---------------|
|                       |    | Erstellen     |
| Bezeichnung           | ^  | Korrektur     |
| KG300-01              |    | Kopieren      |
| KHOW MOBILE EINHEITEN |    | Löschen       |
| KOSEXP                |    |               |
| KOSE Kopie von KOSEXP |    | Preise:       |
| KOSN                  |    | 34            |
| KOST                  |    | EHpreise      |
| Name der Kopie        | -  | Lbs:<br>11 19 |
|                       | -~ | 20            |
| Okay Abbrechen        |    |               |
| endy                  | 0  | Abbrechen     |

Preistabellen können nun kopiert und umbenannt werden. Zudem sind nun auch längere Namen, bis 60 Zeichen wieder möglich.

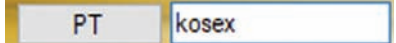

Abbildung 26: Preistabellen-Steuerelement mit Tastatureingabe

Die Preistabellenauswahl ist nun (wie auch HG/OG/LB) per Tastatur Eingabe möglich und wurde programmweit vereinheitlicht.

Abbildung 27: Kopieren von Preistabellen

Die Preistabellen-Info Synchronisation ist nun Multi User-fähig, das heißt es können mehrere Preistabellen im gleichen Verzeichnis von mehreren Benutzern bearbeitet werden, ohne dass Preistabelleninformationen verloren gehen, bzw. sich die Benutzer gegenseitig überschreiben.

### DATENAUSTAUSCH B2063

Obwohl seit 2008 eigentlich nicht mehr gültig, ist dieses Datenaustauschformat nach wie vor populär. Daher haben wir auch im letzten Jahr wieder neue Fehlervermeidungsalgorithmen sowie die Unterstützung von B2063-Datenträgern nach freier Form hinzugefügt.

Bei diesen Datenträgern wird kein LB referenziert, und die Struktur daher automatisch anhand des Inhalts bestimmt, das ist eine Funktionalität die wir sonst auch in unserem Excel-Datenaustausch implementiert haben.

### DATENAUSTAUSCH A2063

Erweiterte Export-Optionen

Obergruppen zusammengefasst

nicht beauftr. Pos. nicht schreiben

ONorm A2063:2015 erzwingen

ZPos: Ausschreiberlücken einsetzen

Abbildung 28: LV - Datenträger exportieren - Bereich Erweiterte Export-Optionen Auch die Schnittstelle A2063 bedarf jedes Jahr Pflege und Erweiterungen. Im letzten Jahr haben wir die automatische Grafikskalierung optimiert, sodass jedes Bild für den Export auf eine Full-HD Auflösung begrenzt wird, und die Qualität solange reduziert wird bis die erlaubten 64 Kilobyte geschrieben werden können (eine Größe die sich heute kaum einer mehr vorstellen kann ...).

Zudem ist es nun möglich das A2063-Schema manuell zu erzwingen, da ABK Probleme hat 2009er Datenträger in ein A2015 Projekt einzulesen. Zudem ist es möglich trotz 2015er Datenträger Lücken in den Langtext einzusetzen, da das ansonsten Nevaris Success 7 nicht einlesen kann, obwohl es normgemäß wäre.

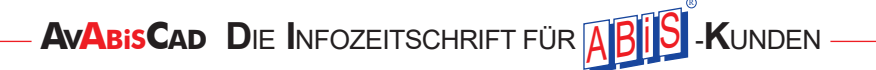

#### VERBESSERTE LANGTEXT-LÜCKENEINGABE

Die Lückentexterfassung wurde nun im ganzen Programm konsistent neugestaltet. Mit den Pfeilen kann zwischen den einzelnen gerade bearbeitbaren Lücken gewechselt werden.

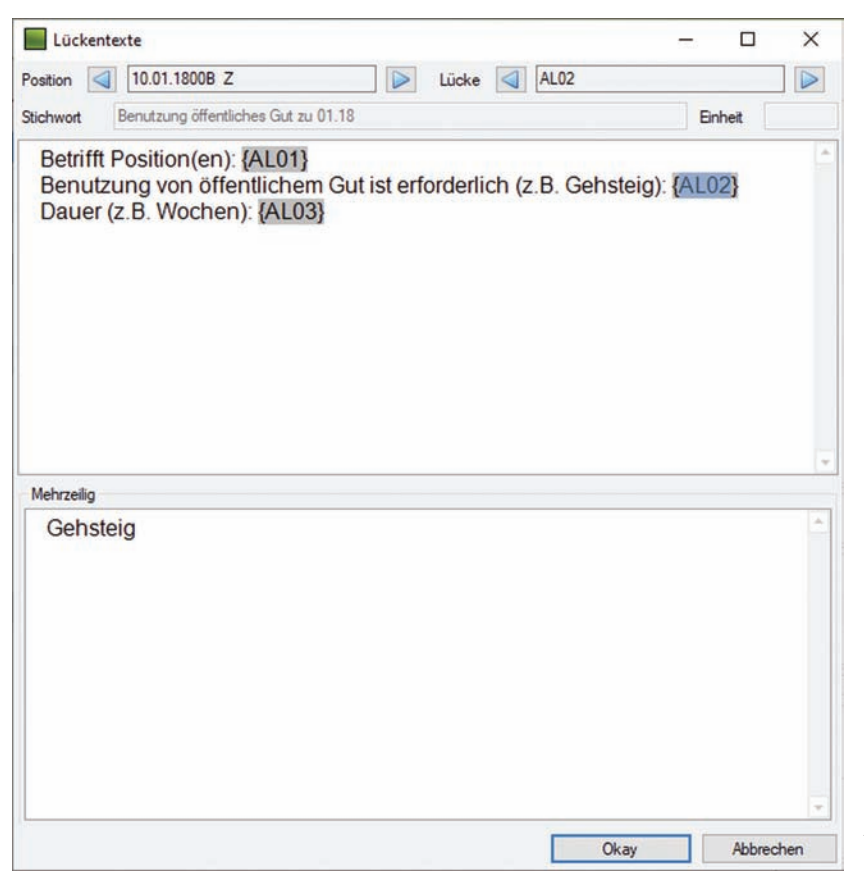

Mit den Tastenkombinationen STRG und Pfeiltaste kann die Positionslücke innerhalb der Position schnell umgeschaltet werden.

Mit der Tastenkombination SHIFT und Pfeiltaste kann zwischen den Positionen hin und hergeschalten werden, sofern der Dialog über "Bearbeiten" – "Lücken" aufgerufen wurde.

Eingegebene Lücken in Z-Positionen sind nun reversibel wiederherstellbar, nachdem Sie als Text in den Datenträger geschrieben und wieder zurück eingelesen wurden.

Abbildung 29: Verbesserte Lückentexterfassung

### **PROGRAMM KALKULATION WURDE REINTEGRIERT**

Das Programm Kalkulation aus ABIS-AVA 29 wurde ins Programm integriert, da noch keine Neuentwicklung zur Verfügung steht.

|                                             | Zusä | itze                                | Datenaustausch                                                                                      | Lokalisierung    | Einste |  |  |  |
|---------------------------------------------|------|-------------------------------------|----------------------------------------------------------------------------------------------------|------------------|--------|--|--|--|
|                                             |      | Mer                                 | ngenberechnung                                                                                      |                  |        |  |  |  |
|                                             | Kall |                                     | Kalkulation                                                                                         |                  |        |  |  |  |
|                                             | ÷    | Bau<br>Bau<br>Kon<br>Date           | zeitplan<br>koordination<br>taktdatenbank<br>enübergabe Abrech                                      | nung             |        |  |  |  |
|                                             |      | Mer<br>Alle<br>LV a<br>Para<br>Posi | ngen null setzen<br>Preise null setzen<br>uf Fehler überprüf<br>ameterliste<br>itionspapierkorb lei | en               | •      |  |  |  |
| Abbildung 30:<br>Menü Zusätze - Kalkulation |      | Кор                                 | iere Kalkulierte Pre                                                                                | ise auf neues LB |        |  |  |  |

Erreichbar im Modul Anbotslegung unter Menüpunkt Zusätze.

Damit das Modul korrekt funktioniert muss "Stammdaten im alten Format speichern" und "Preistabellen im alten Format speichern" in den erweiterten Einstellungen aktiviert sein.

- AVABISCAD DIE INFOZEITSCHRIFT FÜR ABIS -KUNDEN

# VERBESSERUNG ALLER (FEHLER-)PROTOKOLLE

Im letzten Jahr wurde das Fehler-Reporting ein weiteres Mal grundlegend überarbeitet. So wird je nach Datenformat (Zeilennummer bei binär, Element bei XML) grundsätzlich immer ein genauer Ort des Fehlers angegeben, und dieses Format technisch vereinheitlicht.

| Ort                                      | Warnung                                                                                                    |
|------------------------------------------|----------------------------------------------------------------------------------------------------|
| Bieter einlesen                          | Leistungsbuch F2 vom Datenträger wurde durch Leistungsbuch 21 ersetzt                                                                                                    |
| Pos. 01.01.1313C                         | Nullpreis angegeben                                                                                                    |
| Pos. 01.01.1345B                         | Nullpreis angegeben                                                                                                    |
| Pos. 01.11                               | Langtext im neuen Leistungsbuch unterscheidet sich!                                                                                                    |
| Pos. 01.11                               | Langtext-Unterschiede:   Allgemeines:  In dieser Unterleistungsgruppe sind die Baustellen gemeinkosten imsowie Sinnedie derLeistungen Unterleistungsgruppefür 0.1.3. (Baustellengemeinkosten im Einzelnen). Kosten der Baustelleneinrichtung, derdie Sicherheit und des Gesundheitsschutzes in Sammelpositionen, für die im Leistungsverzeichnis keine Einzelpositionen vorgesehen sind, zusammengefasst.  Zeitgebundene Kosten:  Die zeitgebundene Kosten der Baustelle sind in Vorhaltekosten für Maßnahmen, die im Sicherheits- und Gesundheitsschutzen (SiGe-Plan) festgelegt sind, und in sonstige Maßnahmen für den eigenen Bedarf (einschließlich zusätzlicher Sozialeinrichtungen und Maßnahmen für die Sicherheit und Gesundheit der eigenen Arbeitnehmer) gegliedet Bei Leistungen, die nicht während der gesamten Bauzeit benötigt werden, werden die unterschiedlichen Vorhaltezeten ermittet oder dem SiGe-Plan entnommen. Die einzelnen Vorhaltekosten werden summiet und auf die geplante Baudauer umgelegt (durchschnittliche zeitgebundene Kosten je Woche). |
| Pos. 01.1102                             | Langtext im neuen Leistungsbuch unterscheidet sich!                                                                                                    |
| Pos. 01.1102                             | Langtext-Unterschiede:<br>Zeitgebundene Durchschnittliche durchschnittlichezeitgebundene Vorhaltekosten Kosten, Gerätekosten und sonstige<br>Kosten der Baustelle.<br>Die einzelnen Kosten werden summiet und auf die geplante Baudauer umgelegt (durchschnittliche Kosten je Woche)                                                                                                    |
| Pos. 01.1102A                            | Kurztext im neuen Leistungsbuch unterscheidet sich!                                                                                                    |
| Pos. 01.1102A                            | Kurztext (neu) Kosten eigene Baubetrieb<br>Kurztext (vorhanden): Vorhaltekosten eigene Baubetrieb                                                                                                    |
| a - 12 - 12 - 12 - 12 - 12 - 12 - 12 - 1 |                                                                                                    |

Alle Fehlerprotokolle und Fehlernachricht-Dialoge werden nun in tabellarischer Form gedruckt, wodurch diese deutlich an Übersichtlichkeit gewinnen.

Profitiert von dieser Änderung hat auch unser LV-Langtextvergleich, für den Fall, dass Sie vom Anbieter andere Positionslangtexte zurückbekommen als Sie ausgeschickt haben.

Abbildung 31: Auszug Protokoll Bieter einlesen

# PERFORMANCE EINSTELLUNGEN UND SKALIERUNG FÜR LANGSAMERE SYSTEME

In den erweiterten Einstellungen im Dialog Einstellungen des Menüpunktes Optionen finden sich mehrere Möglichkeiten den Programmablauf zu optimieren.

#### Programmleistung

- Double-Buffering deaktivieren
   Hintergrund-Grafiken ausschalten
   Hilfe über lokales Temporärverzeichnis
- Vereinfachter Formularaufbau

Neu hinzugekommen ist der vereinfachte Formularaufbau, der besonders wenige Zeichenbefehle an das System sendet und daher für VPN oder Terminal Lösungen bestens geeignet ist.

Es wurden zudem auch zahlreiche Probleme mit Windows-7 Skalierungseinstellungen behoben.

# AVABISCAD DIE INFOZEITSCHRIFT FÜR ABIS -KUNDEN

Abbildung 32: Dialog Optionen -Erweitert - Bereich Programmleistung

# VEREINFACHUNG DER A2063 VORBEMERKUNGSKENNZEICHEN

Die, von der Praxis ungeliebte Pflicht der A2063-Norm ist nun besser im Programm integriert. Eine Position soll mit V gekennzeichnet sein, sobald sich eine Z-Position in der ULG 00 der jeweiligen Leistungsgruppe oder generell in der Leistungsgruppe 00 befindet.

Da das eigentlich immer der Fall ist, und damit das ganze LV mit Vorbemerkungskennzeichen gesäumt ist, macht es nicht wirklich Sinn, dem Benutzer diese Information aufzudrängen. Daher ist diese Option nun optional im Hauptfenster zuschaltbar. Sobald Sie den Menüpunkt Vorbemerkungskennzeichen anklicken, erscheint, gemäß Norm das Vorbemerkungskennzeichen bei den betreffenden Positionen.

Im A2063-Export werden diese Zeichen natürlich immer automatisch gesetzt.

# FREI WÄHLBARER HINTERGRUND DER GRUPPENZEILEN IM HAUPTFENSTER

| Tabellendarstellung   |                |      |              |
|-----------------------|----------------|------|--------------|
| Tausendertrennzeichen | Schriftart     |      |              |
| Kommatrennzeichen     | . Raster anzei | igen |              |
| Hintergrund HG        | LightSkyBlue   | -    | Schrift fett |
| Hintergrund OG        | LightSkyBlue   | *    | Schrift fett |
| Hintergrund LG        | LightGray      |      | Schrift fett |
| Hintergrund ULG       | LightGray      | *    | Schrift fett |

Im Optionsdialog können nun eigenen Hintergrundfarben für die einzelnen Gruppen-Positionstypen festgelegt werden. Die getätigte Einstellung ist sowohl im Hauptfenster als auch in der Positionsauswahl und der Spiegelauswertung aktiv.

Diese Optische Auflockerung hilft Ihnen den Überblick über große Leistungsverzeichnisse zu halten.

Abbildung 34: Dialog Optionen Reiter Ansicht Bereich Tabellendarstellung

#### MEHRERE STEUERSÄTZE VERWENDEN

Diese Funktion haben wir zwar schon seit Veröffentlichung der Neuprogrammierung in der Software, allerdings war die Funktion nicht vollständig ausgeprägt und auch nicht im Ausdruck darstellbar. Es folgt an dieser Stelle daher eine kurze Übersicht, wie Sie mit mehreren Steuersätzen arbeiten können.

Die Steuersätze werden in den Projektkenndaten definiert. Standardmäßig sollte da nur 20% als Umsatzsteuer Österreich stehen (bzw. 19% für Umsatzsteuer Deutschland falls Sie die deutsche Version verwenden). Über die [...] Schaltfläche erreichen Sie die erweiterten Steuersatz-Einstellungen, wo Sie bis zu 9 weitere Steuersätze mit Bezeichnung und Höhe definieren können. Diesen Steuersätzen ist eine Einstellige Kennziffer zugeordnet, welche für die Zuordnung zu Positionen verwendet wird.

Ist mehr als ein Steuersatz definiert erscheint im Positionseigenschaftsfenster zusätzlich die Zeile Steuersatz, wo dieser für jede Position aus den definierten Sätzen festgelegt werden kann. Zudem ist in den Listenoptionen (Rechtsklick auf die Kopfzeile, oder Reiter Ansicht im Dialog Optionen) der Tabelle des Hauptfensters die Spalte "St" einblendbar, welches die Steuerkennziffer anzeigt und diese Information schnell visualisiert.

AVABISCAD DIE INFOZEITSCHRIFT FÜR ABIS -KUNDEN

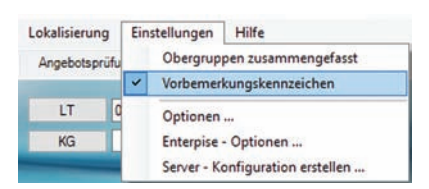

Abbildung 33: Menü Einstellungen Vorbemerkungskennzeichen

| Daten Notiz          |         |                      |        |           |        |                   |         | -   | -      | -    |
|----------------------|---------|----------------------|--------|-----------|--------|-------------------|---------|-----|--------|------|
| LV - Code            |         |                      |        | Kopf- und | Fußzei | ile               |         |     |        |      |
| LV - Bezeichnung     | steuer  |                      |        |           |        |                   | TA      | DI  | 3      |      |
| Vorhaben             | test    |                      |        |           |        |                   | A       | DUP |        |      |
| Auftragcode          |         |                      |        |           |        |                   |         |     |        |      |
| Auftraggeber         |         |                      |        |           | -      |                   |         |     |        |      |
| Vergebende Stelle    |         |                      |        |           |        | Steuersatz-Option | en      |     |        | ×    |
| LV-Ersteller         |         |                      |        |           | Nr     | Bezeichnung       |         |     | Steuer | satz |
|                      | PA 1    | Lohn                 |        |           | 0      | Umsatzsteuer Öste | rreich  |     | 20     |      |
| Keine Preisanteile   | PA 2    | Sonstiges            |        |           | 1      | Reduzierte Umsatz | tsteuer |     | 10     |      |
| Währung:             | FUR - F | um v                 |        |           | 3      | Steuenrei         |         |     | 0      |      |
| Umsatzsteuer [%]     | 20.00   |                      | 1      |           | 4      |                   |         |     |        |      |
| LV-Bearbeitungsstand | Monta   | g , 9. November 2020 | 10 × 1 |           | 5      |                   |         |     |        |      |
| Preisbasis - Datum   | Monta   | g , 9. November 2020 | 國 -    |           | 6      |                   |         |     |        |      |
| Angebotsfrist        | Monta   | g . 9. November 2020 |        | 17:52:50  | 8      |                   |         |     |        |      |
|                      |         |                      |        |           | 9      |                   |         |     |        |      |
|                      |         |                      |        |           | -      |                   |         |     | -      |      |

Abbildung 35: Dialog Projektdaten mit erweiterten Steuer-Optionen

Der Önorm A2063, sowie der GAEB-Datenaustausch sind mit diesen Daten vollständig kompatibel

Im Ausdruck werden im Zuge der Endzusammenstellung die Steueranteile aufgeschlüsselt.

|                               | Projekt B           | earbeiten Dru                 | cken Zusät      | ze Date     | enaustausch                                    | Lokalisierung     | Einst    | ellungen H     | lilfe |   |         |        |      |    |   |
|-------------------------------|---------------------|-------------------------------|-----------------|-------------|------------------------------------------------|-------------------|----------|----------------|-------|---|---------|--------|------|----|---|
|                               | Ausschreit          | bung An                       | botlegung       | Koste       | nschätzung                                     | Angebotsprüf      | ung      | Abrechn        | ung   | 1 | Koster  | kontr  | olle |    | • |
|                               | HG                  |                               | Positions-Eige  | enschafter  | n :                                            |                   |          | 1              | 0     |   |         |        |      |    |   |
|                               | OG                  |                               | Eigenschaften   | Notiz       |                                                |                   |          |                |       |   |         |        |      |    |   |
|                               | IB                  | 20 Leistung                   |                 | Position    | 14.0322A                                       |                   | Mehrfa   | ach-KZ         |       |   |         |        |      |    |   |
|                               | Poe                 |                               |                 | Stichwort   | Auflager Mw                                    | k.b.30cm ü.3,2m:* | ]        |                |       |   |         |        |      |    |   |
|                               | 105                 |                               | Gesamtme        | enge        | 4.00                                           | Einheit           | Stk      |                |       |   |         |        |      |    |   |
|                               | F2 Korrektur .      | . F3 Lösk                     | Mengenbere      | chnung      | 0.000                                          |                   |          |                |       |   | 14 LV - | Positi | onen | 0  |   |
|                               | Position            | <ul> <li>Stichwort</li> </ul> |                 |             |                                                |                   | 10       |                | ZZ    | ٧ | L W     | G      | R    | LT | S |
|                               | <b>02</b><br>02.11  | Abbruch<br>Abbruch Func       | Po              | ositionsart | <ul> <li>Normalpo</li> <li>Wahlposi</li> </ul> | tion              | Wesent   | liche Position |       |   |         |        |      |    |   |
|                               | 02.1116             | CD DI Du abi                  |                 |             | O Eventual                                     | position          | Garantie | emenge         |       |   |         |        |      |    |   |
|                               | 02.1116B            | GB-PI.Stw.abl                 | Zuordnungsa     | zeichen     |                                                | ~                 |          |                |       |   |         |        |      | 1  | 0 |
|                               | 07                  | Beton- und                    |                 | Variante    |                                                |                   |          |                |       |   |         |        |      |    |   |
|                               | 07.01               | Rachgründun                   | Steuers         | atz         | 0.00% Steu                                     | erfrei 🗸 🗸        |          |                |       | _ |         |        |      |    |   |
|                               | 07.0103<br>07.0103C | Unterbeton C                  | KG              |             |                                                | Lücken            | Т        | extien inc     |       |   |         |        |      | 1  | 1 |
|                               | 14                  | Besondere                     |                 |             |                                                |                   |          |                |       |   |         |        |      |    |   |
|                               | 14.03               | Unterfangunge                 | n und Auswech   | slungen     |                                                |                   |          |                |       |   |         |        |      |    |   |
|                               | 14.0322             |                               |                 |             |                                                |                   |          |                |       |   |         |        |      |    |   |
|                               | 14.0322A            | Auflager Mwk I                | b.30cm ū.3,2m:* |             |                                                |                   | 4.00     | Stk            |       |   | A       |        |      | 1  | 2 |
| Abbildung 36:<br>Hauptfenster | 14.0322B            | Auflager Mwk.                 | ū.30-45cm ū.3,2 | m:*         |                                                |                   | 5.00     | Stk            | )     |   | A       |        |      | 1  | 2 |
| nzeigen/setzen                | ABIS - AVA          |                               |                 |             |                                                |                   |          |                |       |   |         |        |      |    |   |

Steueranteil a

| test - steue | er                         |                              | Ausdruckv | Seite 6/7 |        |         |
|--------------|----------------------------|------------------------------|-----------|-----------|--------|---------|
| -            |                            | ZUSAMMENSTELLU               | NG        |           |        |         |
| LG 02        | Abbruch                    |                              | EUR       | 242.00    | 247.00 | 489.00  |
| LG 07        | Beton- und Stahlbetonarbei | ten                          | EUR       | 288.00    | 264.00 | 552.00  |
| LG 14 E      | Besondere Instandsetzungs  | sarbeiten                    | EUR       | 382.00    | 409.00 | 791.00  |
|              | GESAMTSUMME                |                              | EUR       | 912.00    | 920.00 | 1832.00 |
|              |                            | 489.00 á 20.00% Umsatzsteuer | EUR       | 48.40     | 49.40  | 97.80   |
|              |                            | 552.00 á 10.00% Umsatzsteuer | EUR       | 28.80     | 26.40  | 55.20   |
| Abbildung    | g 37: Ausdruck - Auszug    | 791.00 á 0.00% Umsatzsteuer  | EUR       | 0.00      | 0.00   | 0.00    |
| steverant    | eile mehrere Steuersätze   | Angebotssumme                | EUR       | 989.20    | 995.80 | 1985.00 |

#### **EXTRAS INSTALLIEREN**

| Extras installieren                    | ×         |
|----------------------------------------|-----------|
| Vorlagen für Deckblatt und Schlusstext | Kopieren  |
| Leistungsbeschreibung Haustechnik 12   | Einlesen  |
| Leistungsbeschreibung Hochbau 21       | Einlesen  |
| Kostengruppen                          | Kopieren  |
| SIGE - Vorlagen                        | Kopieren  |
| Abis-Musterprojekt                     | Kopieren  |
|                                        |           |
|                                        | Schließen |

Unter diesem Menüpunkt können alle Zusätze installiert werden die bisher nur beim Erststart zur Verfügung standen. Das Programm erkennt ob die Inhalte gar nicht, teilweise oder bereits vollständig bei Ihnen vorhanden sind, und erlaubt auch ein überschreiben durch die mitgelieferten Standardvorlagen. Entsprechendes detektieren beim Erststart wurde ebenfalls verbessert.

Sie müssen daher nun nicht mehr die Datenträger der aktuellen Leistungsbeschreibungen manuell von unserer Homepage herunterladen, sondern können diese direkt über das Programm beziehen.

Abbildung 38: Dialog Extras installieren

> Abbildung 39: Menü Extras installieren

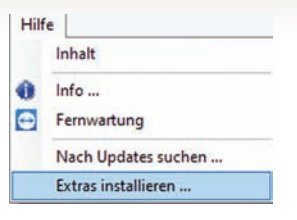

Sollten sich unsere zur Verfügung gestellten Unterlagen aktualisieren geschieht das in Zukunft auch automatisch über das Programmupdate. Sie können also über diese Menüpunkt immer direkt die neueste Version unserer Vorlagen und zur Verfügung gestellten Daten beziehen.

#### NEUERUNGEN SCHNITTSTELLE EXCEL

Unsere Excel-Schnittstelle ist mittlerweile, nach dem ÖNORM-Datenaustausch die zweit-wichtigste Form des Datenaustausches.

Daher haben wir auch dieses Jahr einige Erweiterung dafür veröffentlicht die wir Ihnen im Folgenden präsentieren.

Technisch haben wir die OLE-DB Lösung als Excel-Adapter aus dem Programm genommen und mit Direktzugriffen auf die Excel API ersetzt. Diese Lösung ist zwar etwas langsamer in der Verarbeitung, aber auch wesentlich zuverlässiger. Zudem braucht nun keine Access 2010-Datenbank mehr installiert sein.

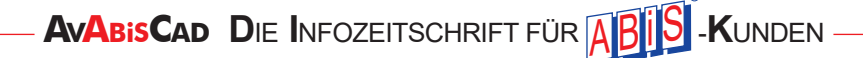

PREISTABELLE AUS EXCEL EINLESEN

# Diese Funktion P wurde für die Module Anbotslegung und Kostenschätzung für die jeweilige Preistabelle (Angebotspreis bzw. Schätzpreise) hinzugefügt. Datenaustausch Lokalisierung Einstellungen Hilfe LV Daten + sprüfung Abrechnung Leistungsbücher + Excel - Tabelle einlesen

Abbildung 40: Menüpunkt Datenaustausch Preise - Excel - Tabelle einlesen

Über den Menüpunkt **Datenaustausch - Preise - Excel - Tabelle** einlesen können Sie eine xls oder xlsx Datei auswählen.

Im folgenden Dialog kann nun definiert werden, welches Leistungsbuch den Positionen zu Grund liegt, in welche Preistabelle die Preise übernommen werden sollen und was in welcher Spalte steht.

Notwendig sind hierbei mindestens die Spalte Positionsnummer und eine Preisspalte. Ist die Auswahl getroffen werden durch Bestätigung des Dialogs die Preise direkt in die Preistabelle gespeichert.

| Positionsnummer  | Kurztext          | Preisanteil 1 | Preisanteil 2 | Einheitspreis | 6                     | ^ |              | te Einstell | ung laden |        |
|------------------|-------------------|---------------|---------------|---------------|-----------------------|---|--------------|-------------|-----------|--------|
|                  |                   |               |               |               |                       |   | Zeil         | len zu ign  | orieren:  | 6 🖨    |
| Sanierung Renn   |                   |               |               |               |                       |   | IB           | 20          | Leistungs | beschr |
| Los: 1           |                   |               |               |               |                       |   |              |             |           |        |
| 92 Metallbauarbe |                   |               |               |               |                       |   | - PI         | Dacht       | odenaust  | au     |
|                  |                   |               |               | -             |                       |   | Positionsda  | iten        |           |        |
|                  |                   |               |               |               | and the second second |   | O Position   | snummer     |           |        |
| LGPosNr.         | Beschreibung der  | Lohn          | Sonstiges     | Einheitspreis | Menge                 |   | O Kurztext   | t           |           |        |
| 92.              | Metallbauarbeiten |               |               |               |                       |   | Einheits     | nneis       |           |        |
| 92.01.           | Zusätzliche Verei |               |               |               |                       |   |              | hail 1      |           |        |
| 92.01.01         | Folgende Angab    |               |               |               |                       |   |              | toil 2      |           |        |
| 92.01.01A.       | Leistungsverzeic  |               |               |               |                       |   | () i icisain | 1011 2      |           |        |
| 92.01.01B.       | Beschreibung Sa   |               |               |               |                       |   |              |             |           |        |
| 92.02.           | Montagekonzept    |               |               |               |                       |   |              |             |           |        |
| 92.02.01.        | Montagekonzept    |               |               |               |                       | ~ |              |             |           |        |
| <                |                   |               |               |               |                       | > |              |             |           |        |
|                  |                   |               |               |               |                       |   | Okay         |             | Abbrech   | en     |

Abbildung 41: Preistabellenimport - Excel

# BOZENER RICHTPREISVERZEICHNIS EINLESEN (2-SPRACHIG, MIT PREISEN)

Das Einlesen der Bozener (Südtiroler) Richtpreisverzeichnisse für Hochbau und Tiefbau ist nun über die jeweilige .xls-Datei direkt möglich. Auf Wunsch wird auch die italienische Sprache als Übersetzung gespeichert, sowie passende Richtpreistabellen automatisch angelegt.

|                                           | einiesen                                                                                                    |                                                                                                    |                                                                                                    |   | ^         |
|-------------------------------------------|----------------------------------------------------------------------------------------------------|----------------------------------------------------------------------------------------------------|----------------------------------------------------------------------------------------------------|---|-----------|
| Suchen in:                                | Excel                                                                                                    |                                                                                                    | ~ G 🕻                                                                                                 |   | <b>.</b>  |
| Schnellzugriff<br>Desktop<br>Bibliotheken | Name<br>test-spgl.<br>TBIN20_TI<br>TBIN18_C<br>TBIN18_C<br>TBIN18_C<br>TBIN16_C<br>TBIN16_C<br>TBIN16_C<br>TBIN16_C<br>TBIN14_C<br>TBIN14_ | xls<br>iefbauarbeiten-OpereNonEc<br>iefbauarbeiten-OpereNonEc<br>ipereNonEdili_20181009.xls<br>opereNonEdili_20170328_Def<br>opereNonEdili_20160610_Def<br>opereNonEdili_20150616.xls<br>opereNonEdili_20141103.xls<br>.xls<br>Hochbauarbeiten-OpereEdi<br>Hochbauarbeiten-OpereEdi | v<br>iili_20191220.xls<br>iili_20181213.xls<br>initivo.xls<br>ii_20191220 (1).xl<br>i_20191220 (1).xl | 5 |           |
| Dieserre                                  |                                                                                                    |                                                                                                    |                                                                                                    |   |           |
| Netzwerk                                  | Dateiname:                                                                                                    |                                                                                                    |                                                                                                    | ~ | Offnen    |
|                                           | Dateityp:                                                                                                    | Richtpreisverzeichnis Pro                                                                                                    | vinz Bozen(*.xls)                                                                                     | ~ | Abbrechen |
|                                           |                                                                                                    | B2062 - LBDatenträger (*<br>A2063 - LBDatenträger (*<br>Excel - Spreadsheet (* xls                                                                                                    | ndt)<br>onlb)<br>(x))                                                                                 |   |           |
|                                           |                                                                                                    | Richtpreisverzeichnis Pro                                                                                                    | vinz Bozen(*.xls)                                                                                     |   |           |

Abbildung 42: Datenträger einlesen Auswahl einer Excel-Tabelle

| Neues L                                                   | eistung                   | sbuch importieren                                   |                                                           |                                                                              | ?           | ×        |                                                                                                    |
|-----------------------------------------------------------|---------------------------|-----------------------------------------------------|-----------------------------------------------------------|------------------------------------------------------------------------------|-------------|----------|----------------------------------------------------------------------------------------------------|
| Dateipfad                                                 | Ne                        | server_2\disk7\Alwin                                | DTR_TEST\Exce                                             | NTBIN18_OpereNonEdili                                                        | _20181009.x | s        | Fine entsprechende Erweiterung                                                                                                    |
| Als neues                                                 | LB einle                  | esen                                                | ) Erga                                                    | inzungsleistungsbuch ein                                                     | lesen       |          | wurde bei der Dateiauswahl des<br>Menüpunkts "Datenaustausch"                                                                                                    |
| LB                                                        | )T                        | Lb nicht vorhanden!                                 |                                                           |                                                                              |             |          | integriert. Sie können den Datei-                                                                                                    |
| Kennung:<br>Bozener - Ri                                  | Version<br>IT<br>chtpreis | n Datum:                                            |                                                           |                                                                              |             |          | Filter nun auf (*.xls) stellen und<br>damit entsprechende Dokumen-<br>te der Provinz Bozen einlesen.                                                                                                    |
| http://www.<br>Malerisch<br>Preistabe<br>PT<br>ABIS - AVA | provinz.<br>he Texte      | bz.it/arbeit-wirtschaft.<br>e speichem<br>itslegung | /ausschreibungen//<br>Preistabelle Ko<br>PT<br>Preisindex | downloads.asp<br>stenschätzung<br>Einheitspreis<br>100.00<br>Starte Einlesen | Schließe    | n<br>.:i | Der Dialog für den Leistungsbu-<br>chimport passt sich automatisch<br>an und Sie können wählen, ob<br>die italienische Sprache gespei-<br>chert werden soll, und ob noch<br>gleich Preistabellen mit den<br>jeweiligen Richtpreisen in den<br>Modulen Anbotslegung und<br>Kostenschätzung automatisch<br>angelegt werden sollen. |

Abbildung 43: Südtiroler Richtpreisverzeichnis einlesen

# IFC/BIM – NEUERUNGEN

Wie das letzte Jahr in der Kundenzeitung ankündigt haben wir auch in diesem Bereich wieder einige Neuerungen zu bieten.

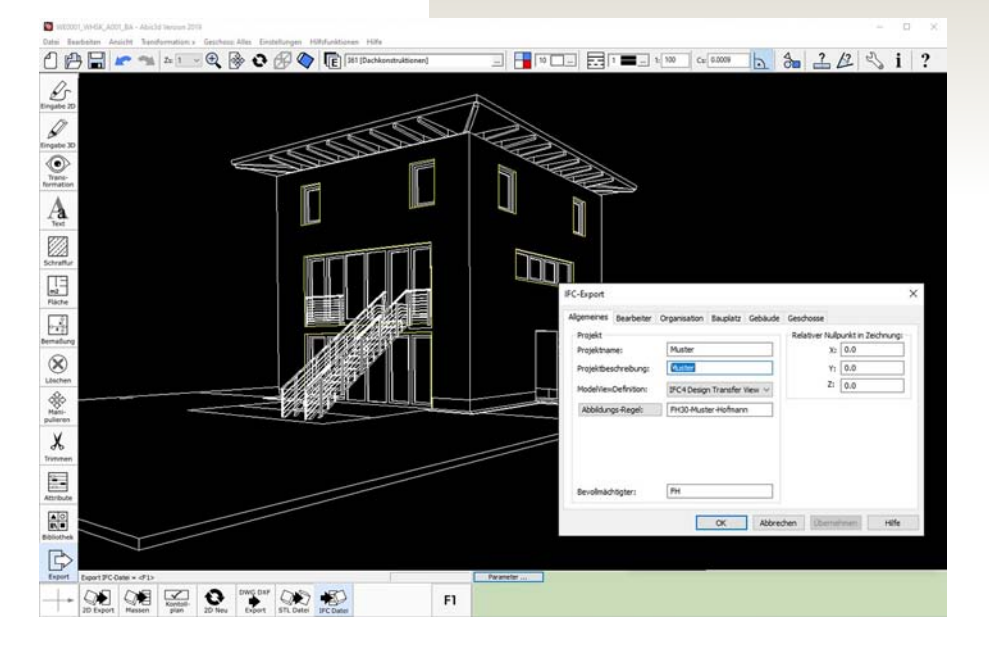

Eine wertvolle Erkenntnis für uns als Software-Entwickler ist auch, dass neben IFC in vielen Büros die nach dem BIM-Modell arbeiten stark mit Excelschnittstellen gearbeitet wird.

Das hat uns dazu veranlasst, die Funktionalität unserer allgemeinen Excel-Einlese Schnittstelle erheblich zu erweitern, um sie etwa auch für Projekte mit Haupt- und Obergruppen verwendbar zu machen. In der Folge stellen wir Ihnen die wichtigsten Neuerungen im Bereich 3D-Massenberechnung und Elemente vor.

Abbildung 44: ABiSPlan 3D - IFC-Export

# ÜBERARBEITUNG BENUTZER-INTERFACE 3D-MASSENBERECHNUNG

Durch erste Gehversuche in der Praxis mit unserer Open-BIM Lösung, hat sich für uns immer besser herauskristallisiert, was die wesentlichen Informationen sind, die der Benutzer haben möchte.

Viele Erkenntnisse zum Arbeitsablauf und notwendige Features konnten ebenfalls daraus gewonnen werden.

Abbildung 45: Hauptfenster 3D-Massenberechnung neu Wir haben daher das Hauptfenster der 3D-Massenberechnung umgestaltet, sodass im erwünschten Idealfall nur sehr wenige Klicks notwendig sind, um die IFC-Bauteile in AVA-Projektelemente zu verwandeln.

| IFC-Dateien           | Alles Erstellen | Einstellunger | Kostenherechnung |          |                   |                      |
|-----------------------|-----------------|---------------|------------------|----------|-------------------|----------------------|
| W:\IFC\IFC-VORLAGE    | Neues Element   | t             |                  | -        | Eigenschaften     |                      |
|                       | Aus Vorlage     | •             |                  | <u>^</u> | Bezeichnung       | Wert                 |
|                       |                 | 000           |                  |          | ID                | 6963cfcd-6830-44c9-9 |
|                       |                 | 101           |                  |          | Anzahl            | 1                    |
|                       |                 | 102           |                  |          | Bruttobodenfläche | 1.000000             |
|                       |                 | 104           |                  |          | Bruttodeckenfläc  | 1.000000             |
| lategorie             |                 | 201           |                  |          | Bruttoumfang      | 4.000000             |
| Nie Elemente<br>Raum  |                 | 202           |                  |          | Höhe              | 2.680000             |
| Vand<br>Decke         |                 | 204           |                  |          | Lichte Höhe       | 2.500000             |
| Dach<br>eeres Element |                 | Bad           |                  |          | Nettobodenfläche  | 24.862600            |
| enster                |                 | Kind          | (inter-          |          | Nettodeckenfläche | 1.000000             |
| iur                   |                 | WC Wasch      | kuche            |          | Тур               | not_set              |
|                       |                 | Carlow Wohnra | um               | ~        |                   | 1                    |

Die Grundfunktion "Schnell erstellen", die alle bereits bekannten Elemente erzeugt wird durch ein Menü ergänzt, mit welchem Sie anhand Ihrer Auswahl vorhandene Elemente rasch zuweisen als auch neue Elemente direkt erzeugen können.

Die Einlese-Regel-Verwaltung und das Dateimanagement (Mehrere IFC-Dateien gleichzeitig möglich!), sowie einige Auswahloptionen runden die Möglichkeiten des Moduls ab.

62

AVABISCAD DIE INFOZEITSCHRIFT FÜR ABIS -KUNDEN

#### IFC IMPORT-PROTOKOLL

Der IFC-Import wurde stark erweitert. Es wird nun ein vollständiges Importprotokoll generiert und auf Wunsch auf nicht unterstützte Datentypen hingewiesen.

| IFC-Datei ein           | lesen                                                                           |                                            | - 0                                | × |  |  |
|-------------------------|---------------------------------------------------------------------------------|--------------------------------------------|------------------------------------|---|--|--|
| Datei                   | W:\IFC\IFC-VORLAGE-KAUFM                                                        | MANN-190929\190929-IFC-Kaufmann-2019.      | fc                                 |   |  |  |
| Enlese-Regeln           | Standard                                                                        | $\sim$                                     |                                    |   |  |  |
|                         | Zeige nicht unterstützte Ent                                                    | tities                                     |                                    |   |  |  |
| Protokoll-Optionen      | Zeige nicht unterstützte Pro                                                    | operty-Sets                                |                                    |   |  |  |
|                         | Zeige nicht unterstützte Pro                                                    | operties                                   |                                    |   |  |  |
| Name<br>Zeit            | 190929-IFC-Kaufmann-2019.fc                                                     | c (2019-09-29T22:04:31)                    |                                    |   |  |  |
| Author<br>Organisation  | FH                                                                              |                                            |                                    |   |  |  |
| Programsystem<br>Schema | Abis3d V 32.0.0.0 IFC4                                                          |                                            |                                    |   |  |  |
| Beschreibung            | ViewDefinition [DesignTransfer                                                  | View_V1]                                   |                                    |   |  |  |
|                         | Typ Ort                                                                         | Nachricht                                  |                                    | ^ |  |  |
|                         | 190929-IFC-Kaufman                                                              | Nicht unterstützte IFC-Entity IFCSITE      |                                    |   |  |  |
| Protokoll               | 190929-IFC-Kaufman                                                              | Nicht unterstützte IFC-Entity IFCSTAIR     |                                    |   |  |  |
| T TOTORON               | 190929-IFC-Kaufman                                                              | Nicht unterstütztes IFC-PropertySet IFCSP/ | ACE/Pset_SpaceCoveringRequirements |   |  |  |
|                         | 190929-IFC-Kaufman Nicht unterstütztes IFC-PropertySet IFCWALL/Pset_Wand_DE_UMG |                                            |                                    |   |  |  |
|                         | 190929-JEC-Kaufman                                                              | Nicht unterstütztes IEC-Property Set IECWA | LL/Oto Wand DE                     | Y |  |  |
| Protokoll               |                                                                                 |                                            | Enlesen Schließen                  |   |  |  |
| IFC-Datei erfolgre      | ch eingelesen                                                                   |                                            |                                    |   |  |  |

Abbildung 46: Neuer IFC-Import Dialog

#### IFC REFERENZAKTUALISIERUNG

Die IFC-Referenzaktualisierung wurde grundlegend verbessert.

Der Benutzer hat nun ein Referenz-Änderungsprotokoll zur Verfügung mit welchem er genau sieht, welche Werte sich in der CAD-Datei nach dem letzten Einlesen geändert haben oder welche Elemente hinzugekommen sind, sodass er darauf gut reagieren kann.

|     | FC - Referenzaktualisie | ung                                                              |                            | - <u>1</u>          |                  | × |
|-----|-------------------------|------------------------------------------------------------------|----------------------------|---------------------|------------------|---|
| Тур | Ort                     | Nachricht                                                        |                            |                     |                  | ^ |
| A   | 283dca2a-687c-4a8e      | Geänderter Wert bisher: 2.303485, jetzt 4.532695                 |                            |                     |                  |   |
| A   | 283dca2a-687c-4a8e      | Geänderter Wert bisher: 10.067547, jetzt 19.438159               |                            |                     |                  |   |
| A   | FEN-88x88R(Window)      | Geänderte Referenz - Neues Objekt FEN-88x88R                     |                            |                     |                  |   |
| A   | Leer_11588(EmptyEl      | Neue IFC-Referenz                                                |                            |                     |                  |   |
| A   | Leer_11600(EmptyEl      | Neue IFC-Referenz                                                |                            |                     |                  |   |
| A   | T101-201-R(Door)        | Geänderte Referenz - Neues Objekt T101-201-R                     |                            |                     |                  | ~ |
|     |                         | €-[[] T101-201-R                                                 | Bezeichnung                | Wert                |                  | ^ |
| Ne  |                         | T101-201-L                                                       | Eigenschaften              |                     |                  |   |
|     |                         | Leer_11453                                                       | Anzahl                     |                     |                  |   |
|     |                         | Leer_11563                                                       | Außenbauteil               | Nein                |                  |   |
|     |                         | Leer_11575                                                       | Bauteiltyp                 | T101-20             | 1-R (2)          |   |
|     |                         |                                                                  | COLUMN TRANSFORMENT AND    |                     |                  |   |
|     |                         |                                                                  | Breite                     | 1.01000             | 0                |   |
|     |                         | Lee_11360     Lee_11360     Lee_11360     Lee_186     FEN-89x88L | Breite<br>Feuerwiderstands | 1.01000<br>Feuerwin | 0<br>derstandskl |   |

Abbildung 47: IFC-Referenzaktualisierung

Das Protokoll wird automatisch generiert sobald Sie in der Elementübersicht auf die Schaltfläche "IFC-Referenzen aktualisieren" klicken.

Daraufhin erscheint ein Dialog, welcher in alle Änderungen verwendeter Eigenschaften präsentiert, sowie neue und gelöschte IFC-Elemente angibt.

Das ist möglich, weil jetzt ein Strukturskelett beim Einlesen der IFC-Datei automatisch gespeichert wird, welches ermöglicht die wesentlichen Änderungen zur verfolgen.

#### LANGTEXTLÜCKEN MIT IFC-ELEMENTEN VERKNÜPFEN

Es können nun Langtextlücken in Elementen vorausgefüllt werden. Es lassen sich sowohl fixe Texte einstellen, also auch eine dynamische Verlinkung zu Elementeigenschaften die wiederum aus dem IFC-Format kommen können.

Diese Funktionalität ist direkt im Elementdialog zu finden, wo auch die Positionen für das Element definiert werden. Mit der Schaltfläche "Lükken" können Texte oder Referenzen für die Langtextlücken definiert werden. Das Durchschalten der Positionen funktioniert gleich wie bei der Lückenbearbeitung für das LV.

| ) Freies Element | Bauteil (CA      | D) Raum   |               | ~            |          |          | LB         | 21 Leistungsbeso    | hreibun        | g Hochbau  |       |           |      |    |
|------------------|------------------|-----------|---------------|--------------|----------|----------|------------|---------------------|----------------|------------|-------|-----------|------|----|
| Name:            | ALG-Wohnen       |           |               |              |          |          | Hinzufügen | Löschen             | Lang           | text       | Lücke | n         |      |    |
| Beschreibung     | Notiz            |           |               |              |          |          | Position   | Stichwort           | EH             | Faktor     | M-C   | Code      |      |    |
| * * B            | IUX <sup>2</sup> | x, i≡ i≡  | ी 🖬 🖬 🗸       |              |          |          | 11.2201A   | Trenn-/Gleitschi    | m²             | 1.00       | G     | ~         |      |    |
|                  |                  |           |               |              | (A)      |          | 11.2205B   | Mineralwolleplatt   | m²             | 1.00       | G     | ~         |      |    |
|                  |                  |           |               |              |          |          | 11.2241A   | Trennschichte P     | m²             | 1.00       | G     | ~         |      |    |
|                  |                  |           |               |              |          |          | 11.2303A   | Schwimm.Zem.E       | m²             | 1.00       | G     | ~         |      |    |
|                  |                  |           |               |              |          |          | 38.0120B   | Betonuntergrund     | m <sup>2</sup> | 1.00       | G     | ~         |      |    |
|                  |                  |           |               |              |          | _        | 47.0101C   | Schutzabdeckun      | m²             | 1.00       | G     | ~         |      |    |
|                  | 1                | Elemen    | tlücken       |              |          |          | 47 1401A   | Verkleben Raufa     | m²             | 1.00       | TIWE  |           |      | \$ |
| tali Northan     |                  | E cienten |               | -            | inter a  |          |            |                     |                |            |       |           |      |    |
| Element ist glo  | bal              | Position  | 47.0101C      | Lücke        | e 🔄      | AL01     |            | O Leer              | O Vor          | gabetext ( | • B   | ementwert |      |    |
| ) Freie Massen   | IFC-Objek        | Stichwort | Schutzabdecku | ng f.Böden   |          | Enheit   | m²         | Bezeichnung         | Wert           |            |       |           |      | _  |
| Werte Werte(     | 2) Details       | Eorw      | agrochto Ei   | ußhödon oc   | lor colo | ho hic   | 10         | Count               | 3              |            |       |           |      |    |
| Massencode       |                  | Prozei    | nt Gefälle    | JISDOUEIT OU | ier suic | ille bis | 10         | BevationWithFlo     | 0.3600         | 000        |       |           |      |    |
| Anzahl [N]       | 3.000            | Art do    | Oborflächo    | 101011       |          |          |            | FinishCeilingHeight | 2.5000         | 000        |       |           |      |    |
| Fußboden-        | 0.360            | Alluer    | Openiache     | . MEDIA      |          |          |            | FinishFloorHeight   | 5.5300         | 000        |       |           |      |    |
| Höhe [H]         | 2 680            |           |               |              |          |          |            | GrossCeilingArea    | 45.585         | 5000       |       |           |      |    |
| Holes Life - N   | 10 2 500         |           |               |              |          |          |            | GrossFloorArea      | 45.585         | 5000       |       |           |      |    |
| Lichte Hone il   | Hj 2.500         |           |               |              |          |          |            | GrossPerimeter      | 46.800         | 0000       |       |           |      |    |
| [S]              | 5.530            |           |               |              |          |          |            | GrossPlannedAre     | 0.0000         | 000        |       |           |      |    |
|                  |                  |           |               |              |          |          |            | GrossVolume         | 0.0000         | 000        |       |           |      |    |
|                  | AU040 C+0.4      |           |               |              |          |          |            | GrossWallArea       | 0.0000         | 000        |       |           |      |    |
| Freie Formein    | An040 = G 0.4    |           |               |              |          |          |            | Handicap Accessi    |                |            |       |           |      |    |
|                  |                  |           |               |              |          |          |            | Height              | 2.6800         | 000        |       |           |      |    |
|                  |                  |           |               |              |          |          |            | IsExternal          |                |            |       |           |      |    |
|                  |                  |           |               |              |          |          |            | NetCeilingArea      | 45.585         | 5000       |       |           |      |    |
|                  |                  |           |               |              |          |          |            | NetFloorArea        | 74.588         | 8000       |       |           |      | _  |
|                  |                  |           |               |              |          |          |            | NetPerimeter        | 46.800         | 0000       |       |           |      | _  |
|                  |                  |           |               |              |          |          |            | NetPlannedArea      | 0.0000         | 000        |       |           |      | _  |
|                  |                  |           |               |              |          |          |            | NetVolume           | 0.0000         | 000        | _     |           |      | -  |
|                  |                  |           |               |              |          |          |            | NetWallArea         | 0.0000         | 000        |       |           |      | _  |
|                  |                  |           |               |              |          |          |            |                     |                | 223        |       |           | <br> |    |

Abbildung 48: Verlinkung zwischen IFC-Datei und Langtext Lücken

AVABISCAD DIE INFOZEITSCHRIFT FÜR ABIS -KUNDEN

#### **ENTERPRISE FUNKTIONEN**

ABiS Software hat im vergangenen Jahr einige Erweiterungen entwickelt, die sich vor allem an die Benutzung der AVA in größeren Firmennetzwerken richten.

Im Folgenden geben wir einen Überblick über die neuen Möglichkeiten, die sich jeweils bei einigen unserer Kunden im Praxiseinsatz befinden, aber prinzipiell für alle unsere Kunden zugänglich sind.

#### 

Mit dieser Funktion können Programmdateien, Stamm und Projektdaten vom Server vor jedem Programmstart bequem auf ein lokales System kopiert werden. Diese Lösung ist etwa gedacht, wenn die Arbeit von Firmennetzwerk getrennt, also auf der Baustelle oder auch im Home-Office erfolgen soll.

#### Konfiguration der Remote-Synchronisation

1. Nach Aufspielen der Mindest-Version 32.1.9.131, muss das Programm einmal gestartet und geschlossen werden

2. In %Appdata%\Abis-Software\Program.cpm (Öffnen mit einem Texteditor wie Windows Notepad) findet man die Zeile: <ShowEnterpriseConfig>false</ShowEnterpriseConfig> diese muss mit<ShowEnterpriseConfig>true</ShowEnterpriseConfig> ersetzt werden;

3. Nach Start des Programms erscheint im Hauptfenster Einstellungen der folgende Menüpunkt:

Der folgende Dialog erlaubt nun die Konfiguration der Remote-Pfade für die Synchronisierung: Programm, Projekt, Texte, BKIndex.

Hinweis: Ist die Remote-Synchronisation aktiviert, wird Funktion und Menüpunkt AutoUpdate deaktiviert!

| Einstellungen Hilfe                                      | Optionen                                                               | ×                     |
|----------------------------------------------------------|------------------------------------------------------------------------|-----------------------|
| Obergruppen zusammengefasst<br>Vorbemerkungskennzeichen  | Remote-Syncronisation aktivieren      Programmverzeichnis - Remote     |                       |
| Optionen                                                 | W:\prog2                                                               | Administrator starten |
| Enterpise - Optionen<br>Server - Konfiguration erstellen | Projektverzeichnis - Remote                                            |                       |
| Abbildung 1:<br>Menü Enterprise-Optionen                 | Textverzeichnis - Remote                                               |                       |
|                                                          | BkIndex- Remote                                                        | eitung gesperit       |
|                                                          | Wamung für gleiche Leistungsbücher verbergen ABIS.INI immer ignorerien |                       |
|                                                          | Okay                                                                   | Abbrechen             |

Abbildung 2: Dialog Enterprise-Optionen

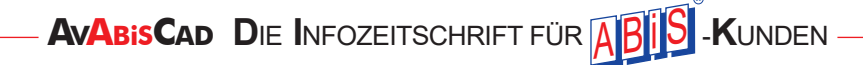

Ist man mit den Einstellungen fertig und bestätigt den Dialog mit "Okay" werden diese bei Beendigung von ABIS-AVA in die Konfiguration geschrieben. Man könnte nun auch Punkt 2 wieder rückgängig machen um das Menü in Zukunft nicht mehr anzuzeigen.

**Anmerkung:** Die Konfiguration für die Remote-Pfade befindet sich in der Datei Abis.csy, welche sich im selben Ordner wie Program.cpm befindet.

#### Remotesynchronisation für den Benutzer

Ist die **Remote-Synchronisation** aktiviert wird bei jedem Programmstart der Synchronisationsdialog aufgerufen. Dieser Dialog beinhaltet mehrere Funktionen auf die in weiterer Folge genauer eingegangen wird.

|                    | Lokal                                                                                                    | Server                               |            |                    |
|--------------------|----------------------------------------------------------------------------------------------------|--------------------------------------|------------|--------------------|
| Programm           | C:\Program Files (x86)\AbisAVA (32.1.9.131)                                                              | \\server_2\Disk7\Alwin\prog2 (32.1.9 | 9.131)     | Synchronisieren    |
| Projektverzeichnis | d:\abis\projekte                                                                                         | \\server_2\Disk7\Alwin\Abis\prog\pr  | ojekte     | Synchronisieren    |
| Textverzeichnis    | d:\abis\texte                                                                                            | \\server_2\disk7\Alwin\Abis\prog\te  | ABIS - AVA | ×                  |
| BKIndex            | d:\abis\bkindex                                                                                          | \\server_2\disk7\Alwin\Abis\prog\bl  |            |                    |
| Protokoll          | \\server_2\disk7\Alwin\Abis\prog\bkindex\test3.txt<br>\\server_2\disk7\Alwin\Abis\prog\bkindex\test4.txt |                                      | Erfolgr    | eich durchgeführt! |
|                    |                                                                                                    |                                      |            | ОК                 |

Abbildung 3: Dialog Daten-Synchronisation

#### 1. PROGRAMM SYNCHRONISIEREN

| C:\Users\spaih\Documents\Visual Studio 2012\Projects\ava-net-base\Launcher\bin\R |       | > |
|----------------------------------------------------------------------------------|-------|---|
| Kopiere \\server_2\Disk7\Alwin\prog2\ABIS - AVA.exe                              | 10.15 |   |
| Kopiere \\server 2\Disk7\Alwin\prog2\ABIS - AVA.exe.manifest                     |       |   |
| Kopiere \\server_2\Disk7\Alwin\prog2\AVACore.dll                                 |       |   |
| Kopiere \\server_2\Disk7\Alwin\prog2\AVALibrary.dll                              |       |   |
| Kopiere \\server_2\Disk7\Alwin\prog2\AVAUserInterface.dll                        |       |   |
| Kopiere \\server_2\Disk7\Alwin\prog2\DevXWords.dll                               |       |   |
| Kopiere \\server_2\Disk7\Alwin\prog2\LizenzInstall.exe                           |       |   |
| Kopiere \\server_2\Disk7\Alwin\prog2\ProgramFilesCopy.exe                        |       |   |
| Kopiere \\server_2\Disk7\Alwin\prog2\WebMessenger.dll                            |       |   |
| Kopiere \\server_2\Disk7\Alwin\prog2\de\DevXWords.resources.dll                  |       |   |
| Kopiere \\server_2\Disk7\Alwin\prog2\en\AVAUserInterface.resources.dl            | 1     |   |
| Update der Programmdateien erfolgreich!                                          |       |   |
| Drücken Sie eine beliebige Taste zum Beenden des Programms                       |       |   |
|                                                                                  |       |   |

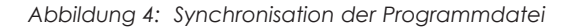

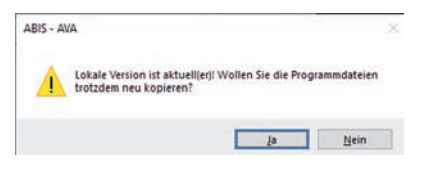

Abbildung 5: Warnung Programm auf ältere Version aktualisieren Nach Ausführung dieser Synchronisation wird das Programm beendet und muss manuell (als aktualisierte Version) neu gestartet werden. (Ein aufdringliches, daher optionales Warn-PopUp kann an diesen Umstand erinnern, sofern das in den Enterprise-Optionen eingestellt ist.) Die Programmsynchronisation kann auch ausgeführt werden, wenn eine gleiche oder niedrigere Programmversion am Server liegt. In diesem Fall muss der folgende Dialog bestätigt werden.

Hier wird ein extra Programm gestartet (Program-FilesCopy.exe) welches den Kopiervorgang vornimmt und eventuell erhöhte Rechte benötigt.

Wenn etwa Abis-AVA in ProgramFiles installiert ist, sind lokale Admin Rechte von Nöten. Dieser lokale Admin benötigt wiederum Leserechte beim Remote. Sollte etwas nicht funktionieren ist dies in der Ausgabe der Konsolenanwendung erkennbar. Kopiert werden nur veränderte Dateien. Das wird anhand des Dateidatums, und im Zweifel an einem Binärvergleich festgestellt, ob das notwen-

dig ist. Andere User können während dieses Vorgangs das Programm über Netzwerk ausführen.

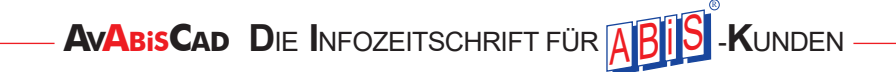

#### **2. PROJEKTE SYNCHRONISIEREN**

Hier werden alle neueren und noch nicht vorhandenen Projektdateien in den lokalen Projekt Ordner kopiert. Lokale Dateien werden ersetzt, wenn entsprechende Dateien mit neuerem Datum am Server existieren. Lokal aber nicht am Server vorhandene Dateien werden ignoriert.

Der User muss Projekte manuell auf den Server kopieren, sollte er lokal etwas geändert haben.

Kopiert werden prinzipiell alle Dateien. Ausgenommen sind die Dateien im Projekte-Root Verzeichnis, sowie die (.lock) Files, die erzeugt werden, wenn Projekte gerade geöffnet sind. Das Textfeld neben "Protokoll" zeigt alle kopierten Dateien an.

#### **3. TEXTE SYNCHRONISIEREN**

Hier werden alle neueren und noch nicht vorhandenen Textdateien in den lokalen Text Ordner. Lokale Dateien werden ersetzt, wenn entsprechende Dateien mit neuerem Datum am Server existieren.

Lokal aber nicht am Server vorhandene Dateien werden ignoriert.

Kopiert werden alle Dateien in den zweistelligen LB Ordnern sowie die 4-stelligen alten Textfiles und die entsprechenden LB-Definitionen aus dem Root für das alte AVA-Programm und die Abrechnung. Das Textfeld neben "Protokoll" zeigt alle kopierten Dateien an.

#### 4. BK INDEX SYNCHRONISIEREN

Hier werden alle Dateien aus dem Ordner kopiert, bzw. bei neuerem Server-Datum lokal ersetzt. Das Textfeld neben "Protokoll zeigt alle kopierten Dateien an.

#### **2. SERVER-KONFIGURATION**

Es ist nun möglich eine Server-Konfigurationsdatei zu erzeugen, welchen dann von allen Clients die das Programm aus dem jeweiligen Verzeichnis starten, die dort angeführten Einstellungen über die lokalen Einstellungen priorisieren.

Diese Serverkonfigurationsdatei ist nur mit Administrator-Rechten änderbar und ermöglicht es damit, gewisse Programmeinstellung für normale Benutzer zu fixieren.

Dazu gehört auch die Seriennummer, da die Server-Konfiguration auch dazu verwendet werden kann die aktuelle Seriennummer zu verteilen und somit den Benutzern die Eingabe der aktuellen Seriennummer bei Wechsel auf die nächste Programmversion zu ersparen.

Die Serverkonfiguration funktioniert auch kombiniert mit der Datensynchronisation.

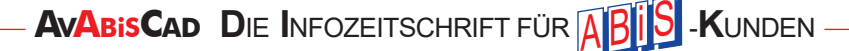

#### Erzeugen der Server-Konfigurationsdatei

| 1. | In User\Appdata\Roaming\Abis-Software\Program.cpm (Öffnen mit einem Texteditor wie Notepad) |
|----|---------------------------------------------------------------------------------------------|
|    | findet man die Zeile <showenterpriseconfig>false</showenterpriseconfig> diese muss mit      |
|    | <pre><showenterpriseconfig>true</showenterpriseconfig> ersetzt werden;</pre>                |

2. Nach Start des Programms erscheint im Hauptfenster Einstellungen der folgende Menüpunkt:

| Einstellungen         | Hilfe                                   | Server - Konfiguration |               |  |  |  |  |
|-----------------------|-----------------------------------------|------------------------|---------------|--|--|--|--|
| Obergrup<br>Vorbemer  | pen zusammengefasst<br>kungskennzeichen | Seriennummer           | AV3300-000000 |  |  |  |  |
| Optionen<br>Enterpise | <br>- Optionen                          | Remote - Projektpfad   | X:\Abis\Texte |  |  |  |  |
| Server - Ko           | onfiguration erstellen                  | Remote - BKIndexpfad   |               |  |  |  |  |

Abbildung 6: Menü Server-Konfiguration erstellen

Abbildung 7: Dialog Server-Konfiguration

3. Im folgenden Dialog, werden die gewünschten globalen Einstellungen bestimmt. Diese Einstellungen werden nicht weiter validiert, seien Sie also vorsichtig, dass die Angaben korrekt sind.

Hinweis: Es macht einen Unterschied ob eine Einstellung angehakt und leer oder nicht angehakt ist. Bei angehakt und leer wird eine eventuell vorhandene lokale Einstellung mit leer überschrieben, falls ein Eintrag nicht angehakt ist, kommt dieser in der Serverkonfiguration nicht vor und etwaige vorhandene lokale Einstellungen bleiben jedenfalls erhalten.

4. Durch das Bestätigen von Okay wird ein Folder-Dialog aufgerufen und die Datei bei erneutem Okay in den gewählten Pfad abgespeichert. Damit die Konfiguration aktiv wird, muss sich die Konfigurations-Datei im Programmordner befinden wo sich auch ABIS – AVA.exe befindet.

#### **3. WEITERE ENTERPRISE – EINSTELLUNGEN**

Die Enterprise-Option bieten auch noch zwei weitere, oft nachgefragte aber nicht für jeden Endbenutzer sinnvolle Optionen an.

#### WARNUNG FÜR GLEICHE LEISTUNGSBÜCHER VERBERGEN

Dies schaltet die Warnmeldungen zu Programmstart aus, wenn Leistungsbücher unter den gleichen Kenndaten definiert werden. Diese Warnmeldung existiert normalerweise, um den Benutzer darauf hinzuweisen einen Einheitlichen Datenstamm zu verwenden. In seltenen Fällen allerdings ist eine Trennung zwischen den einzelnen Firmenabteilungen auf LB-Stammebene gewünscht – daher lässt sich diese Warnung ausschalten.

#### **ABIS.INI** IMMER IGNORIEREN

Manche Kunden haben neben unserer Neuentwicklung auch noch unser altes AVA-Programm am Laufen und dann oft auch noch auf anderen Daten-Pfaden (Archiv) um etwa alte Preisspiegel anzuschauen. Wird das alte Programm und das neue Programm gleichzeitig mit unterschiedlichen Pfaden ausgeführt und das alte Programm später geschlossen, übernimmt das neue Programm die Pfade vom alten, da ja dessen Konfiguration ein neueres Schreibdatum hat. Diesen Umstand können Sie mit dieser Option verhindern.

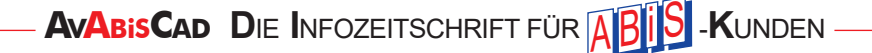

#### AVA AUSBLICK

Abseits von den Neuerungen die wir Ihnen in den vorherigen Artikeln umfassend vorstellten, haben wir auch andere Dinge aktuell in Arbeit, die wir Ihnen an dieser Stelle gerne vorstellen möchten.

#### SIGE-PLAN / BAUKOORDINATION

Seit mittlerweile zwei Jahren arbeiten wir stetig an einer kompletten Neuentwicklung des SiGe-Planmoduls.

Das Benutzerinterface ist eine Mischung aus dem Interface der ABIS AVA und aus dem alten Programm. Das neue Modul kann alle Daten aus dem alten Programm lesen.

Folgende Neuerungen erwarten Sie gegenüber der aktuellen Version:

- > Durchgehender RichText-Support
- > Mehrere Bauzeiten/Unterbrechung pro Maßnahme möglich
- > Drag & Drop im Hauptfenster
- > Grafische Bearbeitung Bauzeiten
- > Automatische Verknüpfung mit Firmen aus Modul Kontaktdatenbank
- > Erweiterte Bauteilfunktionalität, analog zur Obergruppe der AVA

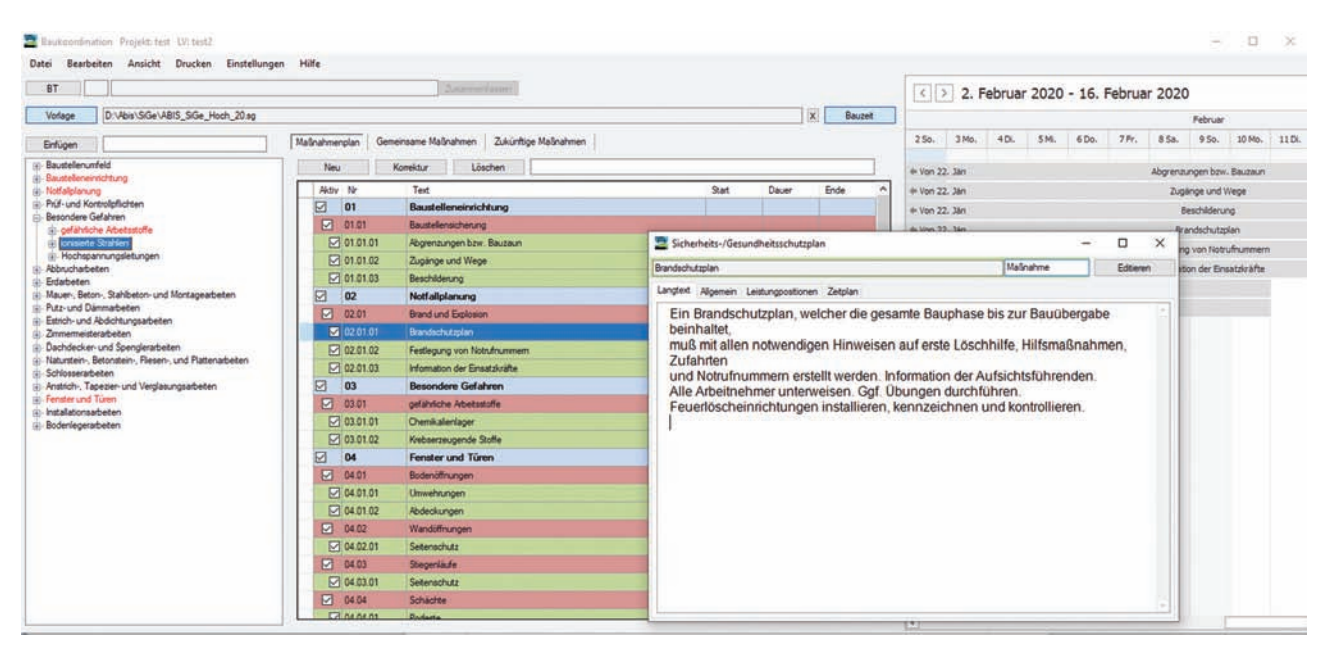

Schaubild 1: Hauptfenster SiGe-Plan

Voraussichtliche Veröffentlichung:

Ende 2020 (Beta) / läuft parallel zur alten Version

![](_page_69_Picture_17.jpeg)

#### **Mengenberechnung**

Ebenfalls neu in Entwicklung ist auch eine Neuprogrammierung der Mengenberechnung.

Diese wurde vor allem notwendig, da die derzeit verwendete Datenbank-Technologie nicht mehr weiterentwickelt und unterstützt wird.

Zudem wollen wir die Chance nutzen, die Mengenberechnung besser in das Programm ABIS-AVA zu integrieren, und neue Möglichkeiten wie Drag & Drop, Schnittstellen zu Excel/IFC einzubauen.

Das Benutzer-Interface wurde stark modernisiert aber es wurde auch darauf geachtet, dass sich auch Benutzer der aktuellen Version gut damit zurecht finden werden.

Folgende Neuerungen erwarten Sie gegenüber der aktuellen Version:

- > Erhöhte Arbeitsgeschwindigkeit, bessere Übersicht
- > Drag & Drop, auch für mehrere Zeilen
- > Referenzen zu Excel und IFC
- > Neu gestalteter Formelkatalog

|    |                                                                                                    |                               |                 |            | Formelkatalog             |                                         |                   |                                         |       |           |           |         | 2         |      | ×   |        |     |
|----|----------------------------------------------------------------------------------------------------|-------------------------------|-----------------|------------|---------------------------|-----------------------------------------|-------------------|-----------------------------------------|-------|-----------|-----------|---------|-----------|------|-----|--------|-----|
|    |                                                                                                    |                               |                 | FO Formel  |                           |                                         | Dechte            | -                                       |       |           |           |         |           |      |     |        |     |
| -  | mengeberechnung                                                                                                    |                               |                 |            | 005 Länge                 | Länge der Hypothenuse                   | 1                 | necilie                                 |       |           |           |         |           |      |     |        |     |
| Be | Bearbeiten Drucken Datenaustausch Einstellungen Hilfe                                                                                |                               |                 |            |                           | 006                                     | Länge der Kathete |                                         | 1     |           |           |         |           |      |     |        |     |
| E. | 1                                                                                                    | No. of Concession, Name       | [managed]       |            |                           | -                                       | 010               | Rechteck                                |       | b         |           |         |           |      |     |        |     |
|    |                                                                                                    |                               |                 | [-]        | <u></u> €                 | Y                                       | 011               | Prisma                                  |       |           |           |         |           |      |     |        |     |
|    |                                                                                                    | on Titel Ko                   | $\mathbf{v}$    | lvv)       | Hilfsergebnis<br>Referenz | Zwischen-<br>summe                      | 012               | Pyramide                                |       | *         | 0         |         |           |      |     |        |     |
|    | Position                                                                                                    |                               | Kommentar       | Formel     |                           |                                         | 013               | Pyramidenstump                          |       | -         |           | *       |           |      |     |        |     |
|    |                                                                                                    |                               |                 |            |                           |                                         | 014               | Keil                                    |       | E0 1      | 8         | 2       | 3         | 4    | 1   | 5      |     |
|    | F2 Korrektur                                                                                                    | Kopieren                      | F3 Lösche       | n F4 Lang  | text                      |                                         | 015               | Kelstumpf                               |       |           | 5         | 2 000   | 1 - 2 000 |      | - 1 | 18     |     |
|    |                                                                                                    |                               |                 |            | 020                       | Trapez aus a. c. h                      |                   | +                                       | _     | a = 2.000 | B = 2.000 |         |           |      |     |        |     |
| _  | Nr                                                                                                    | Typ Text                      |                 |            |                           |                                         | 021               | Prisma, Trapez als Grundfläche          |       |           |           |         |           |      |     |        |     |
|    | 10 P                                                                                                    | 01.12                         | 02A: Bewach     | ung nach A | rbeitszeit s              | ständig                                 | 022               | Pyramide, Trapez als Grundfläche        |       |           |           |         |           |      |     |        |     |
|    | 20         Formel 2 'Produktbildung'           30         Formel 3 'Produkt von 2 Summen'           40         Formel 2 'Purcentife' |                               |                 |            | 023                       | Pyramidenstumpf, Trapez als Grundfläche |                   |                                         |       |           |           |         |           |      |     |        |     |
|    |                                                                                                    |                               |                 |            | 027                       | Obelisk, Trapez als Grundfläche         |                   |                                         |       |           |           |         |           |      |     |        |     |
|    |                                                                                                    |                               |                 |            | 030                       | Trapez, aus a, b, c, d                  |                   |                                         |       |           |           |         |           |      |     |        |     |
|    | **                                                                                                    |                               | a an ayana      |            | 2                         |                                         | 031               | Prisma, Trapez als Grundfläche          |       |           |           |         |           |      |     |        |     |
|    | 50                                                                                                    | 50 Formel 13 'Pyramidenstump' |                 |            | 032                       | Pyramide, Trapez als Grundfläche        |                   | -                                       | 4.000 | 1         |           |         | _         | _    | _   |        |     |
|    | 60                                                                                                    | Forme                         | 1 4 'Quotien    | nt von 2 F | rodukten'                 |                                         | 033               | Pyramidenstumpf, Trapez als Grundfläche |       | Ergeonis  | 4.000     | Komment | ar        |      |     |        |     |
|    | 70 P                                                                                                    | 01.12                         | 02B: Bewach     | ung nach A | rbeitszeit S              | Streife                                 | 040               | Dreiech aus Grundlinie und Höhe         | ×     | Variable  |           |         |           |      | _   |        |     |
|    | 80                                                                                                    | Forme                         | 1 1 'Summe      | einzelner  | Werte'                    |                                         |                   |                                         |       |           |           |         |           | Okay |     | Abbrec | hen |
|    | 90                                                                                                    | 42.1+                         | 42.1+33.6+33.1  |            |                           |                                         |                   |                                         |       |           |           | 108.80  | 0         |      |     |        |     |
|    | 100                                                                                                    | 21*4                          | 21*4 +32.5+4.52 |            |                           |                                         |                   |                                         |       |           |           | 121.02  | 0         |      |     |        |     |
|    | 110                                                                                                    | Forme                         | 1 10 'Recht     | sak'       |                           |                                         |                   |                                         |       |           |           | 4.00    | 0         |      |     |        |     |
|    | 120                                                                                                    | Forme                         | 1 11 'Prism     | a*         |                           |                                         |                   |                                         |       |           |           | 0.00    | 0         |      |     |        |     |
|    | 130                                                                                                    | Forme                         | 1 14 'Keil'     |            |                           |                                         |                   |                                         |       |           |           | 42.00   | 0         |      |     |        |     |
|    | 140                                                                                                    |                               |                 |            |                           |                                         |                   |                                         |       |           |           | 40.00   | à         |      |     |        | ~   |

Schaubild 2: Mengenberechnung Neu

Voraussichtliche Veröffentlichung:

Frühjahr 2021 (ersetzt MB-alt) / Sommer 2021 (Neue Features)

70

AVABISCAD DIE INFOZEITSCHRIFT FÜR ABIS -KUNDEN

# ABIS STATIK

#### INTERAKTIVE STAHLBEMESSUNG BEI EBENEM RAHMEN

Wir mussten feststellen, dass viele Kunden die Möglichkeit der interaktiven Bemessung von Stabtragwerken nicht kennen, obwohl diese schon einige Jahre in der Software vorhanden ist.

Im Folgenden ist an einem Beispiel erklärt wie es funktioniert:

> Wählen Sie zuerst ein kleines Profil aus der gewünschten Profilreihe die Sie verwenden wollen.

Im Beispiel wurde für den Obergurt HEA 120 und für den Untergurt HEA100 ausgewählt.

![](_page_71_Picture_7.jpeg)

- > Als nächstes geben Sie für den zu bemessenden Stab den Knicklängenbeiwert ein (Hauptmenü BEM Untermenü KNLG) und klicken den Untermenüpunkt Stahlbemessung (SBEM) worauf sich das im folgenden dargestellte Fenster öffnet.
- Durch Anklicken eines Stabes kann dieser bemessen oder die Bemessung überprüft werden.

Sie können nun definieren für welche Lastfallkombination die Nachweise erfolgen sollen, für die Formänderung kann gleichzeitig eine andere Kombination bzw. ein Lastfall definiert werden.

Sie können nun wählen ob das gewählte oder errechnete Profil geprüft werden soll, denn durch Profiländerungen können sich durch Umverteilung der Kräfte infolge geänderter Steifigkeiten größere Schnittkräfte ergeben, oder ob das Profil bestimmt werden soll.

![](_page_71_Picture_12.jpeg)
#### **ABiSSTATIK**

Es wird aus der gewählten Reihe das Profil iterativ solange erhöht, bis es den statischen Erfordernissen entspricht. Wurde bereits aus konstruktiven Gründen ein größeres Profil angegeben als statisch erforderlich, wird dieses Profil beibehalten.

| emessu                                                                                                    | ngsdaten  |                     |                   |                     |                                                                                                    | 2              |
|----------------------------------------------------------------------------------------------------|-----------|---------------------|-------------------|---------------------|----------------------------------------------------------------------------------------------------|----------------|
| Allgemei                                                                                                    | ine Daten |                     |                   |                     |                                                                                                    | Schließen      |
| Norm:                                                                                                    | ONORM     | ÖNORM EN 1993-1-1 ~ |                   |                     |                                                                                                    | -              |
| Stahl:                                                                                                    | S 235     |                     | ~                 | Sicherheit Widersta | and: 1                                                                                                    |                |
| Bemessung: Ko 1: Gesamt                                                                                                    |           | tlast B             | Eigengewicht+Schn |                     |                                                                                                    |                |
| Lastsicherheit für L                                                                                                    |           |                     | ür La             | stfall/Lastgruppe:  | 1.4                                                                                                    |                |
| Formand                                                                                                    | derung:   | 1: Ständig          | e Las             | t.                  |                                                                                                    |                |
| Stabdate                                                                                                    | en        |                     |                   |                     |                                                                                                    |                |
| Gewähltes Profil:                                                                                                    |           |                     |                   |                     |                                                                                                    |                |
| Nummer:<br>Länge:<br>Eflaubte Durchbiegung (Lx):<br>Knicklängenbeiwert beta_y:<br>Knicklängenbeiwert beta_z:<br>Einspannwert für Verdrehung: |           |                     | 0                 | m<br>)              | Nachweise<br>Spannungsnachweis<br>Schubspannungsnachweis<br>Vergleichsspannungsnachweis<br>Formänderungsnachweis | Daten sneichem |
|                                                                                                    |           |                     | 0                 |                     |                                                                                                    |                |
|                                                                                                    |           | ung (Lx):           | 300               |                     |                                                                                                    | Profil pruten  |
|                                                                                                    |           | beta_y:             | 0                 |                     |                                                                                                    |                |
|                                                                                                    |           | beta_z:             | 1                 |                     | Biegeknicken                                                                                                    |                |
|                                                                                                    |           | erdrehung:          | 1                 |                     | Biegedrillknicken                                                                                                |                |
|                                                                                                    |           |                     |                   |                     | Für Gesamtausgabe merken                                                                                         |                |
| Bemess                                                                                                    | en        |                     |                   |                     |                                                                                                    |                |
| Profil                                                                                                    | bestimmen |                     | alle St           | äbe mit gleichem Pr | rofil anpassen                                                                                                   |                |
|                                                                                                    |           |                     |                   |                     |                                                                                                    | D. Cl.         |

Da beim gewählten Beispiel die größten Kräfte in der Mitte auftreten, wird der Obergurt in der Mitte bemessen. Da für den ganzen Obergurt HEA120 gesetzt wurde, kann nun das durch Iteration errechnete Profil mit setzen des Häkchens "alle Stäbe mit gleichem Profil anpassen" für den ganzen Obergurt gespeichert werden.

Damit dies nicht auch für den Untergurt passiert wurde für diesen ein anders Profil als Anfangsprofil definiert.

Die errechneten Profile können dann in Ergebnisse (ERG) DATA PROFIL dargestellt werden.

Das Gewicht der Gesamtkonstruktion kann unter AUSG-TAB – Stabdaten ausgegeben werden.

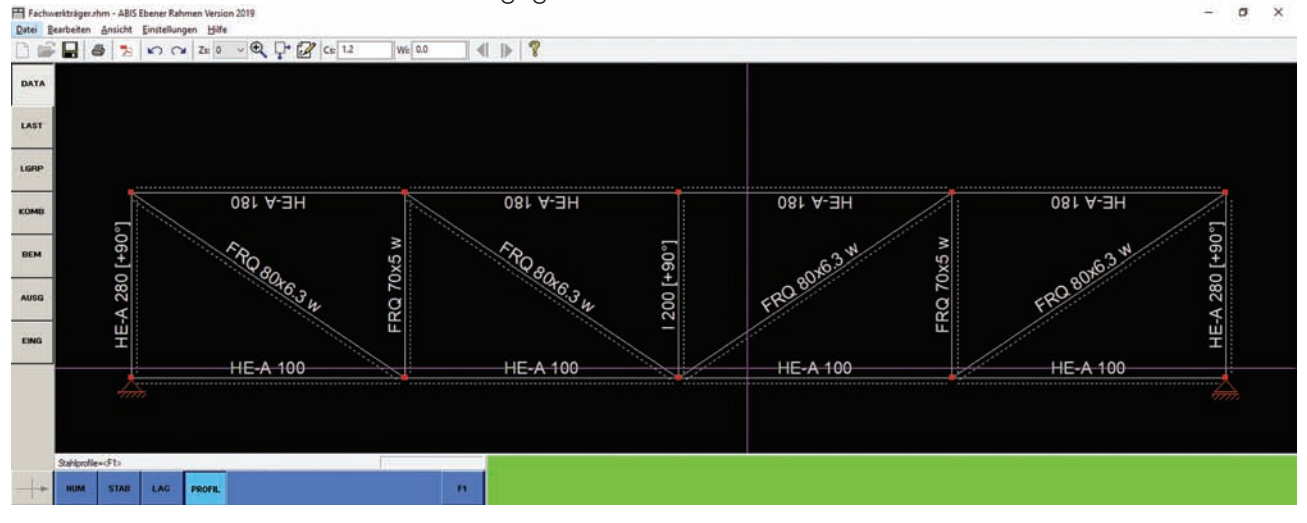

### **DC - Software**

### **DC- SOFTWARE NEWS**

Covid-19 / Quarantäne / Lockdown ? Nicht mit uns! DC-Software ist zuverlässig für Sie da. Über Homeoffice und Zentralserver gibt es bei uns keine Einschränkungen und wir stehen Ihnen in gewohnter Qualität zur Verfügung.

#### NEU IM ZWEITEN HALBJAHR 2020:

**DC-Baugrube:** Bemessung der Steckträger-Einspannung bei Trägerbohlwand auf einer Bohrpfahlwand verfügbar

**DC-Baugrube:** Holzausfachung jetzt mit Schubbemessung und Erhöhung der Kontaktlänge für den Nachweis der Auflagerpressung

**DC-Integra:** Darstellung der Bodenschichten im 3D-Modell, wahlweise transparent oder als Blockdarstellung, auch für einzelne Schichten **DC-Pfahlrost:** verbessertes KPP-Berechnungsverfahren mit Umlagerung der Lasten von überlasteten Pfählen auf die Bodenpressung unter der Platte

**DC-Pfahlrost:** günstigere Ansätze zur Behandlung von Alternativlastfällen

**DC-Sicker:** Import von Regendaten aus eHYD (Österreich) und von MeteoSchweiz (Schweiz)

**DC-Nagel:** Plattenbemessung für die Nagelwand neu gemäß DAfStB Heft 631 mit günstigeren Ergebnissen als nach Stiglat-Wippel

# PROGRAMM DC-INTEGRA

# Darstellung der Bodenschichten im 3D-Modell

- > Einfärbung in den Farben der Bodenarten gemäß
   DIN 4023 bzw. Definition im Symboleditor
- Darstellung als undurchsichtiger Block oder mit Transparenz (durchscheinende Baugrubenkonstruktion)
- > Wahlweise Darstellung als Block oder ohne Seitenwände
- > Bessere Beurteilung der Schichtverläufe im Raum sowie der Wasserdichtigkeit
- > Frei drehbares Modell zur Wahl der übersichtlichsten Perspektive
- > Wahlweise Darstellung einzelner Schichten
- > Einfaches Umschalten zwischen verschiedenen Schichten über Zifferntasten
- > Wahlweise mit Darstellung des Gitternetzes f
  ür das 3D-Modell

AvAbisCad Die Infozeitschrift für ABIS -Kunden -

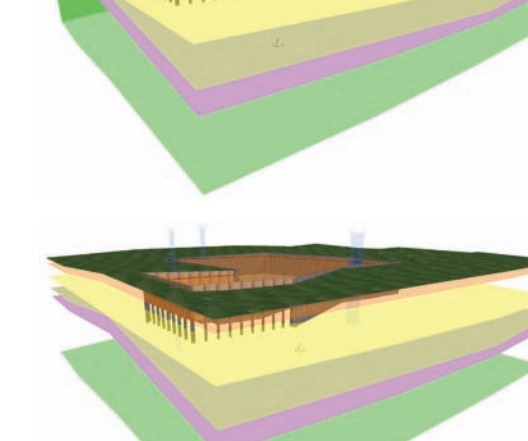

# **DC - Software**

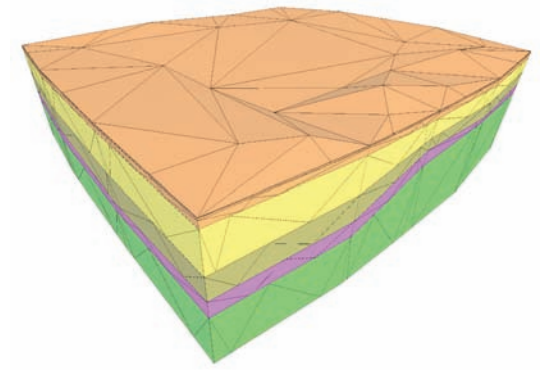

- > Wahlweise Darstellung ohne die Baugrubenkonstruktion
- > Darstellung der Schichten alleine
- > Als Blockmodell oder nur die Schichtflächen
- > Mit oder ohne Gitternetz
- Volumenermittlung des Aushubs f
  ür die einzelnen Schichten auf Knopfdruck
- > Einschließlich Auflockerungsfaktor und Aushubmassen

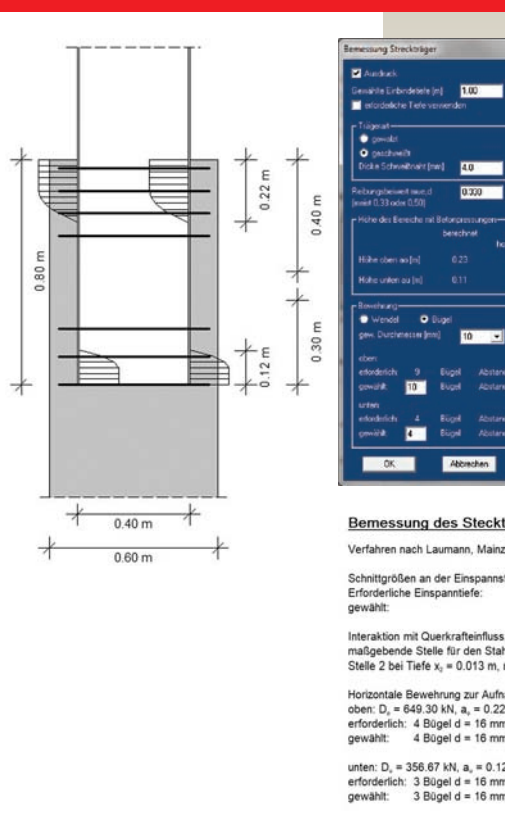

PROGRAMM DC-BAUGRUBE

#### Bemessung der Steckträger-Einspannung

- Trägerbohlwand mit Einspannung in eine Bohrpfahlwand
- Bemessung nach dem Verfahren von Laumann, Mainz (Stahlbau 2012)
- > Bestimmung der erforderlichen Einspanntiefe
- Berechnung der Höhen der Druckbereiche am oberen und unteren Rand von Einspannung bzw. Träger
- > Erforderliche Bewehrung als Bügel oder als Wendel
- > Nachweis mit vorgegebener Einspanntiefe
- Stahlbemessung nach Eurocode 3 an den 3 maßgebenden Stellen (max. M, min. M, max. Q), mit oder ohne Normalkraft- und Querkrafteinfluss

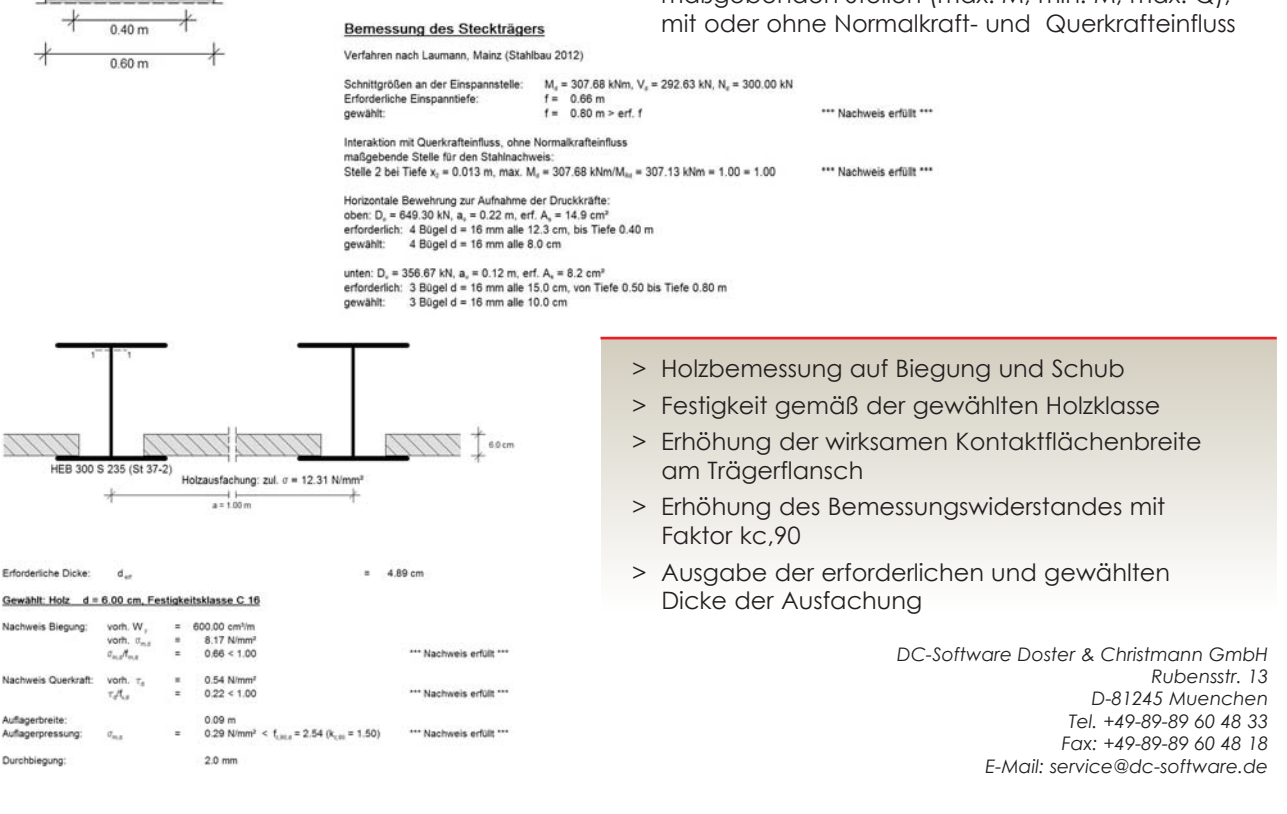

AVABISCAD DIE INFOZEITSCHRIFT FÜR ABIS -KUNDEN

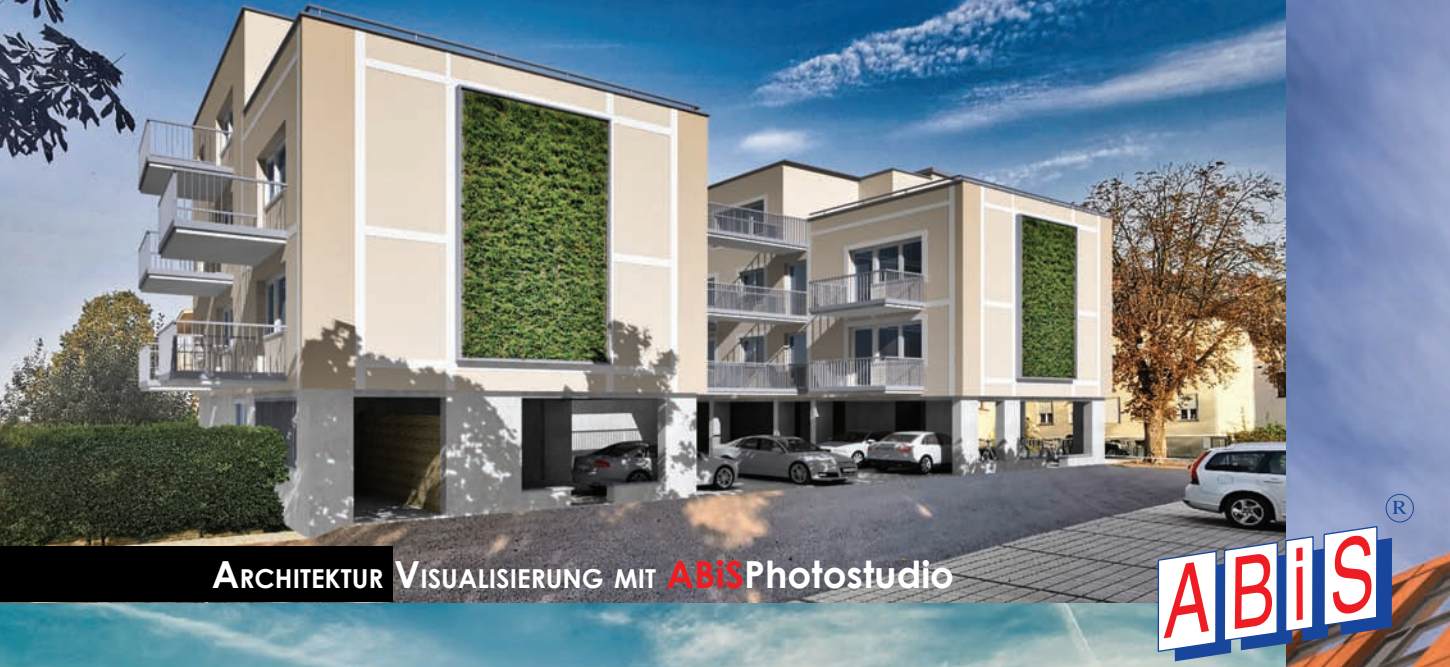

# ABIS DIENSTLEISTUNGEN

Wir erstellen für Sie:

Entwürfe Nach Ihren Skizzen und Angaben Detailplanungen Entsprechend Ihren Vorgaben Visualisierungen Statische Berechnungen

SCHAL- UND BEWEHRUNGSPLÄNE

Und das alles zu bekannt günstigen Preisen, in fast allen unseren Niederlassungen!

### ABIS SCHULUNGEN

#### NUTZEN SIE UNSERE SCHULUNGSANGEBOTE IN UNSEREN KOMPETENZZENTREN!

#### **Deutschland:**

Schulungen werden in unserer Deutschlandzentrale Berlin regelmäßig angeboten. Für Schulungen an anderen Orten wenden Sie sich bitte an unsere Vertriebspartner.

#### Österreich:

Schulungen in Österreich finden jeden Monat abwechselnd in unserem Hauptsitz in Graz oder in Wien statt.

#### **ABIS** IMPRESSUM - HERAUSGEBER:

#### ABIS Software GmbH 12587 BERLIN Aßmannstraße 53

Aßmannstraße 53 Tel.: 030 / 771 03 150 Fax: 030 / 771 01 15 berlin@abis-software.com

#### ABIS Softwareentwicklungs GesmbH 8010 GRAZ

Rechbauerstraße 20-22 Tel.: 0316 / 83 13 61 Fax: 0316 / 83 78 08 graz@abis-software.com 1230 Wien Pumgasse 1 Tel.: 01 / 718 60 25 Fax: 01 / 715 37 44 wien@abis-software.com

### www.abis-software.com